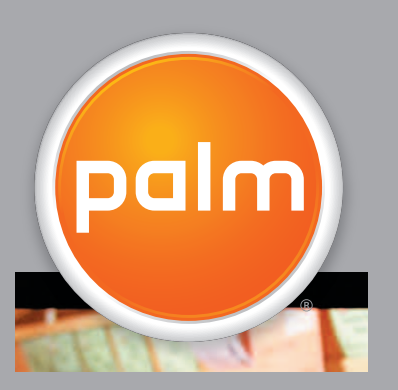

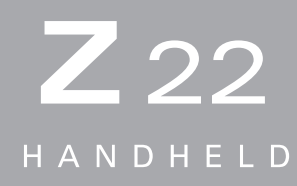

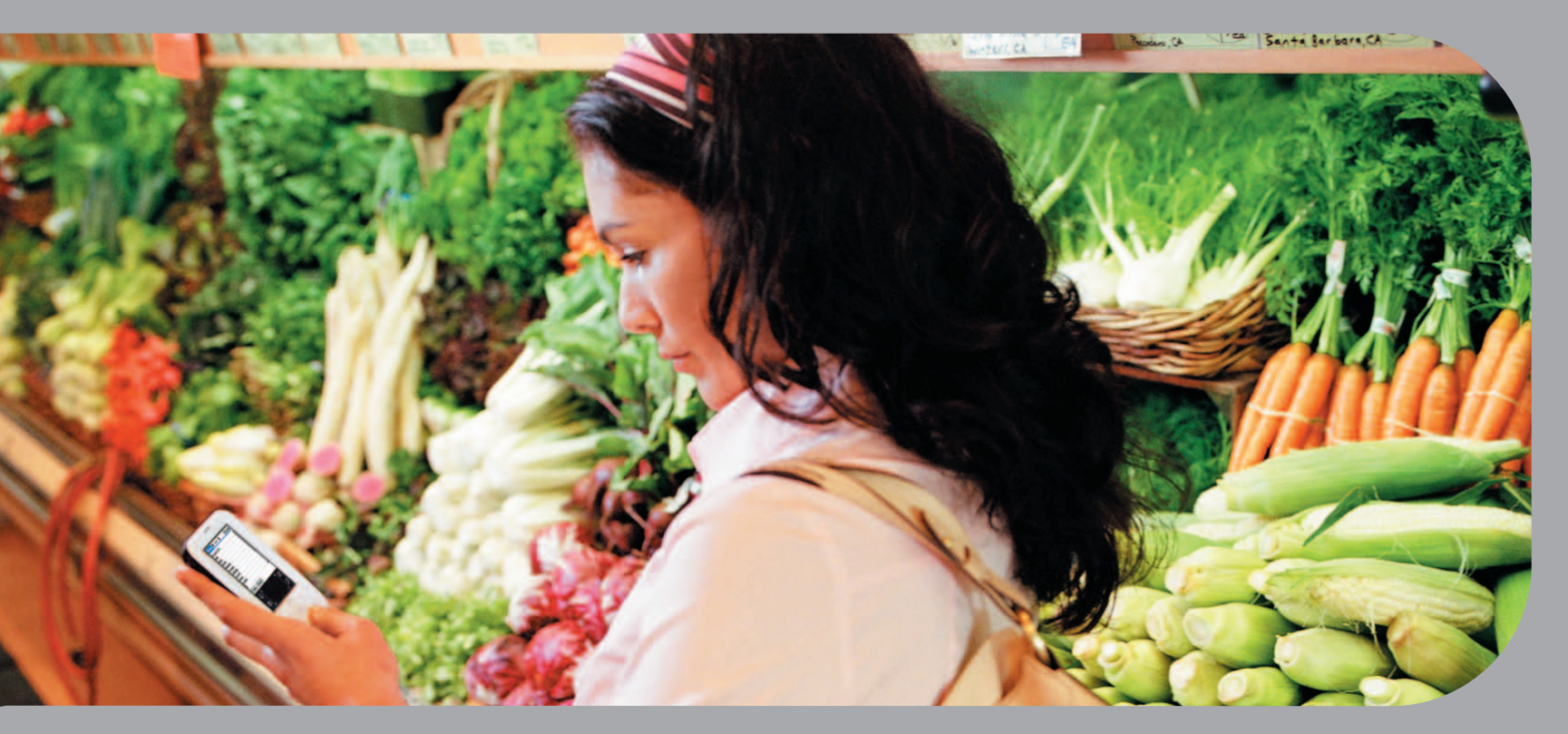

# Guide d'initiation

## Copyright et marques commerciales

© 2005 Palm, Inc. Tous droits réservés.

Palm, Addit, Graffiti, HotSync, Palm Powered, Palm OS et le logo Palm sont des marques ou des marques déposées dont Palm, Inc. est propriétaire ou possède une licence exclusive. Les autres marques et noms de produits sont ou peuvent être des marques commerciales de leurs détenteurs respectifs et sont utilisés pour identifier les produits et services de ces mêmes détenteurs.

## Clause de non-responsabilité

Palm, Inc. décline toute responsabilité en cas de dommage ou de perte résultant de l'utilisation de ce guide.

Palm, Inc. décline toute responsabilité en cas de perte ou de plainte de tiers pouvant résulter de l'utilisation de ce logiciel. Palm, Inc. décline toute responsabilité en cas de dommage ou de perte faisant suite à un effacement des données dû à une défaillance technique, à l'usure de la batterie ou à des réparations. Veillez à effectuer des copies de sauvegarde de l'intégralité des données importantes sur d'autres supports, afin qu'elles ne soient pas perdues.

[!] **IMPORTANT** Avant d'utiliser les logiciels fournis, lisez leur licence d'utilisation octroyée à l'utilisateur final, livrée avec le produit. L'utilisation de tout élément logiciel suppose que vous acceptez les conditions de ce contrat de licence.

PN: 406-10438-02

# Table des matières

| À propos de ce guide                                      | v         |
|-----------------------------------------------------------|-----------|
| Conseils pour la lecture de ce guide                      | v         |
| Que contient ce guide ?                                   | vi        |
|                                                           |           |
| Chapitre 1 : Votre ordinateur de poche                    | 1         |
| Que contient votre ordinateur de poche ?                  | 2         |
| De quels logiciels disposez-vous ?                        | 5         |
| Ouverture des applications                                | 9         |
| Utilisation du Navigateur multidirectionnel               | 10        |
| Saisie d'informations sur votre ordinateur de poche       | 12        |
| Saisie d'informations à l'aide du logiciel de bureau      | 15        |
| Utilisation des menus                                     | 17        |
| Pour en savoir plus                                       | 18        |
| Regles a suivre et choses a eviter                        | 19        |
| Pour approtondir                                          | 22        |
| Chapitra 2 . Déplessement d'informations antre votre      |           |
| Chapitre 2 : Deplacement d informations entre votre       | 22        |
| ordinateur de poche et votre ordinateur                   | 23        |
| Pourquoi synchroniser les informations ?                  | 24        |
| Quelles sont les informations synchronisees ?             | 25        |
| Lostellation d'applications aux votre ordinatour de pache | 20<br>27  |
| Pour approfendir                                          | 27        |
|                                                           | 29        |
| Chapitre 3 : Votre organiseur d'informations              |           |
| nersonnelles                                              | 30        |
| Organization de vez informatione neroannelles             |           |
| Costion de vos contacts                                   | ວ່ໄ<br>ຊາ |
| Gestion de votre calendrier                               | 3Z<br>36  |
| Gestion de vos tâches                                     | 30<br>40  |
|                                                           |           |

| Chapitre 4 : Vos mémos et notes       4         Organisation de vos mémos       4         Gestion de vos mémos       4         Gestion de vos notes       4         Pour approfondir       5         Chapitre 5 : Votre outil d'affichage et d'organisation       5         Copie de photos sur votre ordinateur de poche       5         Copie de photos sur votre ordinateur de poche       5         Organisation des photos par catégories       5         Pour approfondir       5         Chapitre 6 : Vos paramètres personnels       5         Économie de la batterie       5         Économie de la batterie       5         Économie de la batterie       5         Modification des polices de l'écran       6         Modification de la date et l'heure       6         Modification de porbièmes liés à l'écran tactile       6         Sélection des paramètres de son       7         Pour approfondir       7 | <b>4</b> 15 16 18 50<br><b>1</b> 2 3 5 57<br><b>8</b> 9 |
|----------------------------------------------------------------------------------------------------|---------------------------------------------------------|
| Organisation de vos mémos et notes       4         Gestion de vos mémos       4         Gestion de vos notes       4         Pour approfondir       5         Chapitre 5 : Votre outil d'affichage et d'organisation       5         Copie de photos sur votre ordinateur de poche       5         Organisation des photos       5         Organisation des photos par catégories       5         Pour approfondir       5         Chapitre 6 : Vos paramètres personnels       5         Économie de la batterie       5         Économie de la batterie       5         Économie de la batterie       6         Configuration de la date et l'heure       6         Modification des polices de l'écran       6         Modification de problèmes liés à l'écran tactile       6         Sélection des paramètres de son       7         Pour approfondir       7                                                             | 15<br>16<br>18<br>10<br>12<br>13<br>15<br>7<br>8<br>9   |
| Gestion de vos mémos.       4         Gestion de vos notes.       4         Pour approfondir.       5         Chapitre 5 : Votre outil d'affichage et d'organisation       5         Copie de photos sur votre ordinateur de poche       5         Affichage des photos       5         Organisation des photos par catégories.       5         Pour approfondir.       5         Chapitre 6 : Vos paramètres personnels.       5         Économie de la batterie.       5         Empêcher votre ordinateur de poche de s'allumer       6         accidentellement       6         Modification de la date et l'heure.       6         Modification de l'arrière-plan de votre écran       6         Sélection des paramètres de son       7         Pour approfondir.       7                                                                                                    | 16<br>18<br>50<br>1<br>2<br>3<br>5<br>5<br>7<br>8<br>9  |
| Gestion de vos notes       4         Pour approfondir       5         Chapitre 5 : Votre outil d'affichage et d'organisation       5         photo       5         Copie de photos sur votre ordinateur de poche       5         Affichage des photos       5         Organisation des photos par catégories       5         Pour approfondir       5         Chapitre 6 : Vos paramètres personnels       5         Économie de la batterie       5         Économie de la batterie       5         Économie de la batterie       5         Économie de la batterie       6         Modification de la date et l'heure       6         Modification de polices de l'écran       6         Modification de problèmes liés à l'écran tactile       6         Sélection des paramètres de son       7         Pour approfondir       7                                                                                            | 18<br>50<br>1<br>52<br>53<br>55<br>7<br>8<br>9          |
| Pour approfondir                                                                                                    | 1<br>52<br>53<br>55<br>7<br>8<br>9                      |
| Chapitre 5 : Votre outil d'affichage et d'organisation       5         Copie de photos sur votre ordinateur de poche       5         Affichage des photos       5         Organisation des photos par catégories       5         Pour approfondir       5         Chapitre 6 : Vos paramètres personnels       5         Économie de la batterie       5         Empêcher votre ordinateur de poche de s'allumer       6         accidentellement       6         Modification des polices de l'écran       6         Modification de l'arrière-plan de votre écran       6         Sélection des paramètres de son       7         Pour approfondir       7                                                                                                    | 1<br>52<br>53<br>55<br>7<br>8                           |
| photo       5         Copie de photos sur votre ordinateur de poche       5         Affichage des photos       5         Organisation des photos par catégories       5         Pour approfondir       5         Chapitre 6 : Vos paramètres personnels       5         Économie de la batterie       5         Économie de la batterie       5         Empêcher votre ordinateur de poche de s'allumer       6         Configuration de la date et l'heure       6         Modification des polices de l'écran       6         Résolution des problèmes liés à l'écran tactile       6         Sélection des paramètres de son       7         Pour approfondir       7                                                                                                    | 1<br>52<br>53<br>55<br>7<br>8                           |
| Copie de photos sur votre ordinateur de poche       E         Affichage des photos       E         Organisation des photos par catégories       E         Pour approfondir       E         Chapitre 6 : Vos paramètres personnels       5         Économie de la batterie       E         Empêcher votre ordinateur de poche de s'allumer       6         Accidentellement       6         Modification de la date et l'heure       6         Modification de l'arrière-plan de votre écran       6         Résolution des problèmes liés à l'écran tactile       6         Sélection des paramètres de son       7         Pour approfondir       7                                                                                                    | 52<br>53<br>55<br>57<br>8                               |
| Affichage des photos       E         Organisation des photos par catégories       E         Pour approfondir       E <b>Chapitre 6 : Vos paramètres personnels</b> 5         Économie de la batterie       E         Empêcher votre ordinateur de poche de s'allumer       6         Configuration de la date et l'heure       6         Modification des polices de l'écran       6         Résolution des problèmes liés à l'écran tactile       6         Sélection des paramètres de son       7         Pour approfondir       7                                                                                                    | 53<br>55<br>57<br>8                                     |
| Organisation des photos par catégories       5         Pour approfondir       5         Chapitre 6 : Vos paramètres personnels       5         Économie de la batterie       5         Économie de la batterie       6         Empêcher votre ordinateur de poche de s'allumer       6         Configuration de la date et l'heure       6         Modification des polices de l'écran       6         Résolution de l'arrière-plan de votre écran       6         Sélection des paramètres de son       7         Pour approfondir       7                                                                                                    | 5<br>57<br>8                                            |
| Pour approfondir                                                                                                    | 57<br>8                                                 |
| Chapitre 6 : Vos paramètres personnels.       5         Économie de la batterie.       5         Empêcher votre ordinateur de poche de s'allumer       6         accidentellement       6         Configuration de la date et l'heure       6         Modification des polices de l'écran       6         Modification de l'arrière-plan de votre écran       6         Résolution des problèmes liés à l'écran tactile       6         Sélection des paramètres de son       7         Pour approfondir       7                                                                                                    | 8                                                       |
| Économie de la batterie                                                                                                    | :0                                                      |
| Economie de la batterie<br>Empêcher votre ordinateur de poche de s'allumer<br>accidentellement                                                                                                    |                                                         |
| accidentellement                                                                                                    | ,                                                       |
| Configuration de la date et l'heure                                                                                                    | 51                                                      |
| Modification des polices de l'écran                                                                                                    | 53                                                      |
| Modification de l'arrière-plan de votre écran6<br>Résolution des problèmes liés à l'écran tactile6<br>Sélection des paramètres de son                                                                                                    | 6                                                       |
| Résolution des problèmes liés à l'écran tactile6<br>Sélection des paramètres de son                                                                                                    | 57                                                      |
| Sélection des paramètres de son                                                                                                    | 59                                                      |
| Pour approfondir                                                                                                    | 0'                                                      |
|                                                                                                    | 1'                                                      |
| Chapitre 7 : Questions fréquentes                                                                                                    | 2                                                       |
|                                                                                                    | .0                                                      |
|                                                                                                    | O.                                                      |
| Informations relatives à la réglementation7                                                                                                    | Č                                                       |
| Index                                                                                                    | 9                                                       |

# À propos de ce guide

## [!] Avant de commencer

Suivez les étapes contenues dans la section À lire en premier lieu de votre pack ordinateur de poche afin de le configurer et d'installer le logiciel sur votre ordinateur de bureau et votre ordinateur de poche. Ce guide vous expliquera tout ce que vous devez savoir pour commencer à utiliser votre ordinateur de poche - des tâches que vous accomplirez quotidiennement à celles qui feront de votre ordinateur de poche un outil tout aussi utile qu'amusant.

## Conseils pour la lecture de ce guide

Voici quelques conseils utiles qui vous permettront de consulter ce guide et d'y trouver des informations plus facilement sous Adobe Reader :

- Pour faire un zoom sur la page, cliquez sur la loupe (a), déplacez le curseur (qui s'est transformé en loupe) sur la page et cliquez jusqu'à ce que vous obteniez la taille désirée. Cliquez sur Vue précédente (a) ou (c) en fonction de la version d'Acrobat Reader dont vous disposez) pour restaurer l'affichage précédent.
- Cliquez sur une entrée de la Table des matières ou de l'Index pour vous rendre directement à la section du guide correspondante.
- Si vous cliquez sur un lien pour vous rendre sur une page de ce guide, cliquez sur Vue précédente ( ou , en fonction de la version d'Acrobat Reader) pour retourner à la page sur laquelle vous étiez lorsque vous avez cliqué sur le lien.
- Lorsque vous sélectionnez la ou les pages à imprimer, utilisez le numéro de page indiqué au bas de votre écran d'ordinateur, et non le numéro apparaissant sur le document pdf lui-même. Par exemple, pour imprimer la première page du chapitre Votre ordinateur de poche, sélectionnez la page 8 (page du fichier), et non la page 1 (page imprimée).

## Que contient ce guide ?

Les informations contenues dans ce guide incluent des instructions détaillées, des liens vers des références croisées et des barres latérales.

## Instructions détaillées

Vous y trouverez des explications. Recherchez ces indications dans les instructions :

| Suite Suite        | Indication signifiant que la procédure continue à la page<br>suivante.                                                                                                    |  |  |
|--------------------|----------------------------------------------------------------------------------------------------|--|--|
| ✓ Terminé          | Indication de la fin de la procédure. Vous avez terminé.                                                                                                    |  |  |
| [!] IMPORTANT      | Une étape que vous devez suivre pour éviter une erreur ou<br>même une perte d'informations.                                                                                                    |  |  |
| [&] FACULTATIF     | Une étape qui pourrait vous être utile.                                                                                                    |  |  |
| REMARQUE           | Informations ne s'appliquant que dans certains cas ou<br>concernant une étape de la procédure.                                                                                                    |  |  |
| WINDOWS UNIQUEMENT | Une procédure ou un texte qui ne s'applique qu'à une seule                                                                                                    |  |  |
| MAC UNIQUEMENT     | plate-forme. Dans la plupart des cas, vous ne verrez qu'un seul<br>titre ; recherchez l'autre dans les sections précédentes ou<br>suivantes. Parfois, vous ne trouverez pas d'équivalent Mac à une<br>procédure ou à un texte Windows ; dans ce cas, cela ne<br>s'applique pas aux utilisateurs Mac. |  |  |

## Liens

Les liens apparaissent sous la forme de mots soulignés tout au long de ce guide. Les liens se trouvant dans le corps du texte ou les barres latérales vous mèneront à d'autres sections de ce guide ou vers le *Guide d'utilisation* sur le Web. La liste **Dans ce chapitre** qui figure en première page de chaque chapitre contient des liens qui vous conduisent à des sections spécifiques.

Pour accéder au *Guide d'utilisation*, une connexion Internet est nécessaire.

## **Barres latérales**

## [!] Avant de commencer

Tâches à compléter avant de suivre les étapes indiquées dans une procédure ou un ensemble de procédures.

#### **\*** Conseil

Suggestion permettant d'optimiser l'utilisation d'une fonction ; raccourci ; pointeur vers une fonction associée.

## + Le saviez-vous ?

Fait intéressant concernant le sujet décrit ; peut inclure un lien vers d'autres informations.

#### >> Terme clé

Terme technique associé au thème étudié. Il peut apparaître dans ce guide ou uniquement sur votre ordinateur de poche.

## **Guide d'utilisation**

Pointeur vers la version Web du *Guide d'utilisation*, qui contient de plus amples informations sur les applications et les fonctions de votre ordinateur de poche.

#### **Conseils et astuces**

Pointeur vers un site Web où vous pourrez échanger des informations avec d'autres utilisateurs d'ordinateur de poche et découvrir les derniers conseils et astuces en date, et bien d'autres choses encore.

#### Assistance

Pointeur vers le Web où vous pourrez trouver de l'aide si vous rencontrez des problèmes concernant les thèmes étudiés dans le chapitre ou avec votre ordinateur de poche.

## Votre ordinateur de poche

## Dans ce chapitre

<u>Que contient votre</u> ordinateur de poche ?

De quels logiciels disposezvous ?

**Ouverture des applications** 

Utilisation du Navigateur multidirectionnel

Saisie d'informations sur votre ordinateur de poche

Saisie d'informations à l'aide du logiciel de bureau

Utilisation des menus

Pour en savoir plus

Règles à suivre et choses à éviter

Pour approfondir

Comme tout bon assistant personnel qui se respecte, votre ordinateur de poche vous aide à gérer votre planning, vos contacts professionnels et personnels, votre liste de choses à faire et vos mémos. Les ordinateurs de poche ne se limitent toutefois pas au simple côté fonctionnel. Ils vous permettent également de créer des albums photo numériques, de jouer à des jeux et de lire des livres électroniques.

Et ne vous inquiétez pas pour la perte d'informations : vous pouvez synchroniser vos informations avec votre ordinateur de bureau afin de conserver une copie de sauvegarde. Et même lorsque la batterie est complètement déchargée, vos informations sont préservées dans la mémoire de votre ordinateur de poche. Il vous suffit de recharger votre ordinateur de poche pour pouvoir y accéder de nouveau.

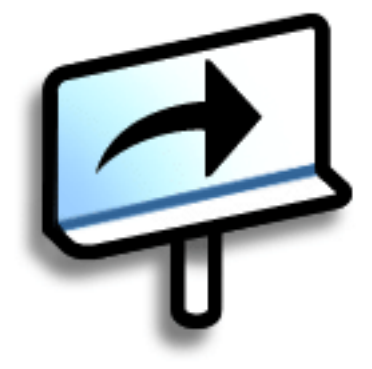

## **Avantages**

- Gain de temps et meilleure organisation
- Données essentielles à portée de main
- Faible encombrement
- Aucune perte d'informations importantes
- Applications ludiques (photos, etc.)

## Que contient votre ordinateur de poche ?

## **Panneau frontal**

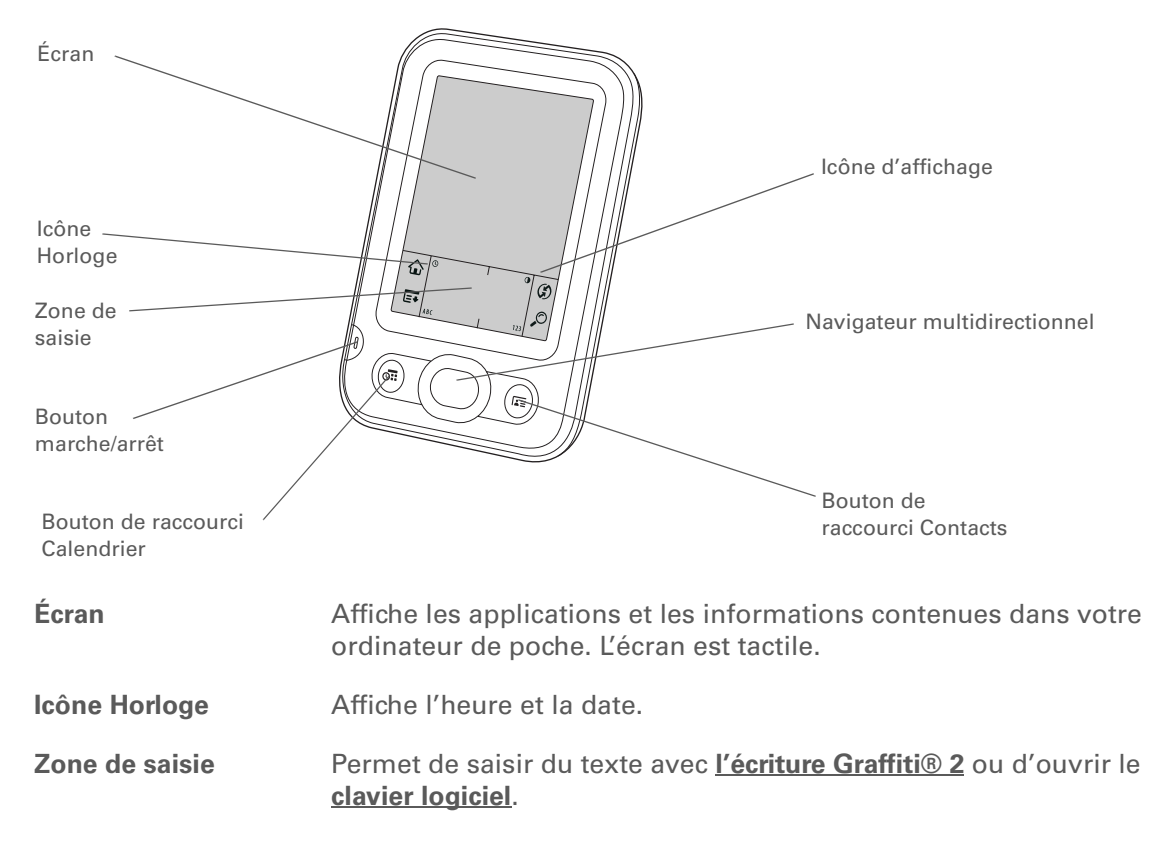

| Bouton marche/<br>arrêt              | Permet d'allumer ou d'éteindre votre ordinateur de poche et d'activer<br>le <u>Verrouillage clavier</u> (s'il est actif). Si le Verrouillage est activé, votre<br>ordinateur de poche ne répond pas lorsque vous appuyez sur les<br>boutons de raccourci ou dans la zone de saisie. Pour réactiver votre<br>ordinateur de poche, appuyez sur le bouton marche/arrêt puis appuyez<br>sur Désactiver le verrouillage. |
|--------------------------------------|----------------------------------------------------------------------------------------------------|
| Bouton de<br>raccourci<br>Calendrier | Appuyez pour allumer votre ordinateur de poche et passer directement<br>à l'emploi du temps d'aujourd'hui.                                                                                                    |
| Bouton de<br>raccourci Contacts      | Appuyez pour allumer votre ordinateur de poche et passer directement à votre liste de contacts.                                                                                                    |
| lcône d'affichage                    | Vous permet de régler la luminosité et le contraste de l'affichage de votre ordinateur de poche.                                                                                                    |
| Navigateur<br>multidirectionnel      | Permet de vous déplacer et d'afficher des informations sur l'écran.<br>Appuyez sur Haut, Bas, Gauche ou Droite pour mettre en surbrillance<br>les différents éléments et appuyez au centre pour les sélectionner.                                                                                                    |

## **CHAPITRE 1**

## Votre ordinateur de poche

**L**e saviez-vous ?

La transmission IR vous permet de partager rapidement des rendezvous, des adresses, des numéros de téléphone, des photos, etc.

## + Le saviez-vous ?

Il faut un certain temps à votre ordinateur de poche pour se réinitialiser lorsque vous appuyez sur le bouton de réinitialisation. Lors de la réinitialisation, une barre de progression apparaît, suivie d'un écran avec le logo Palm Powered™. La réinitialisation est terminée lorsque l'option **Date et heure de l'écran Préférences** s'affiche.

## Panneau arrière supérieur

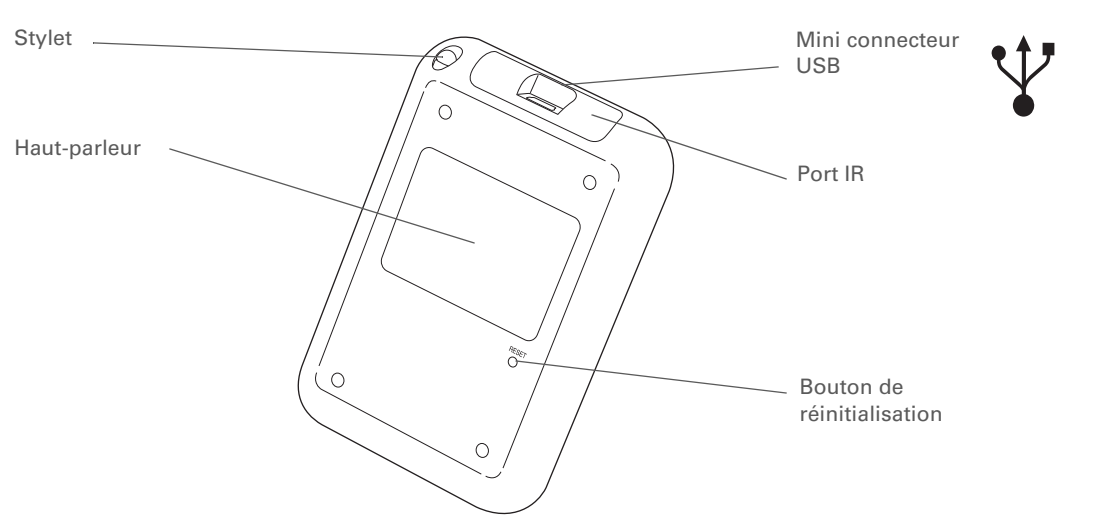

| Stylet                     | Permet de saisir des informations sur votre ordinateur de poche. Pour utiliser le stylet, retirez-le de son emplacement et tenez-le comme un crayon ou un stylo.                                                                                                    |
|----------------------------|----------------------------------------------------------------------------------------------------|
| Haut-parleur               | Permet d'écouter de la musique, les alarmes et les sons du système.                                                                                                    |
| Bouton de réinitialisation | Réinitialise votre ordinateur de poche s'il se bloque (s'il ne répond plus). Utilisez<br>l'extrémité du stylet pour appuyer légèrement sur le bouton de réinitialisation<br>situé dans une cavité du panneau arrière de votre ordinateur de poche.                                                                                  |
| Port IR                    | Abréviation de <i>port infrarouge</i> . Transmet des informations entre des<br>ordinateurs de poche et d'autres appareils disposant d'un port IR. La<br>transmission utilise une technologie infrarouge pour envoyer des informations<br>entre deux ports IR se trouvant à une faible distance l'un de l'autre.                     |
| Mini<br>connecteur<br>USB  | Permet de connecter le câble de synchronisation à votre ordinateur ou de connecter<br>le chargeur CA à une prise électrique. Connectez le câble de synchronisation<br>lorsque vous souhaitez synchroniser ou échanger des informations. Branchez votre<br>chargeur CA pour garder la batterie de votre ordinateur de poche chargée. |

#### K Conseil

Consultez le <u>Guide</u> <u>díutilisation</u> sur le Web pour obtenir les instructions complètes sur l'utilisation des différentes applications de votre ordinateur de poche.

## De quels logiciels disposez-vous ?

Votre ordinateur de poche est livré avec de nombreuses applications installées et prêtes à l'emploi. De plus, le CD d'installation fourni avec votre ordinateur de poche comprend le logiciel de bureau pour votre ordinateur de bureau ainsi que des logiciels supplémentaires pour votre ordinateur de poche. Lors de la configuration de votre ordinateur de poche, vous pouvez installer certaines ou l'intégralité de ces applications. Vous pouvez aussi installer ces applications à tout moment après la configuration de votre ordinateur de poche.

## Informations personnelles

Tâches

Mémos

Notes

HotSvnc®

Ces applications vous permettent d'organiser vos contacts, votre calendrier, vos événements, etc. et vous permettent de synchroniser les informations entre votre ordinateur de poche et votre ordinateur de bureau. Elles sont déjà installées sur votre ordinateur de poche.

- Calendrier Permet de gérer toutes les catégories de votre emploi du temps, des déjeuners ponctuels entre amis aux événements périodiques, comme les réunions hebdomadaires ou les jours fériés. Vous pouvez même utiliser des couleurs pour distinguer les différentes catégories de votre planning.
   Contacts Permet d'enregistrer des noms et des adresses, des numéros de téléphone, des adresses e-mail et des URL de sites Web ; permet même d'ajouter une alarme
  - Permet de gérer votre liste de tâches à accomplir. Entrez les tâches à effectuer, définissez les priorités, configurez des alarmes, puis surveillez vos échéances.

pour vous rappeler un anniversaire ou bien la photo d'un contact.

- Permet d'entrer des informations diverses (notes de réunion, listes de livres à lire, de films à voir, recettes, etc.).
- Permet de prendre des notes directement sur l'écran en utilisant votre écriture manuscrite ou à l'aide de croquis.

Permet de synchroniser les informations se trouvant sur votre ordinateur de poche avec celles de votre ordinateur de bureau.

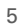

#### Conseil

Vous n'arrivez pas à trouver une application sur votre ordinateur de poche? Appuyez sur l'icône Accueil dans la zone de saisie et sélectionnez Toutes dans la liste de sélection des catégories dans l'angle supérieur droit afin d'afficher toutes les applications de votre ordinateur de poche. Si vous ne voyez pas l'application, il est possible que vous ayez à l'installer depuis le CD.

## Mathématiques et finances

Utilisez ces applications pour gérer vos finances et effectuer des calculs lors de vos déplacements. Elles sont soit installées sur votre ordinateur de poche, soit disponibles sur le CD d'installation.

- Dépenses Permet de gérer vos frais professionnels ou de déplacement et d'imprimer des notes de frais après synchronisation de votre ordinateur de poche avec votre ordinateur de bureau.
- SplashShopper Faites une liste de vos courses, des CD à acheter, des films à louer, des livres à
- Calculatrice
- Calculatrice powerOne

Permet de réaliser des calculs mathématiques de base, comme diviser l'addition d'un restaurant.

Cette puissante calculatrice vous permet d'effectuer des calculs mathématiques et professionnels, quel que soit leur niveau de difficulté (pourboires, prêts immobiliers, algèbre, etc.)

## Multimédia et divertissement

lire, etc.

Voici les logiciels qui vous permettront de vous divertir. Les applications sont soit installées sur votre ordinateur de poche, soit disponibles sur le CD d'installation.

**Photos** Affiche les photos et les organise par catégories sur votre ordinateur de poche. Cette application est accompagnée d'une application de bureau que vous pouvez utiliser pour afficher, organiser, modifier et envoyer des photos à votre ordinateur de poche. Power by Hand Permet d'acheter et de télécharger des livres électroniques, puis d'effectuer une eReader synchronisation pour les transférer sur votre ordinateur de poche afin que vous puissiez les lire en tout lieu et à tout moment ! Faites tourner les fleurs de manière à associer les pétales de même couleur dans Crazy Daisy ce jeu d'arcade passionnant.

Pour installer des logiciels supplémentaires à partir du CD, insérez ce dernier dans votre lecteur CD-ROM, puis procédez comme suit :

Windows À l'écran Découverte de votre périphérique, cliquez sur Ajoutez des logiciels à votre périphérique.

**Mac** Double-cliquez sur l'icône du dossier Logiciels essentiels.

## Productivité et personnalisation

Utilisez ces applications si vous souhaitez personnaliser votre ordinateur de poche afin de le rendre unique. Elles sont soit installées sur votre ordinateur de poche, soit disponibles sur le CD d'installation.

Préférences

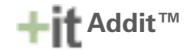

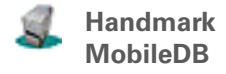

Permet de personnaliser les sons, les couleurs, la sécurité, etc. de votre ordinateur de poche.

Permet de découvrir, tester et acheter des logiciels pour votre ordinateur de poche. Sélectionnez les onglets de l'écran Addit pour trouver des logiciels supplémentaires. (Uniquement sur Windows pour les téléchargements à l'aide d'un câble de synchronisation.)

Permet d'utiliser les bases de données incluses pour gérer des informations utiles (entretien de la voiture, mots de passe, etc.). Vous pouvez également télécharger et installer plus de 1 000 bases de données prêtes à l'emploi (des frais supplémentaires peuvent s'appliquer).

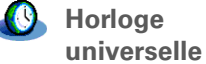

Permet de régler l'heure de votre ville de résidence et de deux autres endroits et de régler une alarme de réveil.

## Votre ordinateur de poche

Palm Desktop

## Le saviez-vous ?

Certaines applications sont automatiquement attribuées à une catégorie lorsque vous les installez. Attribuez une application à une catégorie dans l'écran Accueil en sélectionnant Catégorie dans le menu App. Sélectionnez la liste de sélection adjacente au nom de l'application, puis choisissez une catégorie.

#### >> Terme clé

HotSync<sup>®</sup> Technologie vous permettant de synchroniser les informations de votre ordinateur de poche avec celles de votre ordinateur.

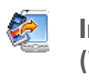

Installation rapide (Windows uniquement)

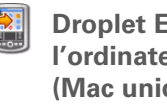

Droplet Envoyer à l'ordinateur de poche (Mac uniquement)

Application de bureau **Photos** 

Logiciel Palm<sup>®</sup> Desktop Permet d'afficher, de saisir, de gérer et d'effectuer des copies de sauvegarde d'informations des applications Calendrier, Contacts, Tâches, Mémos et Dépenses sur votre ordinateur de bureau (Dépenses s'applique uniquement à Windows). Vous pouvez également afficher, gérer et effectuer des copies de sauvegarde des informations de Notes. Lorsque vous synchronisez votre ordinateur de poche avec votre ordinateur de bureau, les informations sont mises à jour sur les deux périphériques. Le logiciel Palm Desktop s'installe lors du processus initial d'installation du CD.

> Le logiciel Palm Desktop inclut le logiciel HotSync<sup>®</sup> Manager, qui permet de personnaliser les paramètres de synchronisation. Vous pouvez accéder à HotSync Manager en sélectionnant son icône sur la barre des tâches située en bas de l'écran de l'ordinateur.

Hotsync Manager

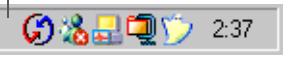

Le logiciel de bureau vous permet d'utiliser votre ordinateur pour créer et gérer des informations pour les applications hébergées sur votre ordinateur de poche. Installez ce logiciel à partir du CD.

> Pendant l'installation à partir du CD, vous pouvez choisir de synchroniser les informations dans Contacts, Calendrier, Tâches et Mémos sur votre ordinateur de poche avec les informations dans Contacts, Calendrier, Tâches et Notes dans Microsoft Outlook sur votre ordinateur (Windows uniquement). Les autres applications sont quant à elles synchronisées avec le logiciel Palm Desktop.

Permet d'installer les applications de votre ordinateur Windows sur votre ordinateur de poche. Installation rapide est installé lors du processus initial d'installation du CD-ROM.

Permet d'installer les applications de votre ordinateur Mac sur votre ordinateur de poche. Le droplet Envoyer à l'ordinateur de poche est installé pendant le processus initial d'installation du CD-ROM.

Permet de saisir, de modifier et d'organiser vos photos sur votre ordinateur, puis de synchroniser pour les transférer sur l'application Photos de votre ordinateur de poche.

+ Le saviez-vous ? Vous pouvez <u>utiliser votre</u> <u>photo préférée en arrière-</u> <u>plan</u> de l'écran Accueil.

## **L**e saviez-vous ?

Vous pouvez également ouvrir des applications individuelles à l'aide des **boutons de raccourci** situés sur le panneau avant de votre ordinateur de poche.

## Ouverture des applications

L'écran Accueil affiche toutes les applications installées sur votre ordinateur de poche. Utilisez la liste de sélection des catégories dans le coin supérieur droit de l'écran pour afficher les applications par catégorie ou pour toutes les afficher.

Pour accéder à un élément dans l'écran Accueil, appuyez sur Accueil û dans la zone de saisie, puis sélectionnez une icône. Appuyez sur le bouton central du Navigateur pour faire défiler les catégories d'applications.

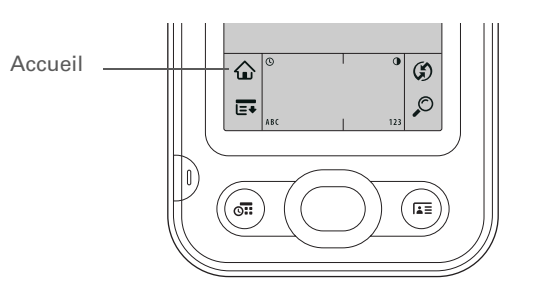

Liste de sélection des catégories

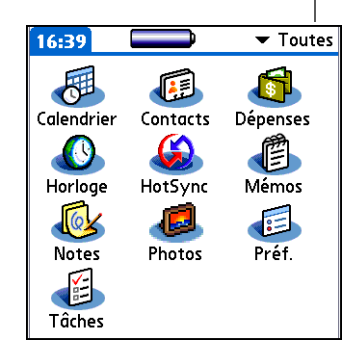

Reportez-vous au <u>Guide</u> <u>díutilisation</u> sur le Web pour tout savoir sur l'utilisation du Navigateur multidirectionnel sur différents types d'écrans.

## **\*** Conseil

Certains éléments à l'écran de votre ordinateur de poche peuvent uniquement être activés lorsqu'ils sont sélectionnés avec le stylet (comme les icônes de la zone de saisie).

## Utilisation du Navigateur multidirectionnel

Le Navigateur vous permet d'accéder aux informations rapidement et d'une seule main, sans l'aide du stylet. Le Navigateur remplit diverses fonctions, selon l'écran sur lequel vous vous trouvez et l'élément en surbrillance sur l'écran. Pour l'utiliser, appuyez vers le haut, le bas, la droite, la gauche ou au centre.

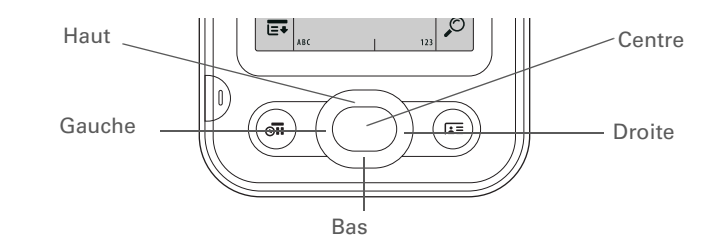

Dans la plupart des écrans, un seul élément (un bouton, une entrée de liste ou un écran entier) est mis en surbrillance par défaut. La surbrillance identifie les éléments qui seront affectés par votre prochaine action. Utilisez le Navigateur pour déplacer la surbrillance d'un élément à l'autre à l'écran.

## Votre ordinateur de poche

| * | Conseil<br>Lorsqu'un écran est                                                                                                    | La surbrillance peut prendre trois formes différentes, e                                                                                                    | n fonction de c                                                                           | e qui est mis en surbrillance :                                                                                                    |
|---|----------------------------------------------------------------------------------------------------|----------------------------------------------------------------------------------------------------|-------------------------------------------------------------------------------------------|----------------------------------------------------------------------------------------------------|
|   | sélectionné, le contour<br>n'apparaît que sur les<br>bordures supérieure et<br>inférieure ; la surbrillance<br>n'apparaît pas sur les<br>bordures droite et | <b>Surbrillance des contours</b> Ceci met en surbrillance<br>les éléments de l'interface utilisateur comme les<br>boutons de commande, les listes de sélection et les<br>flèches. | Bouton mis en<br>surbrillance<br>avec un<br>contour en<br>surbrillance                    | Détails du contact ()<br>Dans liste: ▼ Bureau<br>Catégorie: ▼ Non classé<br>Personnel: □<br>Oui Annuler Supprimer ₽                                                                                                    |
|   | gauche.                                                                                                    | Arrière-plan (texte en clair sur un arrière-plan<br>foncé) Ceci met en surbrillance une entrée sur un<br>écran de liste.                                                          | Entrée de la<br>liste de<br>contacts mise —<br>en surbrillance<br>avec l'arrière-<br>plan | Contacts       ▼ Toutes         Leu, Fabien       fabien@anyisp.fr         Lima, Jean       0678 79M         Marion, J. C.       jcm@jcm.fr         Maroin, J. C.       jcm@jcm.fr         Maroin, Anthony       01 45 43 44 45 B         Martin, Daniel daniel@exemple.fr       Neuville, Christoph         Neuville, Christoph       05 63 62 61 60 B         Nguyen, Mai       03 21 22 23 24 B         Simoini, Sandra       03 21 20 19 18 D         Stéphane, Lise       05 63 64 65 66 M         Support, technique       Image: P         Weiss, Chris       06 64 74 84 94 B         Nouv.       Chercher: |
|   |                                                                                                    | <b>Curseur clignotant</b> Le curseur clignotant vous indique que vous pouvez entrer du texte à cet endroit.                                                                       | Curseur<br>clignotant ——                                                                  | Contacts▼ ToutesLeu, Fabienfabien@anyisp.frLima, Jean0678 79MMarion, J. C.jcm@jcm.frMaroni, Anthony01 45 43 44 45 BMartin, Daniel daniel@exemple.frNeuville, Christoph05 63 62 61 60 BNguyen, Mai03 21 22 23 24 BSimoini, Sandra03 21 20 19 18 DStéphane, Lise05 63 64 65 66 MSupport, technique₽Weiss, Chris06 64 74 84 94 BNouv. Chercher:●                                                                                                    |

Tracez les lettres à gauche de la zone de saisie et les chiffres à droite. Tracez les majuscules au centre de l'écran.

## **\*** Conseil

Affichage des écrans d'aide de Graffiti 2. Tracez un trait partant du bas de la zone de saisie jusqu'en haut de l'écran de votre ordinateur de poche.

## Saisie d'informations sur votre ordinateur de poche

Plusieurs méthodes vous permettent de saisir des informations sur l'ordinateur de poche. Les plus utilisées sont l'écriture Graffiti 2 et le clavier logiciel à partir de la **zone de saisie**. Vous pouvez également **saisir des informations sur votre ordinateur de bureau** en utilisant le clavier de l'ordinateur, puis les transférer sur votre ordinateur de poche en procédant à une **synchronisation**.

## Apprentissage de l'écriture Graffiti<sup>®</sup> 2

Graffiti 2 est constitué par un ensemble de lettres, chiffres et symboles que vous pouvez utiliser pour écrire directement sur l'écran. Il vous suffit de quelques minutes pour vous familiariser avec l'écriture Graffiti 2. Le cas échéant, une simple manipulation vous permet de consulter l'aide.

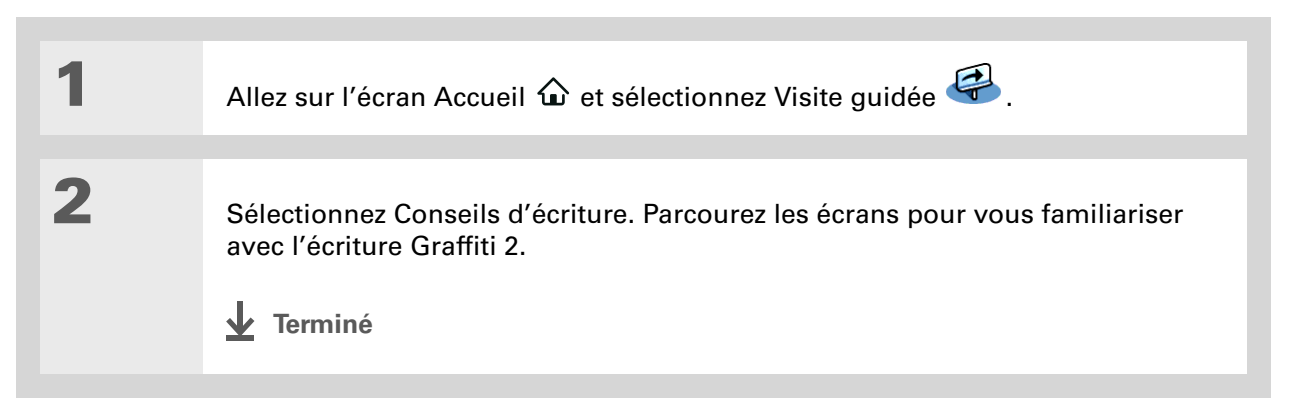

#### >> Terme clé

**Entrée** Une information saisie dans une application, comme par exemple un contact dans Contacts ou un rendezvous dans Calendrier.

#### **\*** Conseil

Si un curseur clignote à l'écran, cela signifie que vous pouvez entrer du texte.

## Utilisation du clavier logiciel

Vous pouvez utiliser le clavier logiciel chaque fois que vous devez saisir du texte, des chiffres ou des symboles sur votre ordinateur de poche.

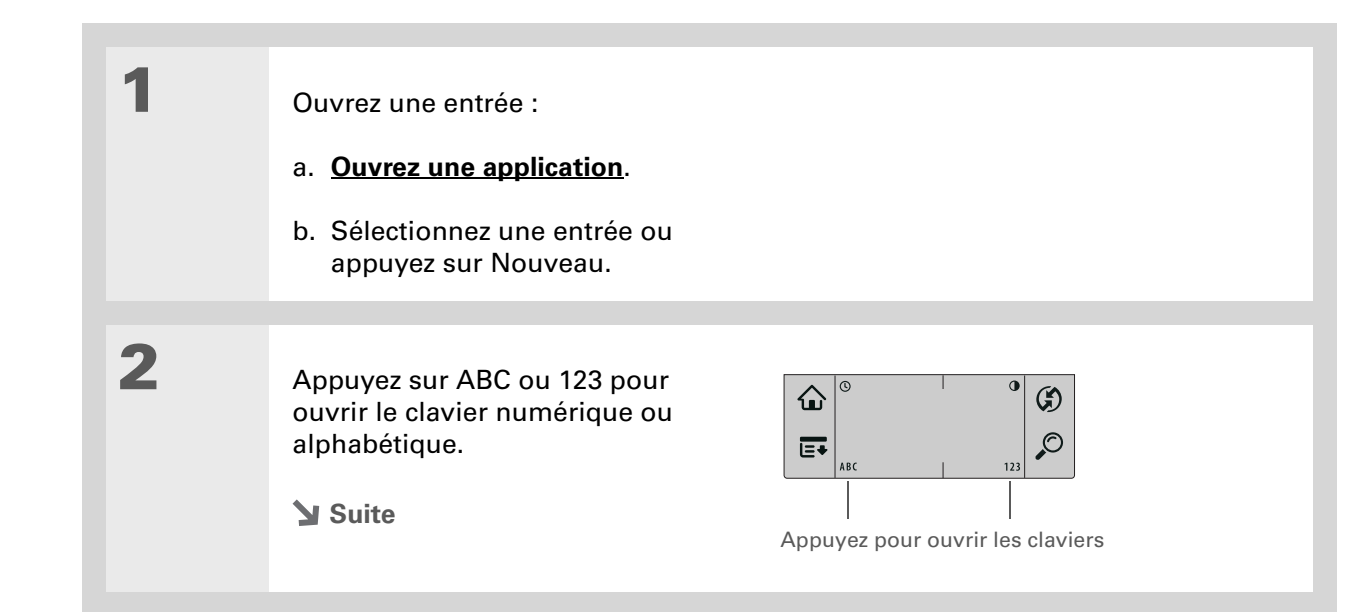

Si vous avez beaucoup d'informations à saisir, utilisez un clavier sans fil portable pour accélérer la saisie des données.

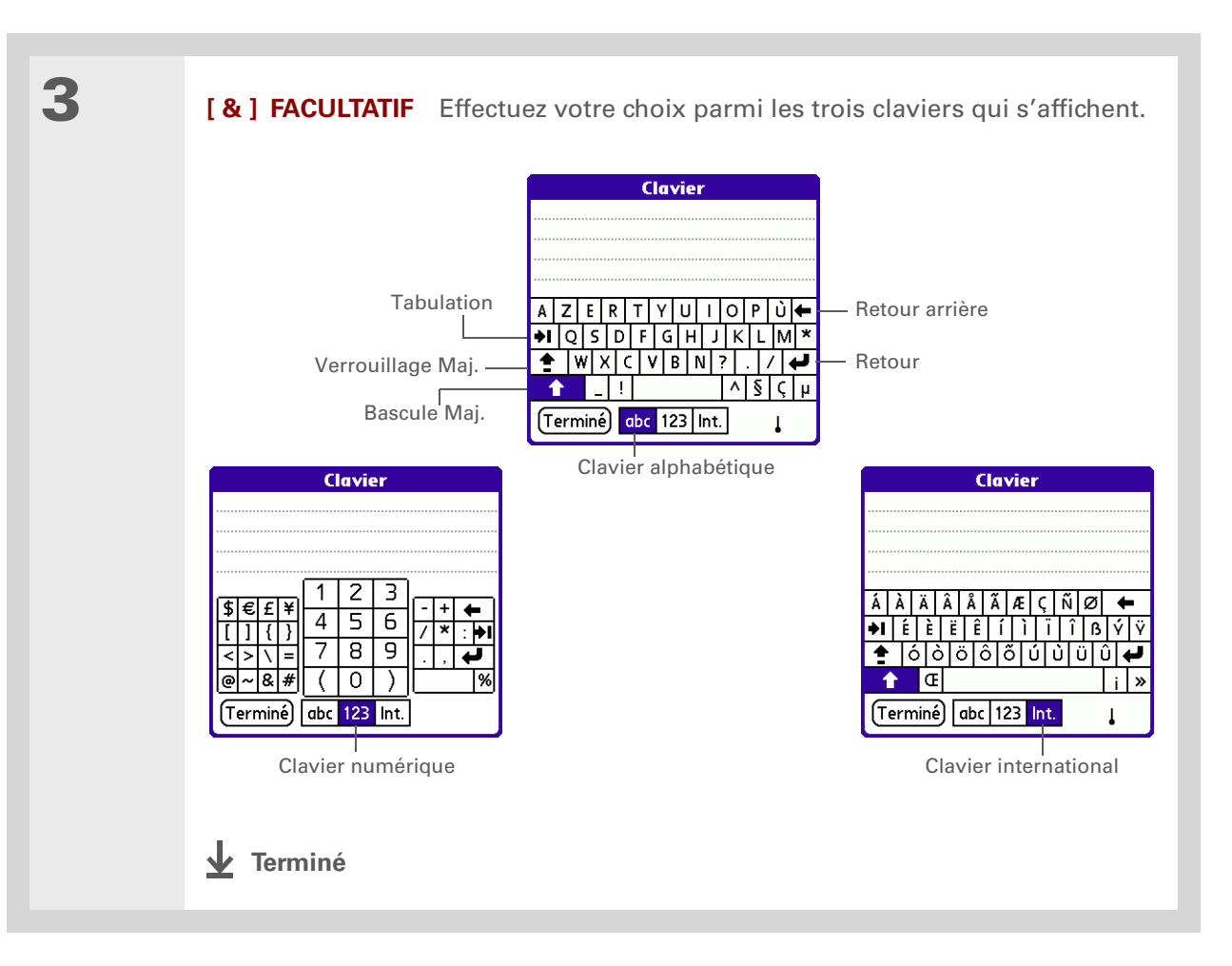

L'aide en ligne de Palm Desktop contient une mine d'informations sur l'utilisation du logiciel Palm Desktop. Ouvrez le menu Aide et sélectionnez Aide Palm Desktop.

## Saisie d'informations à l'aide du logiciel de bureau

Utilisez le logiciel Palm Desktop ou Microsoft Outlook pour saisir des informations dans les applications suivantes : Calendrier, Contacts, Tâches et Mémos. Les informations sont transférées à l'application de votre ordinateur de poche correspondante lorsque vous procédez à la synchronisation. De même, les informations saisies dans les applications de votre ordinateur de poche sont synchronisées avec les applications correspondantes sur l'ordinateur de bureau.

## WINDOWS UNIQUEMENT

Double-cliquez sur l'icône Palm Desktop de votre ordinateur de bureau, puis cliquez sur les icônes de la barre de lancement pour accéder aux applications.

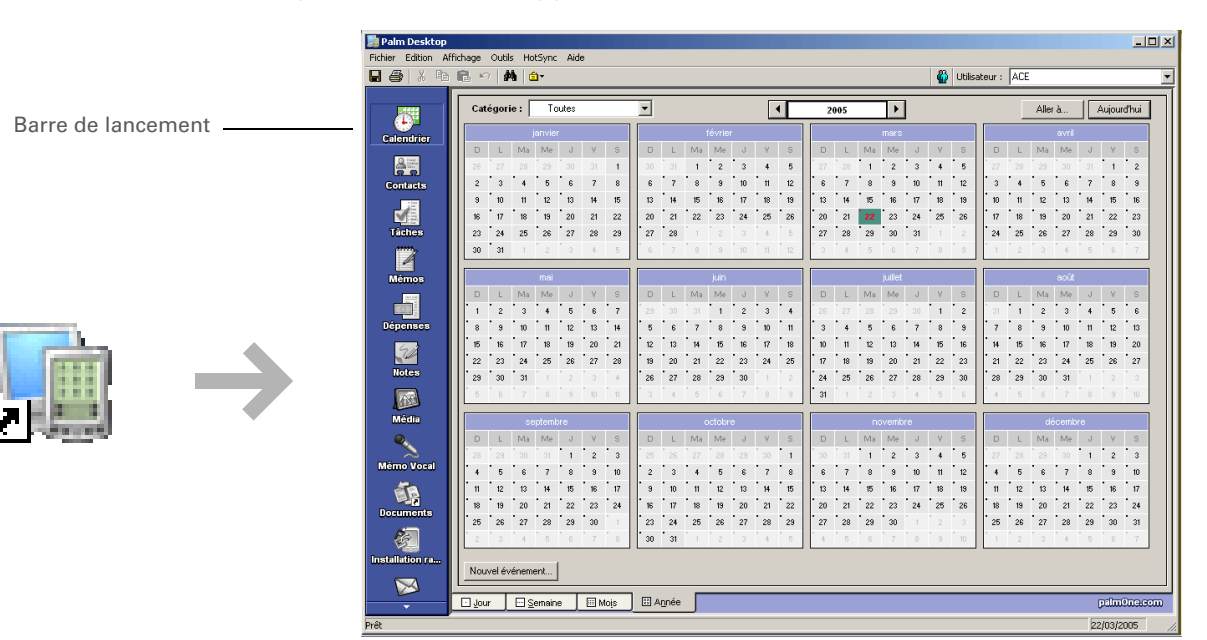

## MAC UNIQUEMENT

Double-cliquez sur l'icône Palm Desktop dans le dossier Palm de votre ordinateur, puis cliquez sur les icônes de la barre de lancement pour accéder aux applications.

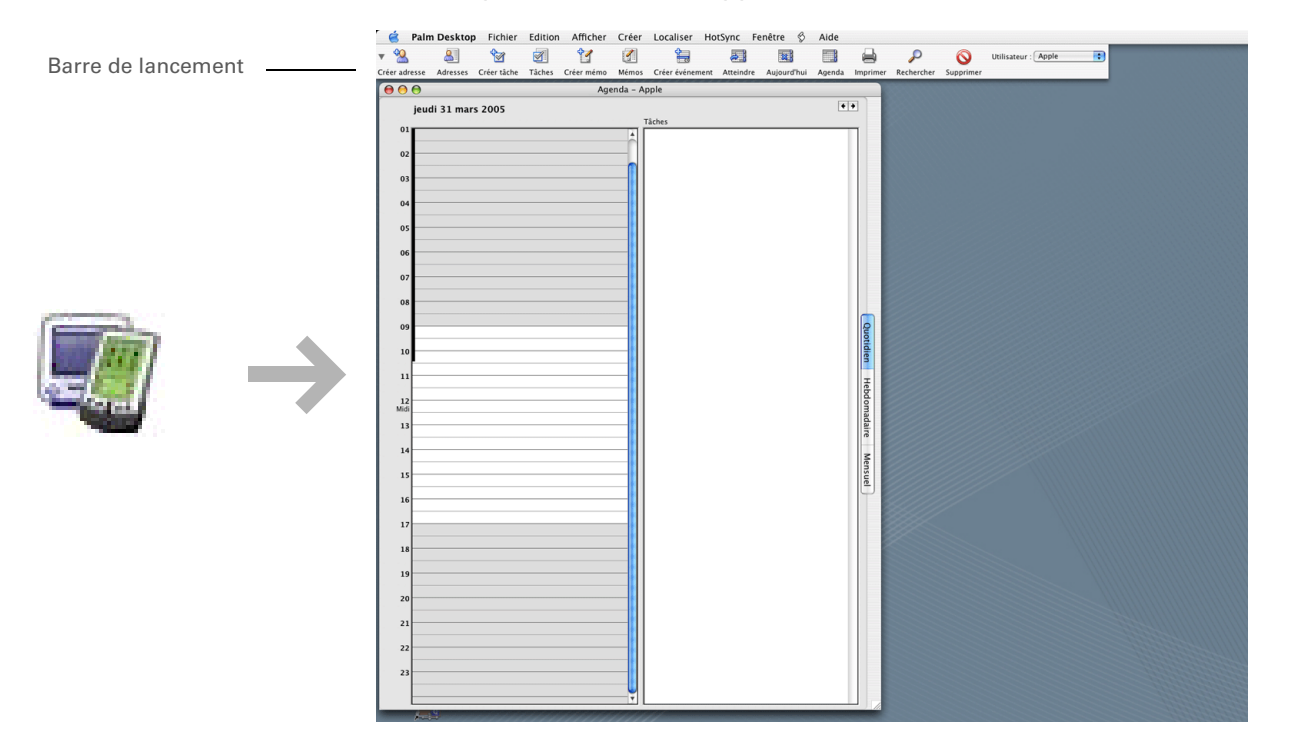

Vous pouvez également ouvrir les menus en appuyant sur le nom de l'application dans le coin supérieur gauche de l'écran.

## **\*** Conseil

Lorsque les menus sont ouverts, vous pouvez <u>utiliser le Navigateur</u> <u>multidirectionnel</u> pour sélectionner des menus et des éléments de menus.

## Utilisation des menus

Les menus vous permettent d'accéder à des commandes et paramètres supplémentaires. Leur uniformité dans toutes les applications leur confère en outre une grande convivialité.

| 1 | Ouvrez une application.                       |
|---|-----------------------------------------------|
| 2 | Appuyez sur Menu 🖃 dans la zone de saisie.    |
| 3 | Sélectionnez un menu puis un élément de menu. |

| * | Conseil<br>Si vous êtes un utilisateur<br>Windows, vous pouvez<br>également télécharger le<br>fichier PDF <i>Guide de</i><br><i>démarrage</i> depuis<br>www.palm.com/support. | Pour en savoir plus                  |                                                                                                    |  |
|---|----------------------------------------------------------------------------------------------------|--------------------------------------|----------------------------------------------------------------------------------------------------|--|
|   |                                                                                                    | Les outils suivar<br>poche ainsi que | nts sont disponibles pour vous aider à apprendre à utiliser votre ordinateur de<br>les différentes applications qu'il contient.                                                                                                    |  |
|   |                                                                                                    | Guide<br>d'utilisation               | Pour accéder à toutes les informations essentielles à votre ordinateur de poche<br>(tout ce qui se trouve dans ce guide, et bien plus encore), rendez-vous sur<br><b>www.palm.com/Z22-manuel</b> .                                           |  |
|   |                                                                                                    | Didacticiel                          | Apprenez à utiliser les fonctions les plus courantes de votre ordinateur de poche.<br>Le didacticiel comprend une visite guidée de votre ordinateur de poche ainsi que<br>des instructions détaillées. Vous pouvez le lancer à partir du CD. |  |
|   | Ę                                                                                                    | Visite guidée                        | Informations permettant de vous familiariser avec votre ordinateur de poche et la saisie d'informations. Sélectionnez l'icône Visite guidée de l'écran Accueil de votre ordinateur de poche.                                                 |  |
|   |                                                                                                    | Trucs et astuces                     | Personnalisez votre ordinateur de poche. Pour découvrir toutes les astuces, les logiciels, les accessoires, etc., visitez <u>www.palm.com</u> .                                                                                              |  |
|   |                                                                                                    | Assistance                           | Si vous rencontrez des problèmes avec votre ordinateur de poche, rendez-vous sur <u>www.palm.com/support.</u>                                                                                                    |  |
|   | <b>E</b>                                                                                                    | Manuel                               | Permet d'installer une version des informations que vous êtes en train de lire sur<br>votre ordinateur de poche. Installez-le à partir du CD d'installation du logiciel.                                                                     |  |
|   |                                                                                                    |                                      | Sur un ordinateur Windows, il s'agit de l'aide Ordinateur de poche Z22. Sur Mac,<br>c'est le fichier PDF Acrobat appelé <i>Guide de démarrage</i> .                                                                                          |  |
|   |                                                                                                    |                                      | <b>REMARQUE</b> Les informations Windows et Mac sont identiques, seule leur présentation diffère.                                                                                                    |  |

## Règles à suivre et choses à éviter

Afin de protéger votre ordinateur de poche et d'obtenir de bonnes performances, suivez les indications suivantes.

## **Règles à suivre**

- Pour appuyer sur l'écran, servez-vous uniquement du stylet ; n'utilisez pas de crayons, de stylos, de trombones ou autres objets pointus.
- Servez-vous uniquement du chargeur CA livré avec votre ordinateur de poche pour le charger.

## • Gardez la batterie chargée.

- Gardez l'écran propre et sans poussière.
- Utilisez un chiffon doux et humide pour le nettoyage. Si vous devez nettoyer l'écran, utilisez un chiffon doux imbibé de liquide pour vitres dilué.
- Avant de connecter votre ordinateur de poche à un câble ou accessoire, vérifiez qu'il n'y a pas d'accumulation d'électricité statique.
- **Synchronisez** fréquemment de façon à conserver une copie de sauvegarde des informations importantes sur votre ordinateur de bureau.

## Choses à éviter

[!] **IMPORTANT** N'ouvrez jamais votre ordinateur de poche. Il ne contient aucun composant réparable.

- Évitez de laisser tomber votre ordinateur de poche ou de le heurter violemment.
- Évitez de mettre votre ordinateur de poche dans les poches arrières de vos vêtements ; vous risquez de l'endommager en vous asseyant dessus.
- Votre ordinateur de poche ne doit pas être mouillé ; ne le laissez pas dans un endroit humide.
- N'exposez pas votre ordinateur de poche à des températures excessives (froid et chaud) ; ne le placez pas près d'un radiateur, ne le laissez pas dans le coffre d'une voiture et ne le placez pas en plein soleil près d'une fenêtre.
- N'utilisez pas votre ordinateur de poche si vous vous trouvez à une altitude très élevée (sauf si vous êtes dans un avion).
- N'utilisez pas le chargeur CA avec un autre appareil, tel que votre appareil photo numérique ou votre lecteur MP3.

Assurez-vous d'avoir chargé votre ordinateur de poche pendant trois heures si vous n'arrivez pas à l'allumer lorsque vous appuyez sur le bouton marche/arrêt.

## **\*** Conseil

Vérifiez l'icône de batterie, en haut de l'écran Accueil, pour voir le niveau de charge restant.

## Économie de la batterie

Si, à l'écran, une alerte vous indique que la batterie est faible, rechargez votre ordinateur de poche. Si votre ordinateur de poche ne s'allume pas lorsque vous appuyez sur le bouton marche/arrêt, rechargez-le immédiatement.

**REMARQUE** La mémoire de votre ordinateur de poche est conçue pour conserver vos informations même si la batterie est déchargée au point que vous ne puissiez plus allumer votre ordinateur de poche. Lorsque vous rechargez votre ordinateur de poche, toutes les informations enregistrées doivent s'y trouver.

Prolongez la durée de vie de la batterie en effectuant l'une des opérations suivantes :

- Réglez la luminosité et le contraste de l'écran
- Réduisez la valeur du paramètre Auto-arrêt
- Activez la fonction de verrouillage des touches pour éviter que votre ordinateur de poche ne s'allume accidentellement
- Répondez aux alertes ou annulez-les rapidement

|                                                                       | Guide d'utilisation                                                                                                    | Pour approfondir                              |                                                                                                 |  |
|-----------------------------------------------------------------------|----------------------------------------------------------------------------------------------------|-----------------------------------------------|-------------------------------------------------------------------------------------------------|--|
| <br> <br> <br> <br> <br> <br> <br> <br> <br> <br> <br> <br> <br> <br> | Pour accéder à toutes les<br>informations essentielles sur<br>votre ordinateur de poche<br>(tout ce qui se trouve dans ce<br>guide, et bien plus encore),<br>rendez-vous sur<br>www.palm.com/Z22-<br>manuel.<br>Assistance<br>Si vous rencontrez des<br>problèmes avec votre<br>ordinateur de poche, rendez-<br>vous sur www.palm.com/<br>support. | Consultez le <i>Guid</i><br>rubriques suivant | <i>e d'utilisation</i> sur le Web pour obtenir des informations complémentaires sur les<br>es : |  |
|                                                                       |                                                                                                    | Saisie<br>d'informations                      | Saisie d'informations à l'aide des caractères Graffiti 2                                        |  |
|                                                                       |                                                                                                    | Navigation                                    | Recherche d'informations sur votre ordinateur de poche                                          |  |
|                                                                       |                                                                                                    | Déplacement<br>d'informations                 | <ul> <li>Ajout d'applications à votre ordinateur de poche</li> </ul>                            |  |
|                                                                       |                                                                                                    |                                               | <ul> <li>Suppression d'applications de votre ordinateur de poche</li> </ul>                     |  |
|                                                                       |                                                                                                    |                                               | Affichage des informations relatives aux applications                                           |  |
|                                                                       |                                                                                                    | Catégories                                    | Organiser vos applications et informations au moyen d'un classement par catégories              |  |
|                                                                       |                                                                                                    | Confidentialité                               | Protection de la confidentialité des informations en activant les options de sécurité           |  |
|                                                                       |                                                                                                    | Partage                                       | Transmission d'informations et d'applications à d'autres périphériques<br>Palm Powered™         |  |
|                                                                       |                                                                                                    |                                               |                                                                                                 |  |

Maintenance Conseils d'entretien de votre ordinateur de poche

# Déplacement d'informations entre votre ordinateur de poche et votre ordinateur

## Dans ce chapitre

Pourquoi synchroniser les informations ?

<u>Quelles sont les informations</u> synchronisées ?

**Comment synchroniser** 

Installation d'applications sur votre ordinateur de poche

Pour approfondir

Vous voulez connaître la méthode la plus efficace pour la saisie, la mise à jour et la sauvegarde de grandes quantités de données sur votre ordinateur de poche ? Elle porte le nom de « synchronisation » et est accessible en un coup de stylet.

La synchronisation constitue tout simplement l'action de mettre à jour automatiquement des informations saisies sur un périphérique (votre ordinateur de poche ou votre ordinateur) sur un autre périphérique. Vous n'avez pas à entrer les informations deux fois. La synchronisation vous permet également d'installer rapidement des applications depuis votre ordinateur sur votre ordinateur de poche.

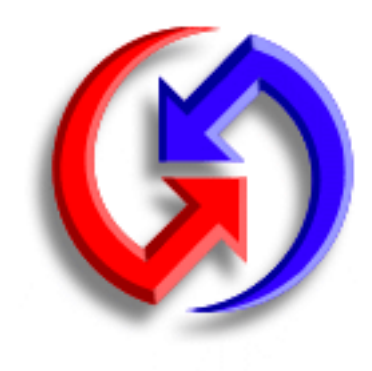

## **Avantages**

- Saisie et mise à jour rapide des informations sur votre ordinateur et votre ordinateur de poche
- Installation d'applications
- Protection de vos informations

## Pourquoi synchroniser les informations ?

**Pour accélérer la saisie et la mise à jour des informations**. La synchronisation met à jour et échange des informations entre votre ordinateur de poche et le **logiciel Palm® Desktop** de votre ordinateur de bureau. Vous pouvez par exemple saisir une liste de contacts sur votre ordinateur, puis l'envoyer sur votre ordinateur de poche, au lieu de ré-entrer les informations.

**REMARQUE** Lors de l'installation à partir du CD, vous pouvez choisir de <u>synchroniser votre</u> <u>ordinateur de poche avec Microsoft Outlook</u> sur votre ordinateur (Windows uniquement).

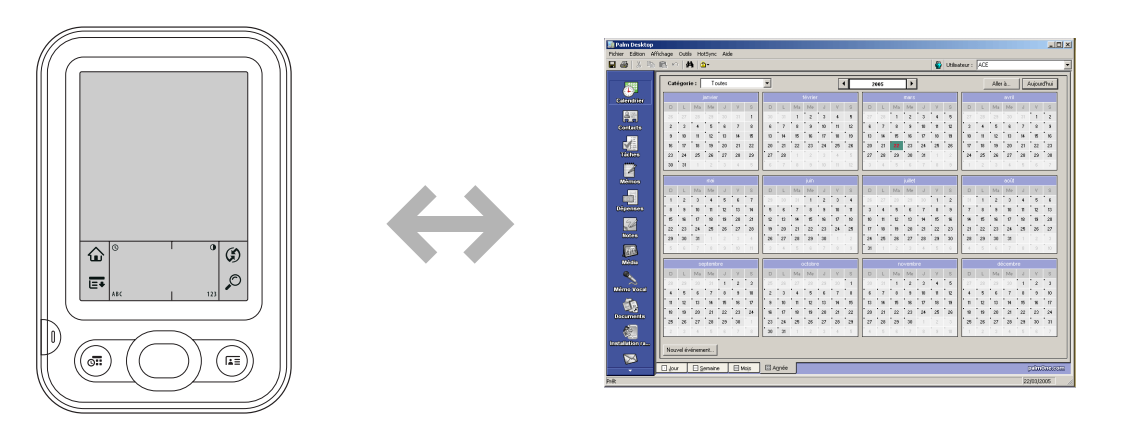

**Pour installer des applications.** Quelques clics suffisent pour utiliser <u>Installation rapide</u> (Windows) ou le droplet Envoyer à l'ordinateur de poche (Mac) afin d'installer des applications sur votre ordinateur de poche.

**Pour protéger vos informations.** Rien de pire que de perdre des informations importantes. Lorsque vous synchronisez des informations, une copie de sauvegarde est créée. En cas de problème sur votre ordinateur de poche ou votre ordinateur, les informations ne sont pas perdues ; vous pouvez les restaurer très rapidement sur les deux appareils.

[!] **IMPORTANT** N'oubliez pas de synchroniser régulièrement les informations afin de disposer en permanence d'une copie de sauvegarde récente des informations importantes.

## [!] Avant de commencer

Suivez les étapes ci-dessous :

- Procédez à la configuration initiale de l'ordinateur de poche.
- Installez le logiciel Palm Desktop et les logiciels supplémentaires à partir du CD.
- Pour plus d'informations sur les procédures d'installation et de configuration, reportezvous au document À lire en premier lieu accompagnant votre ordinateur de poche.

## >> Terme clé

**Conduite** Le logiciel de synchronisation qui permet de relier une application de votre ordinateur à la même application sur votre ordinateur de poche.

## Quelles sont les informations synchronisées ?

Lorsque vous installez le logiciel Palm Desktop à partir du CD d'installation, une conduite est installée sur votre ordinateur pour chacune des applications suivantes. Les conduites vous permettent de transférer des informations entre l'application sur votre ordinateur de poche et l'application correspondante dans le logiciel Palm Desktop lorsque vous synchronisez.

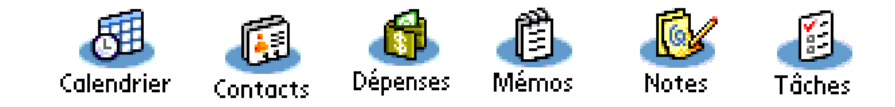

**REMARQUE** Les informations provenant de l'application Dépenses ne sont synchronisées que sur les ordinateurs Windows.

Si vous installez l'application de bureau Photos à partir du CD d'installation, vous pouvez synchroniser l'application Photos de votre ordinateur de poche avec l'application de bureau.

Lors de l'installation à partir du CD (Windows uniquement), vous pouvez choisir de synchroniser votre ordinateur de poche avec Microsoft Outlook sur votre ordinateur. Si vous choisissez Outlook, les infos de Contacts, Calendrier, Tâches et Mémos sont synchronisées avec les informations des applications équivalentes dans Outlook (dans Outlook, Mémos s'appelle Notes). Les informations provenant des applications Dépenses, Notes et Photos sont quant à elles synchronisées avec l'application correspondante dans le logiciel Palm Desktop. Vous pouvez insérer le CD à tout moment pour synchroniser avec Outlook si vous n'avez pas suivi cette procédure lors de l'installation initiale.

Vous pouvez synchroniser plusieurs ordinateurs de poche avec votre ordinateur. À titre d'exemple, les membres d'une même famille peuvent synchroniser leurs ordinateurs de poche avec la même copie du logiciel Palm Desktop. Certains peuvent choisir de synchroniser avec le logiciel Palm Desktop, alors que d'autres peuvent opter pour Outlook. Veillez simplement à ce que chaque ordinateur de poche dispose d'un nom d'utilisateur propre ; en effet, le logiciel Palm Desktop utilise ce dernier pour identifier l'ordinateur de poche durant la synchronisation. Des pertes de données peuvent se produire si deux noms d'utilisateur sont identiques.

Si la boîte de dialogue Sélectionner l'utilisateur apparaît lors de la synchronisation, sélectionnez le nom d'utilisateur contenant les informations que vous souhaitez synchroniser, puis cliquez sur OK.

**\*** Conseil

Si vous avez besoin d'aide pour la synchronisation, reportez-vous à <u>Que faire</u> <u>si je n'arrive pas à</u> <u>synchroniser avec mon</u> <u>ordinateur de bureau ?</u>

## Comment synchroniser

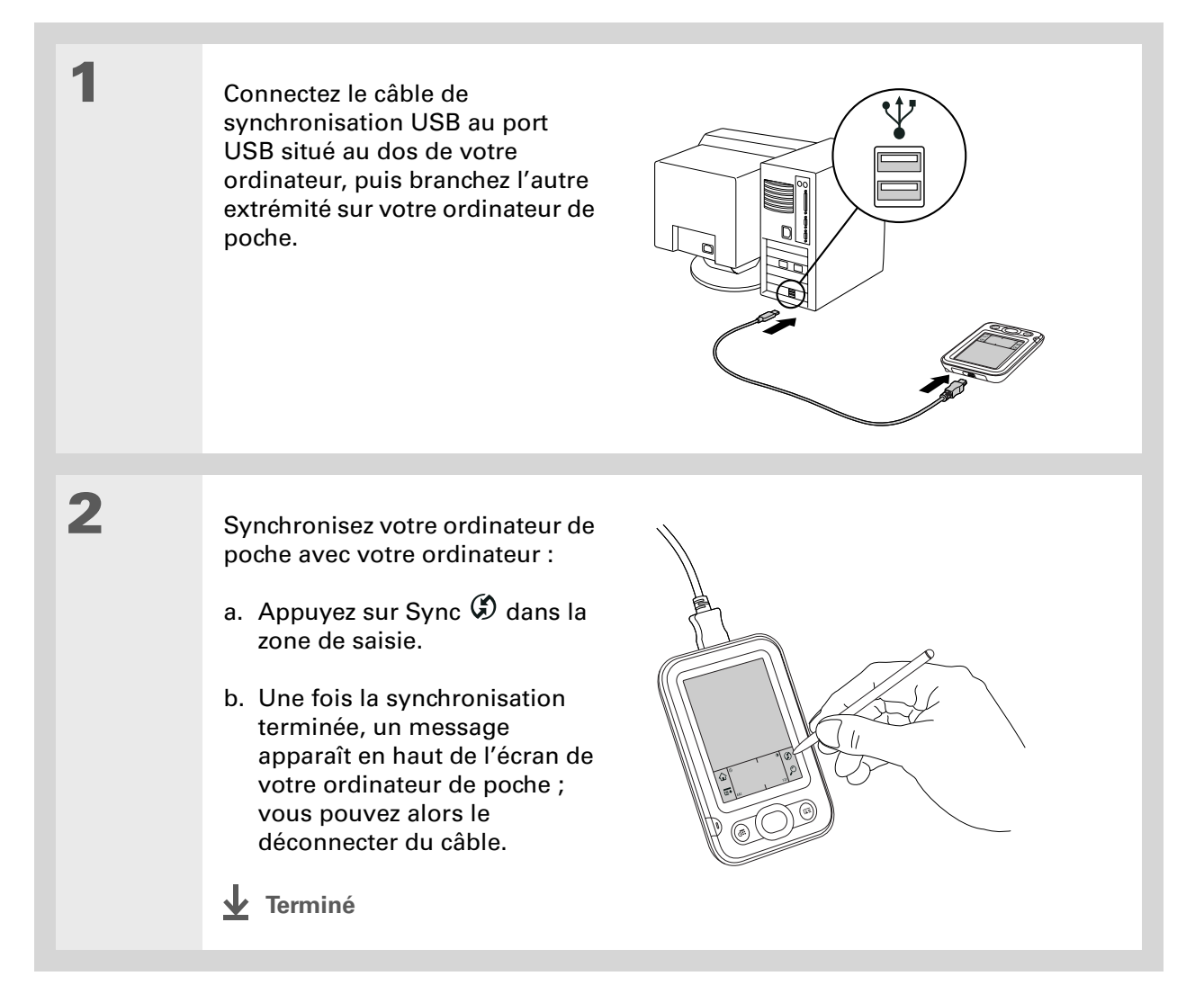

Rendez-vous sur le site <u>www.palm.com</u> et consultez la rubrique Software Connection pour découvrir des applications utiles et sympa pour votre ordinateur de poche. <u>Assurez-vous que</u> <u>l'application fonctionne</u> avec la version du système d'exploitation Palm OS<sup>®</sup> sur votre ordinateur de poche.

## **\*** Conseil

Choisissez l'ordinateur de poche qui recevra les données en sélectionnant le nom d'utilisateur dans la liste déroulante Utilisateur, dans le coin supérieur droit.

## **+** Le saviez-vous ?

Vous pouvez ajouter de nombreuses applications dans la fenêtre Installation rapide afin de les installer durant la prochaine synchronisation.

# Installation d'applications sur votre ordinateur de poche

Utilisez Installation rapide (Windows) ou le droplet Envoyer à l'ordinateur de poche (Mac) pour installer des applications sur votre ordinateur de poche.

## Utilisation de l'Installation rapide WINDOWS UNIQUEMENT

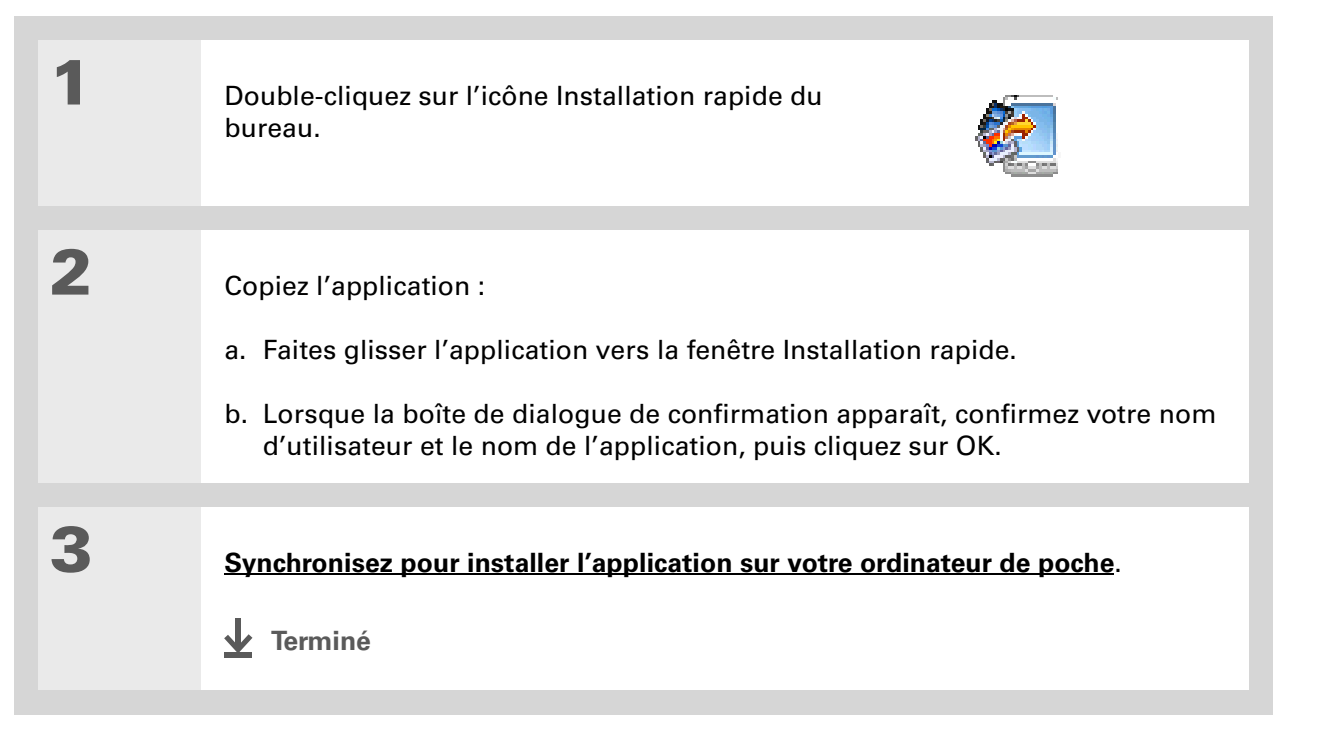

Sous Mac OS X, vous pouvez faire du droplet Envoyer à l'ordinateur de poche un élément permanent de votre bureau ; pour cela, il vous suffit de faire glisser le droplet sur le Dock, puis de déposer les photos et autres applications à transférer vers votre ordinateur de poche sur ce Dock.

## Utilisation du droplet Envoyer à l'ordinateur de poche MAC UNIQUEMENT

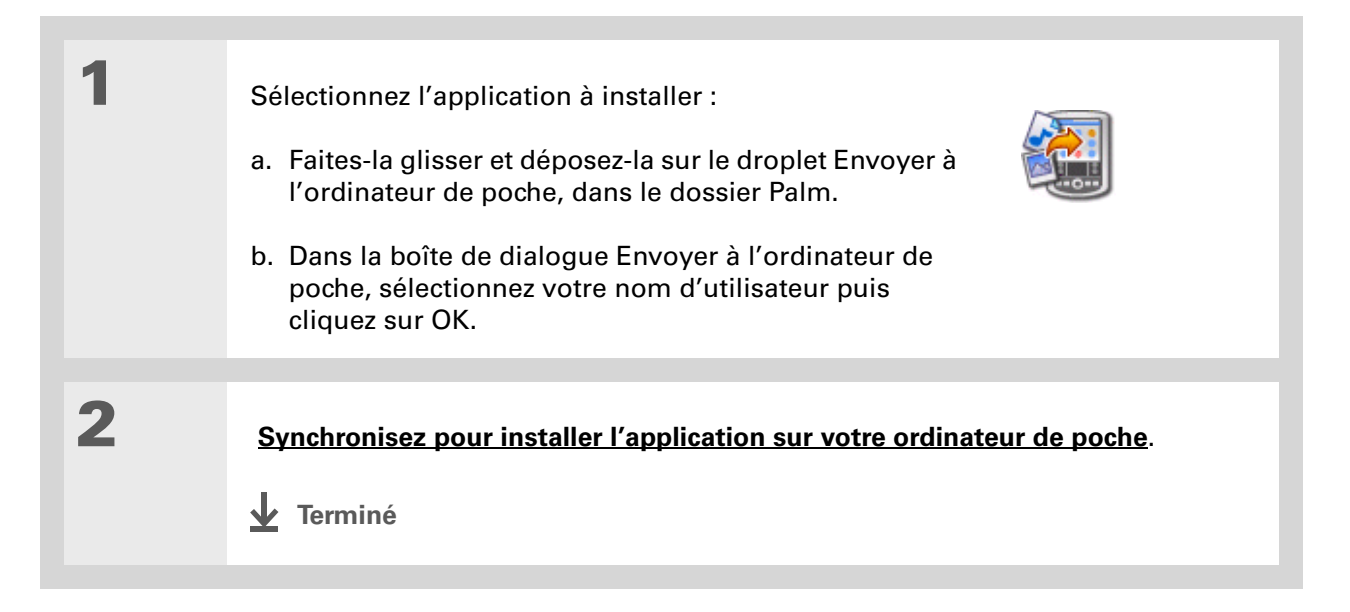

## **Guide d'utilisation** Pour accéder à toutes les informations essentielles sur votre ordinateur de poche

(tout ce qui se trouve dans ce guide, et bien plus encore), rendez-vous sur www.palm.com/Z22manuel.

#### Assistance

Si vous rencontrez des problèmes avec la synchronisation ou toute autre fonction de votre ordinateur de poche, rendezvous sur <u>www.palm.com/</u> <u>support</u>.

## Pour approfondir

Consultez le *Guide d'utilisation* sur le Web pour obtenir des informations complémentaires sur les rubriques suivantes :

## Déplacement d'informations

- Synchronisation de votre ordinateur de poche avec Microsoft Outlook sur votre ordinateur
- Synchronisation à l'aide du port IR de votre ordinateur de poche
- Sélection des informations à synchroniser pour une application spécifique
# Votre organiseur d'informations personnelles

### Dans ce chapitre

Organisation de vos informations personnelles Gestion de vos contacts Gestion de votre calendrier Gestion de vos tâches Pour approfondir Fini les carnets d'adresses et calendriers traditionnels. Vous n'aurez plus à chercher pendant des heures une adresse ou un numéro de téléphone mal rangés. Débarrassezvous de toutes ces listes de choses à faire à moitié effectuées et que vous ne finirez d'ailleurs jamais.

Votre ordinateur de poche suffit à lui seul pour organiser toutes vos informations personnelles. Qui plus est, vous pouvez l'emporter partout avec vous. Plus jamais vous ne perdrez d'informations, et ce même si la batterie est totalement déchargée. Toutes vos informations personnelles sont sauvegardées à chaque nouvelle synchronisation.

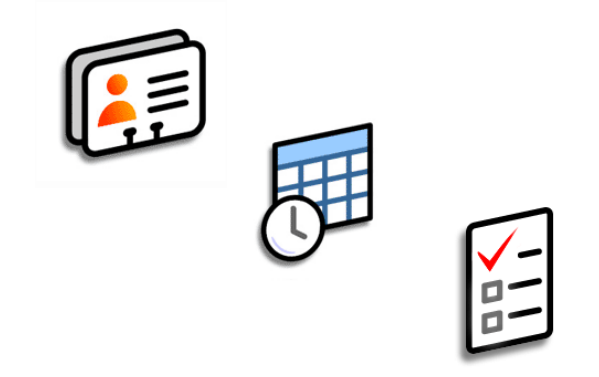

## **Avantages**

- Vous avez toujours vos informations de contacts professionnels et personnels à portée de main
- Gestion des rendez-vous passés, actuels et à venir
- Dressez des listes de choses à faire que vous effectuerez
- Définissez des rappels pour les rendez-vous, les anniversaires, les tâches importantes, etc.

## Organisation de vos informations personnelles

Vous disposez de trois outils puissants pour organiser vos informations personnelles. Vous pouvez synchroniser ces applications avec Microsoft Outlook (Windows uniquement) ou bien avec le logiciel Palm<sup>®</sup> Desktop.

Contacts Calendrier Tâches E Entrez le plus simplement du monde vos informations, comme p. ex. des noms, adresses, anniversaires et numéros de téléphone. Vous pouvez même ajouter des photos de vos contacts, de vos amis et de vos proches directement sur leur écran d'informations. Affichez, mettez à jour et organisez les informations de vos contacts rapidement.

Gagnez en productivité en créant des rendez-vous, en réglant des alarmes et en repérant les conflits dans le calendrier. Vous pouvez choisir une vue quotidienne,

hebdomadaire ou mensuelle de votre calendrier, ou l'afficher sous la forme d'une liste combinant votre liste de tâches et vos rendez-vous. Programmez des réunions récurrentes ou bloquez des vacances en créant un événement défini pour se répéter à un intervalle de votre choix. Attribuez des couleurs différentes à chaque catégorie de rendez-vous et ajoutez des notes comportant des informations utiles.

Dressez des listes de tâches à accomplir, en classant celles-ci par priorité. Suivez vos échéances et évitez les oublis en réglant des alarmes. C'est un moyen simple de gérer efficacement votre liste de choses à faire.

Si le premier caractère que vous saisissez dans le champ Nom ou Société est un astérisque (\*) ou un symbole similaire, ce contact apparaîtra systématiquement en haut de la liste des Contacts. Cela peut par exemple s'avérer utile pour une entrée du type « En cas de perte, appelez le [votre numéro de téléphone] ».

## Gestion de vos contacts

Entrez et organisez toutes vos informations de contact pour un accès et un échange plus faciles.

## Ajout d'un contact

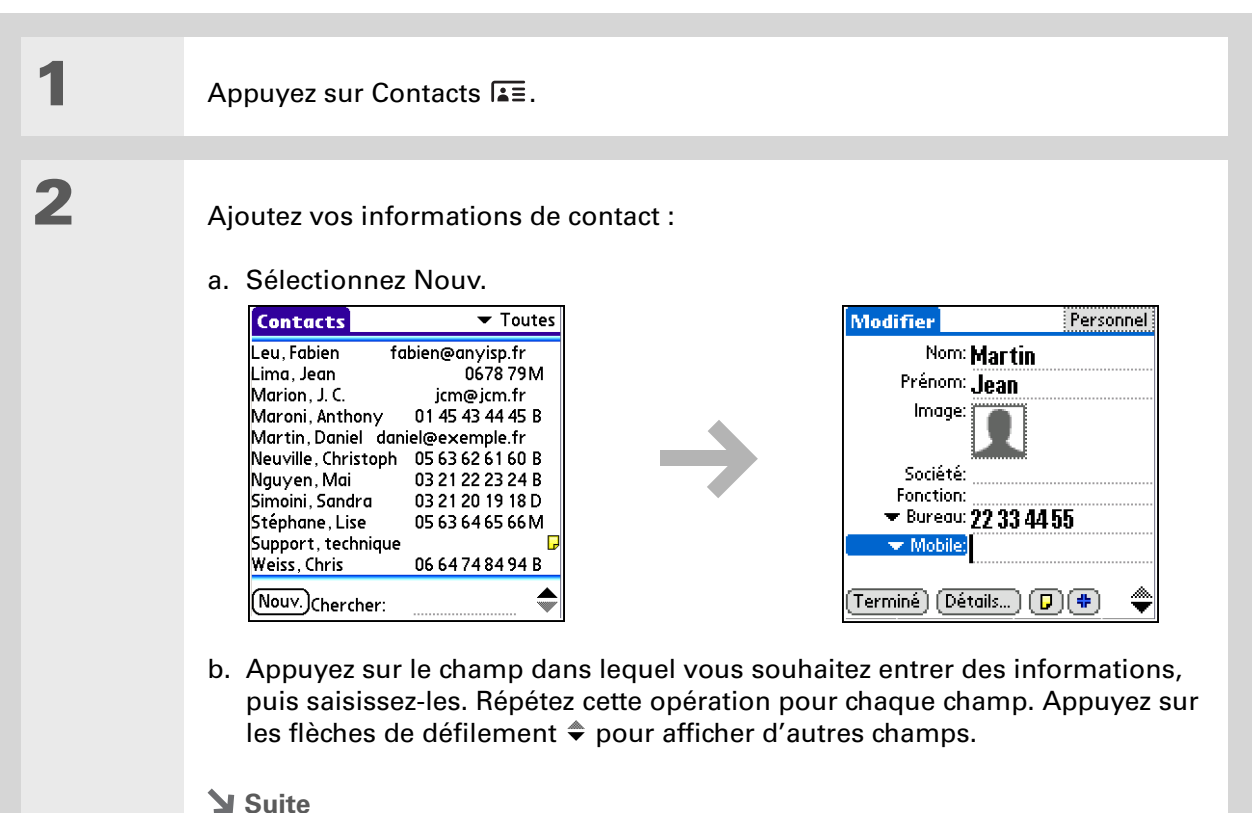

### Votre organiseur d'informations personnelles

### Le saviez-vous ?

Si vous souhaitez ajouter un pense-bête spécial anniversaire par exemple, sélectionnez la case Rappel, saisissez le nombre de jours avant l'anniversaire en question, puis sélectionnez OK.

#### **\*** Conseil

Les anniversaires saisis dans l'application Contacts apparaissent sous la forme d'événements sans heure dans l'application Calendrier. Si vous mettez à jour un anniversaire dans l'application Contacts, il est automatiquement mis à jour dans Calendrier.

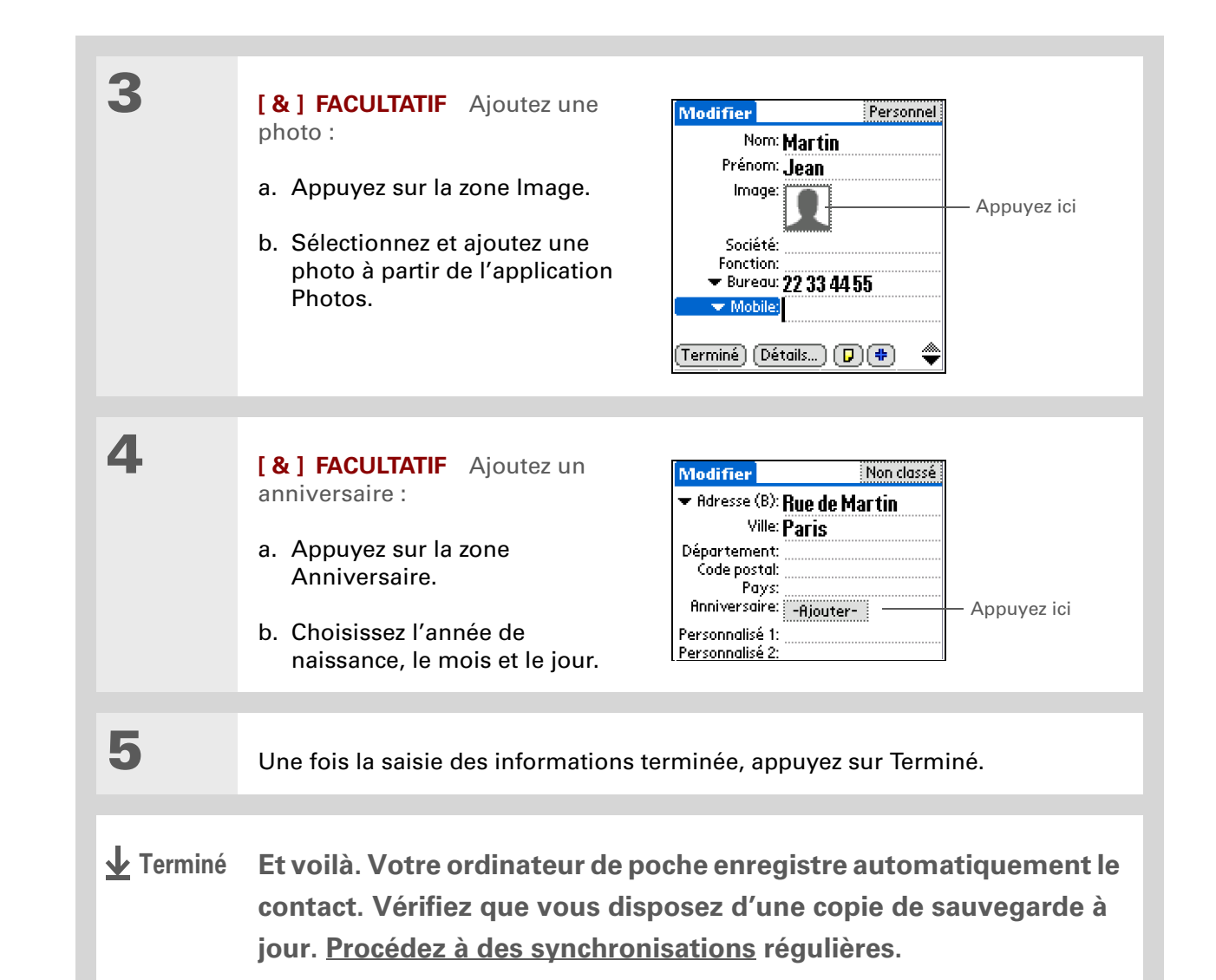

| Le saviez-vous ?                                                                                                    | Localisat | ion d'un contact dans votre liste                                                                                                    |
|----------------------------------------------------------------------------------------------------|-----------|----------------------------------------------------------------------------------------------------|
| d'applications, la fonction<br><u>Recherche du n° de tél.</u> du<br>menu Options permet                              | 1         | Appuyez sur Contacts ⊾≣.                                                                                                    |
| d'ajouter des<br>informations de contacts<br>au moment de la création<br>d'une entrée dans une<br>autre application. | 2         | <ul> <li>Recherchez le contact :</li> <li>a. Appuyez sur la ligne de recherche au bas de l'écran, et saisissez la première lettre du nom à rechercher.</li> <li>b. Saisissez la seconde lettre du nom, et ainsi de suite, jusqu'à ce que vous puissiez passer facilement au contact qui vous intéresse.</li> </ul> |
|                                                                                                    |           |                                                                                                    |
|                                                                                                    | 3         | Sélectionnez le contact pour l'ouvrir.                                                                                                    |

**↓** Terminé

k Conseil

Vous pouvez créer un contact contenant vos propres informations et le sélectionner en tant que carte de visite professionnelle; pour cela, ouvrez le menu Enreq. et sélectionnez Carte de visite. Pour transmettre votre carte de visite à d'autres ordinateurs de poche. maintenez le bouton Contacts enfoncé jusqu'à ce que la boîte de dialogue Transmission apparaisse.

+ Le saviez-vous ?

Une commande Transmettre apparaît sur le menu le plus à gauche de la plupart des applications. Transmettez des informations, comme p. ex. des photos ou des rendez-vous.

## Transmission d'un contact

Appuyez sur Contacts 🚛.

Transmettez le contact :

- a. Localisez le contact que vous voulez transmettre.
- b. Ouvrez les menus.
- c. Sélectionnez Transmettre contact dans le menu Enreg.
- d. Lorsque la boîte de dialogue Transmission apparaît, pointez le port IR de votre ordinateur de poche vers celui de l'autre ordinateur de poche.

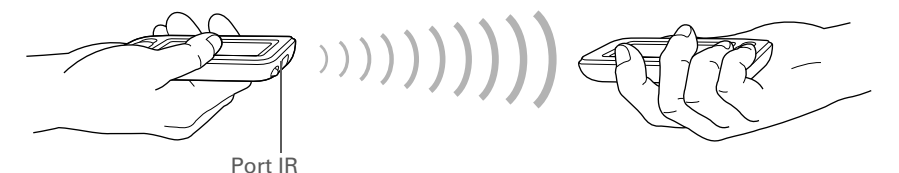

**REMARQUE** Pour des résultats optimaux, les ordinateurs de poche doivent être séparés d'une distance comprise entre 10 et 90 cm et aucun obstacle ne doit se trouver entre eux. En fonction du modèle d'ordinateur de poche récepteur, il se peut que certaines informations ne soient pas reçues correctement.

## 3

1

2

Attendez que la boîte de dialogue Transmission indique la fin du transfert.

🖌 Terminé

#### >> Terme clé

Événement Le nom d'une entrée dans l'application Calendrier (rendez-vous, anniversaires, rappels, réunions récurrentes, etc.).

#### **\*** Conseil

Vous pouvez également utiliser le Navigateur et appuyer vers la droite ou la gauche pour passer à une date, ou appuyer sur les flèches se trouvant en haut de la vue guotidienne.

#### + Le saviez-vous ?

Si vous procédez à la synchronisation avec Outlook, vous pouvez **ajouter des fuseaux horaires** à vos rendezvous afin de maintenir votre calendrier actualisé où que vous soyez.

## Gestion de votre calendrier

Entrez les rendez-vous que vous avez fixés, puis réglez les alarmes pour vous rappeler l'événement avant qu'il n'ait lieu et vous laisser le temps de vous préparer.

## Planification d'un rendez-vous

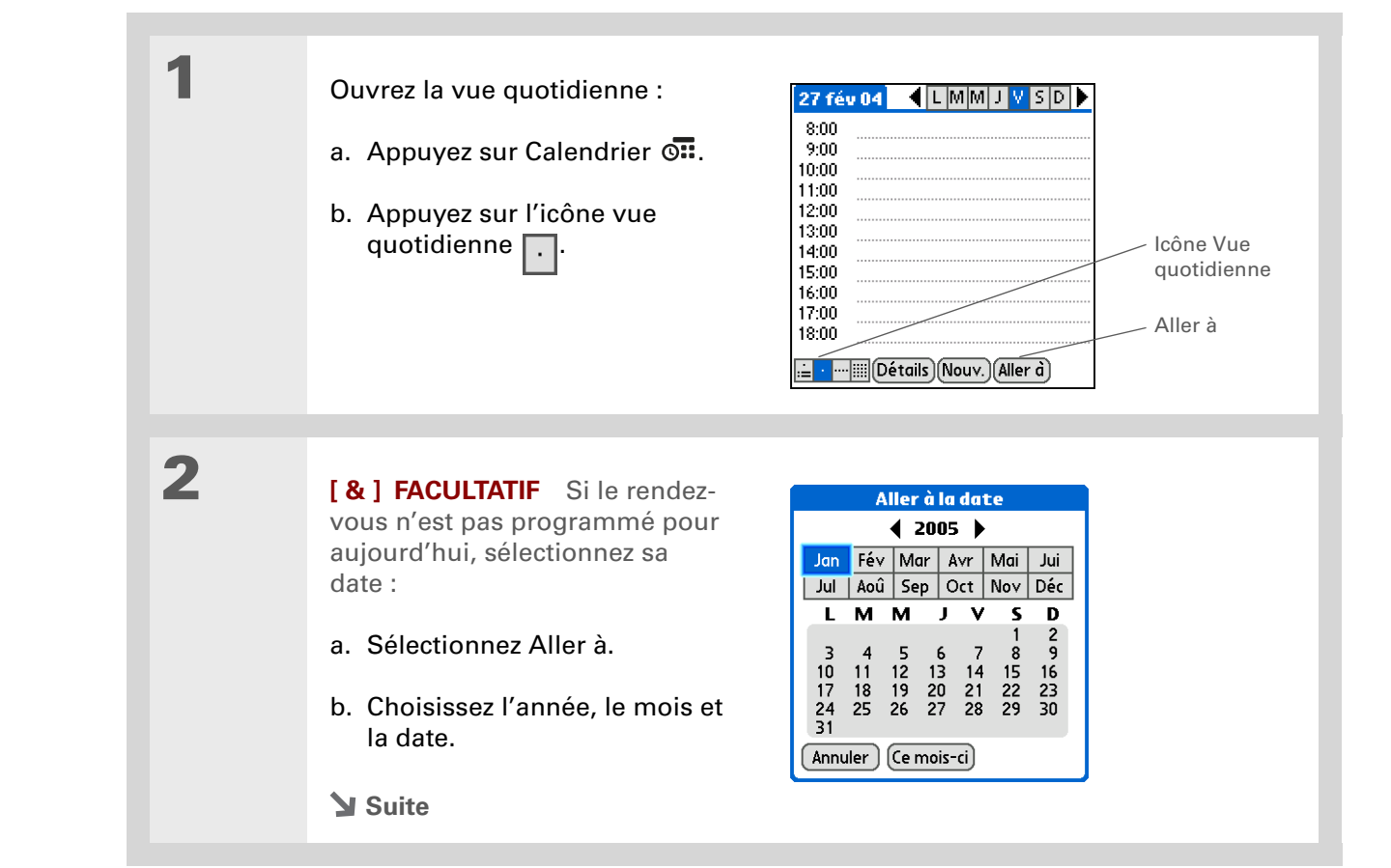

#### Votre organiseur d'informations personnelles

#### 🗱 Conseil

Pour entrer des rappels, jours fériés, anniversaires et autres événements de ce type (ayant lieu à une date précise, mais pas à une heure spécifique), sélectionnez Sans heure.

**\*** Conseil

Utilisez des couleurs sur votre calendrier. Appuyez sur le point se trouvant à côté de la description pour classer le rendezvous dans une catégorie. Chaque catégorie dispose de sa propre couleur.

**\*** Conseil

Avez-vous prévu de vous rendre à un événement hebdomadaire ou sur plusieurs jours ? Sélectionnez Détails, puis la liste de sélection Répéter pour répertorier le même événement sur plusieurs jours.

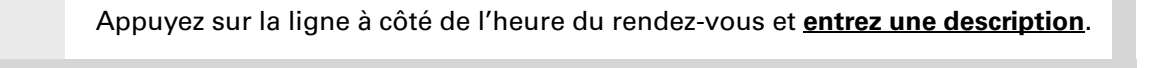

4

3

Si le rendez-vous a une durée supérieure ou inférieure à une heure, configurez-la :

- a. Dans la vue quotidienne, appuyez sur l'heure de début.
- b. Dans la boîte de dialogue Régler l'heure, sélectionnez Heure de fin.
- c. À l'aide des listes des heures et des minutes, sélectionnez l'heure à laquelle le rendez-vous se termine.
- d. Sélectionnez Oui.

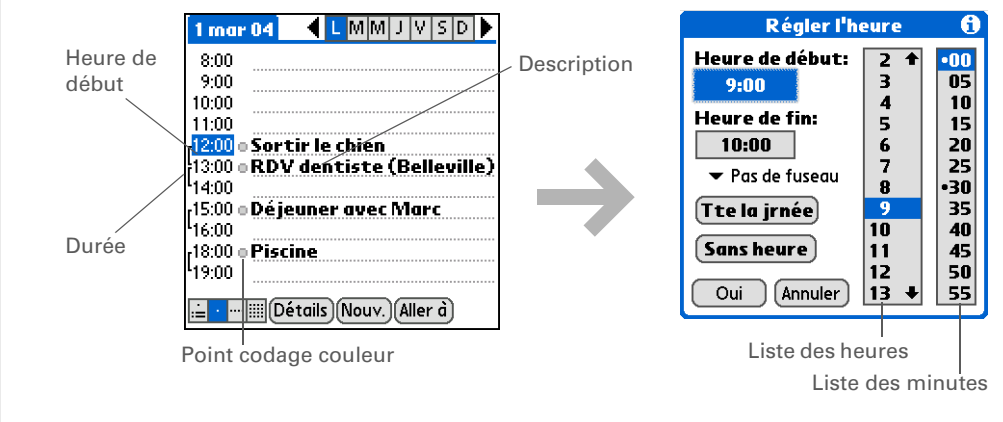

**↓** Terminé

né Et voilà. Votre ordinateur de poche enregistre automatiquement le rendez-vous. Vérifiez que vous disposez d'une copie de sauvegarde à jour. <u>Procédez à des synchronisations</u> régulières.

Appuyez plusieurs fois de suite sur le bouton Calendrier pour faire défiler la vue de l'Agenda, la vue quotidienne, la vue hebdomadaire et la vue mensuelle.

#### - Le saviez-vous ?

Vous pouvez <u>utiliser votre</u> <u>photo préférée comme</u> <u>arrière-plan</u> de votre vue de l'Agenda.

### \* Conseil

Quand vous ouvrez le calendrier, la vue de l'Agenda apparaît par défaut. Vous pouvez toutefois modifier cette vue en sélectionnant Options d'affichage dans le <u>menu Options</u>.

## Vérification de votre emploi du temps

Vous avez parfois besoin de vérifier votre emploi du temps pour une date spécifique, alors qu'à d'autres moments vous souhaitez simplement une vue synoptique des rendez-vous de la semaine ou du mois à venir.

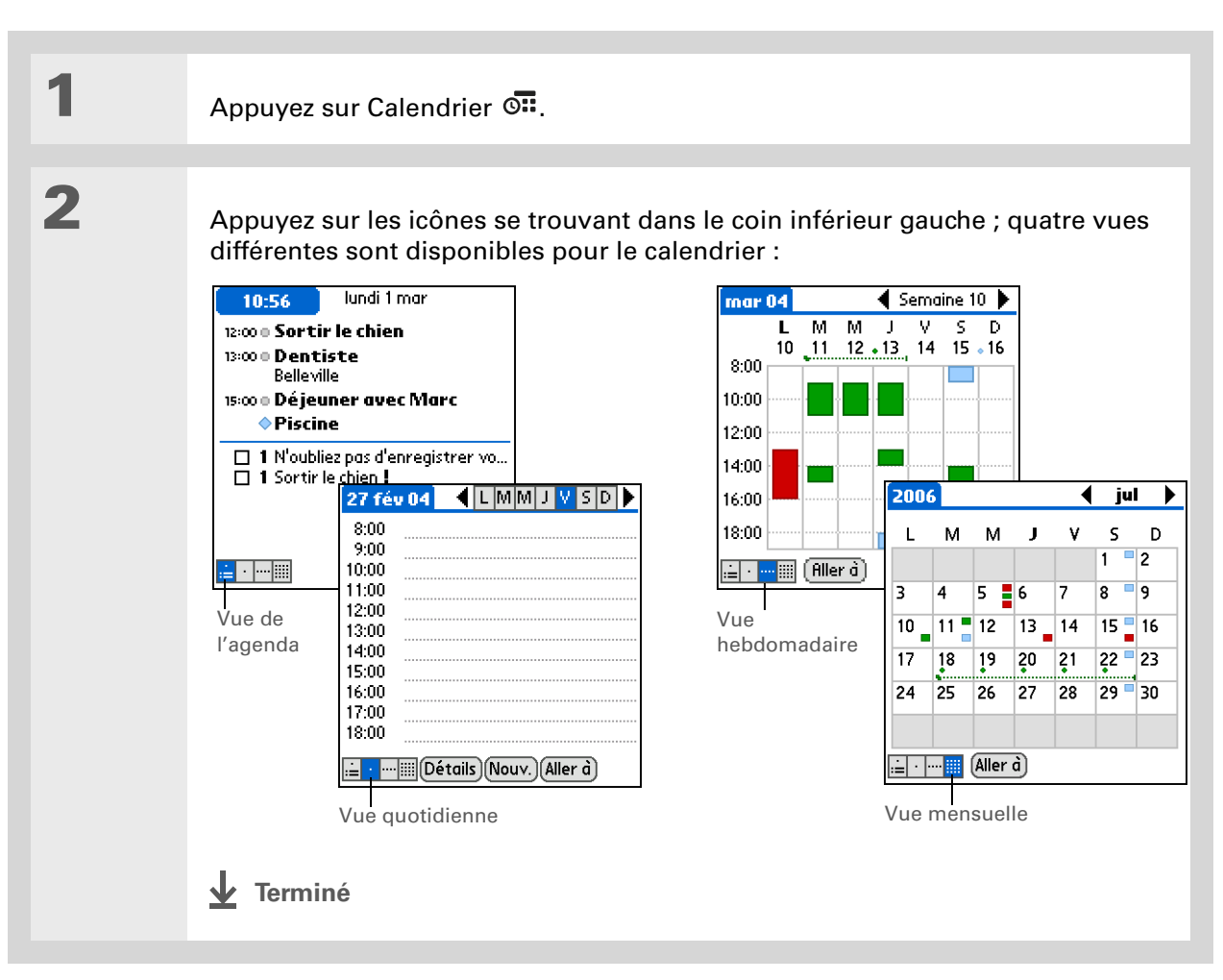

1

2

3

Le saviez-vous ?

Pour obtenir un plus grand choix de sons, configurez les tonalités d'alarme dans Horloge universelle au lieu de Calendrier.

+ Le saviez-vous ?

Lorsque vous définissez une alarme, un petit réveil apparaît à droite de la description de l'événement concerné.

**\*** Conseil

Vous pouvez transmettre des événements à toute personne disposant d'un ordinateur de poche doté d'un port IR. Il vous suffit pour cela <u>d'ouvrir le</u> <u>menu Enreg.</u> et de sélectionner Transmettre l'élément ou Transmettre catégorie.

## Réglage d'une alarme pour vous rappeler un événement programmé

| Appuyez sur Calendrier 💁. |  |
|---------------------------|--|

Sélectionnez l'événement auquel vous souhaitez affecter une alarme :

- a. Dans la vue quotidienne, sélectionnez Aller à.
- b. Sélectionnez l'année, le mois et le jour de l'événement.
- c. Appuyez sur la description de l'événement.

Définissez l'alarme :

- a. Appuyez sur Détails.
- b. Cochez la case Alarme.
- Appuyez sur la liste de sélection pour sélectionner minutes, heures ou jours.
- d. Saisissez le nombre de minutes, d'heures ou de jours séparant l'événement du moment auquel vous désirez activer l'alarme, puis sélectionnez Oui.
- 🚽 Terminé

#### Evénement détaillé

Si aucune tâche n'est actuellement sélectionnée, vous pouvez commencer à écrire dans la zone de saisie pour en créer une nouvelle.

### **\*** Conseil

Réglez une alarme si la tâche est accompagnée d'une échéance. Sélectionnez la tâche, appuyez sur Détails, sélectionnez la case Alarme, cochez la case Alarme, entrez les réglages de l'alarme, puis sélectionnez Oui.

## Gestion de vos tâches

Créez et organisez vos listes de tâches, puis vérifiez l'évolution.

## Création d'une tâche

| <ul> <li>Creez une tache :         <ul> <li>a. Sélectionnez Nouv.</li> <li>b. Saisissez une description de la tâche.</li> </ul> </li> <li>I Acheter codeau Julie 9/3 Uté d'éché Description de la tâche.</li> <li>I Acheter votre produiti Vetto 9/3 Uté d'éché Description de la tâche.</li> <li>I Acheter codeau Julie 9/3 Uté d'éché Description de la tâche.</li> <li>I Acheter votre 11/3 Uté d'éché Description de la tâche.</li> <li>I Acheter codeau Julie 9/3 Uté d'éché Description de la tâche.</li> <li>I Acheter votre 11/3 Uté d'éché Description de la tâche.</li> <li>I Acheter votre 9/3 Uté d'éché Description de la tâche.</li> <li>I Acheter votre 9/3 Uté d'éché Description de la tâche.</li> <li>I Acheter votre 9/3 Uté d'éché Description de la tâche.</li> <li>I Acheter votre 9/3 Uté d'éché Description de la tâche.</li> <li>I Acheter votre 9/3 Uté d'éché Description de la tâche.</li> <li>I Acheter votre 9/3 Uté d'éché Description de la tâche.</li> <li>I Acheter votre 9/3 Uté d'éché Description de la tâche.</li> <li>I Acheter votre 9/3 Uté d'éché Description de la tâche.</li> <li>I Acheter votre 9/3 Uté d'éché Description de la tâche.</li> <li>I Acheter votre 9/3 Uté d'éché Description de la têche.</li> <li>I Acheter votre 9/3 Uté d'éché Description de la têche.</li> <li>I Acheter votre 9/3 Uté d'éché Description de la têche.</li> <li>I Acheter votre 9/3 Uté d'éché Description de la têche.</li> <li>I Acheter votre 9/3 Uté d'éché Description de la têcheter votre 9/3 Uté d'écheter votre 9/3 Uté d'écheter v</li></ul>                                                                                                    | 2 |                                                                                             |                                                                                                  |                                            |
|----------------------------------------------------------------------------------------------------|---|---------------------------------------------------------------------------------------------|--------------------------------------------------------------------------------------------------|--------------------------------------------|
| <ul> <li>a. Sélectionnez Nouv.</li> <li>b. Saisissez une description de la tâche.</li> <li>i Nouve rdvvéto 9/3 longue 15/3 longue 15/3 Nouve Niveau priorité</li> <li>i Nouve Détails.</li> <li>i Rouve Détails.</li> <li>i Rouve ser da banque 15/3 longue 15/3 longue 15/3 longue 15/3 longue 15/3 Nouve Niveau priorité</li> <li>i Rouve Détails.</li> <li>i Rouve Détails.</li> <li>i Rouve Ser da banque 15/3 longue 15/3 longue 15/3</li></ul>                                                                              |   | Creez une tache :                                                                           | Tâches         Toutes         Date         Catégorie           56 1         Orbeter         0.42 | Data                                       |
| <ul> <li>b. Saisissez une description de la tâche.</li> <li><b>B</b>escription de la tâche.</li> <li><b>C</b>escription de la tâche.</li> <li><b>C</b>escription de la tâche.</li> <li><b>C</b>escription de la banque 15/3</li> <li><b>C</b>escription de la banque 15/3</li> <li><b>C</b>escription</li></ul> |   | a. Sélectionnez Nouv.                                                                       | ■ 1 N'oubliez pas ■ ■ 11/3                                                                       | d'échéance                                 |
| <ul> <li>b. Saisissez une description de la tâche.</li> <li>2 Passer dia banque 15/3 Nouve Niveau priorité</li> <li>8 J FACULTATIF Attribuez-lui une priorité et une échéance :         <ul> <li>a. Appuyez sur le niveau de priorité et sélectionnez un autre niveau dans or</li> <li>b. Sélectionnez la date d'échéance et sélectionnez une date dans la list sélectionnez Choisir la date pour choisir une date dans le calendrier.</li> </ul> </li> </ul>                                                                                                    |   |                                                                                             | genregistrer votre                                                                               | - Description                              |
| <ul> <li><b>3</b>         [&amp;] FACULTATIF Attribuez-lui une priorité et une échéance :         a. Appuyez sur le niveau de priorité et sélectionnez un autre niveau dans or         b. Sélectionnez la date d'échéance et sélectionnez une date dans la list sélectionnez Choisir la date pour choisir une date dans le calendrier.     </li> </ul>                                                                                                    |   | b. Saisissez une description de                                                             | ✓ 2 Prendre rdv véto 9/3 □ 2 Passer à la banque 15/3                                             | longue                                     |
| <ul> <li>3</li> <li>[&amp;] FACULTATIF Attribuez-lui une priorité et une échéance :         <ul> <li>a. Appuyez sur le niveau de priorité et sélectionnez un autre niveau dans o</li> <li>b. Sélectionnez la date d'échéance et sélectionnez une date dans la list sélectionnez Choisir la date pour choisir une date dans le calendrier.</li> </ul> </li> </ul>                                                                                                    |   |                                                                                             |                                                                                                  | <ul> <li>Nouvelle tache</li> </ul>         |
| 3 [&] FACULTATIF Attribuez-lui une priorité et une échéance :<br>a. Appuyez sur le niveau de priorité et sélectionnez un autre niveau dans c<br>b. Sélectionnez la date d'échéance et sélectionnez une date dans la list<br>sélectionnez Choisir la date pour choisir une date dans le calendrier.                                                                                                    |   |                                                                                             |                                                                                                  | <ul> <li>Niveau de<br/>priorité</li> </ul> |
| <ul> <li><b>3</b> [&amp;] FACULTATIF Attribuez-lui une priorité et une échéance :</li> <li>a. Appuyez sur le niveau de priorité et sélectionnez un autre niveau dans c</li> <li>b. Sélectionnez la date d'échéance et sélectionnez une date dans la list sélectionnez Choisir la date pour choisir une date dans le calendrier.</li> </ul>                                                                                                    |   |                                                                                             |                                                                                                  |                                            |
| <ul> <li>Boutor</li> <li><b>3</b> <ul> <li>[&amp;] FACULTATIF Attribuez-lui une priorité et une échéance :</li> <li>a. Appuyez sur le niveau de priorité et sélectionnez un autre niveau dans c</li> <li>b. Sélectionnez la date d'échéance et sélectionnez une date dans la list sélectionnez Choisir la date pour choisir une date dans le calendrier.</li> </ul> </li> </ul>                                                                                                    |   |                                                                                             | (Nouv.) (Détails) 🔽                                                                              |                                            |
| <ul> <li>3 [&amp;] FACULTATIF Attribuez-lui une priorité et une échéance :</li> <li>a. Appuyez sur le niveau de priorité et sélectionnez un autre niveau dans c</li> <li>b. Sélectionnez la date d'échéance et sélectionnez une date dans la list sélectionnez Choisir la date pour choisir une date dans le calendrier.</li> </ul>                                                                                                    |   |                                                                                             |                                                                                                  | <ul> <li>Bouton Note</li> </ul>            |
| <ul> <li>3 [&amp;] FACULTATIF Attribuez-lui une priorité et une échéance :</li> <li>a. Appuyez sur le niveau de priorité et sélectionnez un autre niveau dans c</li> <li>b. Sélectionnez la date d'échéance et sélectionnez une date dans la list sélectionnez Choisir la date pour choisir une date dans le calendrier.</li> </ul>                                                                                                    |   |                                                                                             |                                                                                                  |                                            |
| <ul> <li>a. Appuyez sur le niveau de priorité et sélectionnez un autre niveau dans o</li> <li>b. Sélectionnez la date d'échéance et sélectionnez une date dans la list<br/>sélectionnez Choisir la date pour choisir une date dans le calendrier.</li> </ul>                                                                                                    | 3 | [&] FACULTATIF Attribuez-lui un                                                             | e priorité et une échéance :                                                                     |                                            |
| <ul> <li>b. Sélectionnez la date d'échéance et sélectionnez une date dans la list<br/>sélectionnez Choisir la date pour choisir une date dans le calendrier.</li> </ul>                                                                                                    |   | a. Appuyez sur le niveau de priorité                                                        | et sélectionnez un autre niveau                                                                  | u dans cette lis                           |
|                                                                                                    |   | <ul> <li>b. Sélectionnez la date d'échéance<br/>sélectionnez Choisir la date pou</li> </ul> | e et sélectionnez une date dan<br>Ir choisir une date dans le cal                                | is la liste, ou<br>endrier.                |
|                                                                                                    |   |                                                                                             |                                                                                                  |                                            |
| V Terminé Et voilà Votre ordinateur de noche enregistre automatique                                                                                                    |   |                                                                                             |                                                                                                  |                                            |

- Le saviez-vous ?
   Un point d'exclamation
   (!) est affiché à côté des tâches en retard.
- **\*** Conseil

Pour créer une nouvelle catégorie de tâches, sélectionnez Modifier les catégories dans la liste de sélection des catégories.

## Organisation de vos tâches

Vous avez parfois besoin d'une vue d'ensemble de toutes les tâches à accomplir et parfois de voir uniquement certains types de tâches.

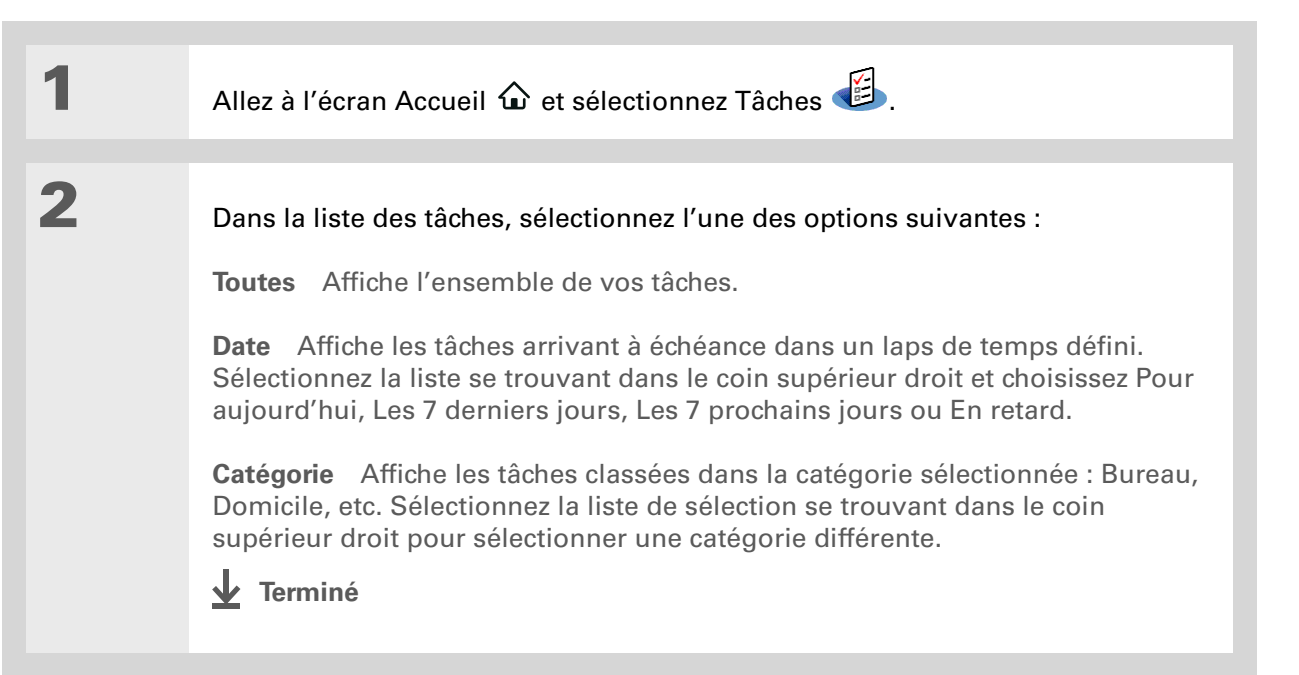

Vous pouvez définir les Préférences des tâches afin d'enregistrer la date à laquelle vous terminez vos tâches ; vous pouvez également choisir d'afficher ou de masquer les tâches terminées. Pour modifier ces paramètres, <u>ouvrez le</u> <u>menu Options</u> et sélectionnez Préférences.

## Marquage d'une tâche comme terminée

Vous pouvez cocher une tâche pour indiquer que vous l'avez terminée.

| 1 | Allez à l'écran Accueil 🏠 et sélect            | tionnez Tâches 🕮.                                                                                                    |
|---|------------------------------------------------|----------------------------------------------------------------------------------------------------|
| 2 | Cochez la case située à gauche<br>de la tâche. | Táches       Toutes       Date       Catégorie         ✓       Personnel         ✓       1       Acheter cadeau Julie       9/3         ✓       2       Prendre rdv véto       9/3         ✓       2       Prendre rdv véto       9/3         ✓       2       Passer à la banque       15/3         Nouv.       Détails |

**REMARQUE** Le logiciel Palm Desktop et Microsoft Outlook gèrent différemment les tâches répétées terminées. Le logiciel Palm Desktop vérifie toutes les instances en retard de la tâche, alors que Microsoft Outlook ne vérifie que la plus ancienne.

## Guide d'utilisation Pour accéder à toutes les informations essentielles sur votre ordinateur de poche (tout ce qui se trouve dans ce guide, et bien plus encore),

rendez-vous sur www.palm.com/Z22manuel.

#### Assistance

Si vous rencontrez des problèmes avec les applications d'organisation ou toute autre fonction de votre ordinateur de poche, rendez-vous sur www.palm.com/support.

## Pour approfondir

Consultez le *Guide d'utilisation* sur le Web pour obtenir des informations complémentaires sur les rubriques suivantes :

| Contacts                      | Affichage de champs supplémentaires et définition de champs<br>personnalisés                                                                                                    |  |
|-------------------------------|----------------------------------------------------------------------------------------------------|--|
| Calendrier                    | <ul> <li>Planification d'un rendez-vous dans un fuseau horaire différent de celui<br/>qui est programmé sur votre ordinateur de poche</li> </ul>                                                          |  |
|                               | <ul> <li>Réservation de segments horaires pour les événements prolongés,<br/>comme les vacances ou les conférences</li> </ul>                                                                             |  |
| Tâches                        | <ul> <li>Création de tâches répétées pour les choses que vous devez faire à<br/>intervalles réguliers (sortir les poubelles le jeudi soir ou remplir un<br/>rapport hebdomadaire, par exemple)</li> </ul> |  |
|                               | <ul> <li>Configuration des préférences pour définir les tâches apparaissant dans<br/>la liste, le suivi ou non des dates d'achèvement, et le son utilisé pour<br/>l'alarme</li> </ul>                     |  |
| Catégories                    | Organisation des éléments par type et tri                                                                                                    |  |
| Déplacement<br>d'informations | Transfert d'informations à partir d'autres applications (bases de données, tableurs et autres logiciels d'organisation)                                                                                   |  |
| Confidentialité               | Protection de la confidentialité des informations en activant les options de sécurité                                                                                                    |  |

# Vos mémos et notes

### Dans ce chapitre

Organisation de vos mémos et notes Gestion de vos mémos Gestion de vos notes Pour approfondir Débarrassez-vous de tous vos post-it, listes et autres bloc-notes. Plus besoin d'organiser vos morceaux de papier ni de fouiller dans des piles de papiers à la recherche d'une note égarée. Dès qu'une idée importante vous vient à l'esprit, prenez-en note avant de l'oublier. Votre ordinateur de poche suffit à lui seul à organiser vos notes et mémos.

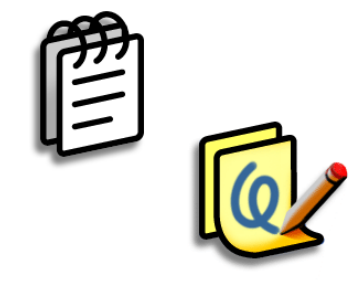

## **Avantages**

- Enregistrement d'observations
- Synchronisation des informations pour conserver une copie de sauvegarde sur l'ordinateur

## Organisation de vos mémos et notes

Vous disposez de deux outils puissants pour organiser vos notes et mémos. Mémos peut être synchronisé avec Microsoft Outlook (Windows uniquement, où Mémos est appelé Notes) ou avec le logiciel Palm<sup>®</sup> Desktop. Notes peut uniquement être synchronisé avec le logiciel Palm Desktop.

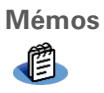

Entrez toutes les informations qui sont importantes pour vous (compte rendu d'une réunion, recettes de cuisine, citations préférées, etc.). Les mémos sont une solution simple et rapide pour saisir, stocker et échanger les données d'un intérêt tout particulier.

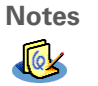

Dessinez à main levée et prenez des notes de votre écriture manuscrite. Utilisez Notes exactement comme si vous aviez une feuille et un crayon (p. ex. pour dessiner un croquis).

## Vos mémos et notes

### **\*** Conseil

Dans la liste des mémos, vous pouvez aussi commencer à écrire directement pour créer un nouveau mémo. La première lettre est automatiquement mise en majuscule.

**\*** Conseil

Utilisez **<u>Recherche n° tél.</u>** pour ajouter rapidement un nom et un numéro de téléphone à un mémo.

## Gestion de vos mémos

Créez des mémos en leur attribuant des titres et organisez-les pour pouvoir les trouver facilement.

## Création d'un mémo

| 1                | Allez à l'écran Accueil 🏠 et sélectionnez Mémos 🕮 .                                                                                                    |
|------------------|----------------------------------------------------------------------------------------------------|
| 2                | Créez un mémo :<br>a. Sélectionnez Nouv.<br>Mémos       Toutes         1 Éléments d'action 1/15       Non classé         2 Citation du jour       3 Cadeaux d'anniversaire         3 Modifications du drouillon 2       Nouveaux restos         6 Conseils et astuces       Image: Conseils et astuces         Nouve       Image: Conseils et astuces         Nouve       Image: Conseils et astuces         Nouve       Image: Conseils et astuces         Nouve       Image: Conseils et astuces         Nouve       Image: Conseils et astuces         Nouve       Image: Conseils et astuces         Nouve       Image: Conseils et astuces         Nouve       Image: Conseils et astuces         Nouve       Image: Conseils et astuces         Nouve       Image: Conseils et astuces         Nouve       Image: Conseils et astuces         Nouve       Image: Conseils et astuces         Nouve       Image: Conseils et astuces         Saisissez votre mémo. Appuyez sur Entrée sur le clavier logiciel ou tracez le retour arrière / avec l'écriture Graffiti® 2 pour passer à la ligne suivante dans le mémo.         c. Sélectionnez Terminé. |
|                  |                                                                                                    |
| <b>⊥</b> Terminé | Et voilà. Votre ordinateur de poche enregistre automatiquement le<br>mémo. Vérifiez que vous disposez d'une copie de sauvegarde à<br>jour. <u>Procédez à des synchronisations</u> régulières.                                                                                                    |

### Vos mémos et notes

## **\*** Conseil

La liste des mémos affiche la première ligne de chaque mémo ; assurez-vous donc qu'il s'agit de quelque chose de reconnaissable.

## **+** Le saviez-vous ?

Vous pouvez connecter votre ordinateur de poche à un clavier portable afin de faciliter la saisie de mémos en déplacement.

## Affichage et modification d'un mémo

| 1 | Allez à l'écran Accueil 🏠 et                                                                                                    | sélectionnez Mémos                                   | <b>B</b> .                                                                                                    |
|---|----------------------------------------------------------------------------------------------------|------------------------------------------------------|----------------------------------------------------------------------------------------------------|
| 2 | Affichez ou modifiez le mém<br>a. Dans la liste des mémos,<br>Mémos Toutes<br>1. Éléments d'action 1/15<br>2. Citation du jour<br>3. Cadeaux d'anniversaire<br>4. Modifications du drouillon 2<br>5. Nouveaux restos<br>6. Conseils et astuces<br>Nouv.<br>b. Consultez ou modifiez le<br>Terminé | no :<br>sélectionnez le mémo<br>mémo, puis sélection | o qui vous intéresse.<br>Mémo 2 sur 6 Nonclassé<br>• Dans la vue quotidienne du<br>Calendrier, inclinez le<br>Navigateur vers la droite ou la<br>gauche pour avancer ou<br>reculer d'un jour à la fois. Pour<br>déplacer un événement à un<br>jour ou une heure différente,<br>appuyez sur Détails et<br>modifiez ces données.<br>(Terminé) Détails<br>nez Terminé. |

Vous pouvez modifier la couleur du stylet et celle du papier (arrière-plan). À l'écran de liste des notes, <u>ouvrez le menu</u> <u>Options</u> et sélectionnez Préférences, puis Couleurs.

**\*** Conseil

Appuyez sur l'outil de sélection du stylet pour choisir une autre largeur de stylet ou sélectionner la gomme.

## Gestion de vos notes

Vous pouvez rédiger ou esquisser rapidement vos idées et réflexions à la main.

## Création d'une note

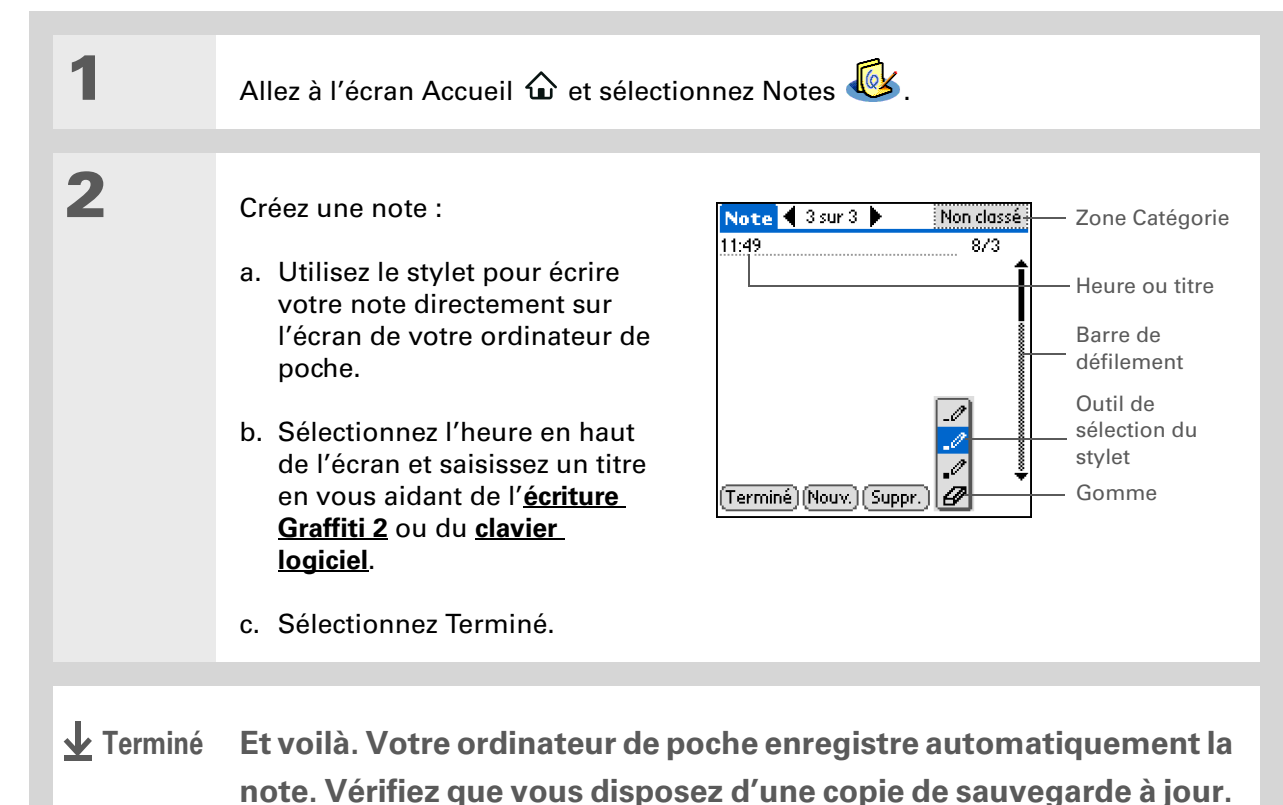

Procédez à des synchronisations régulières.

### Vos mémos et notes

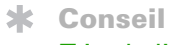

Triez la liste des notes dans l'ordre alphabétique, par date ou manuellement. <u>Ouvrez le</u> menu Options,

sélectionnez Préférences, puis sélectionnez la liste de sélection Trier par.

Si vous effectuez un tri manuel, vous pourrez réorganiser la liste en déplaçant des notes vers un autre emplacement dans la liste.

## Affichage et modification d'une note

| 1 | Allez à l'écran Accueil 🏠 et sélectionnez Notes 極.                                                                                                    |
|---|----------------------------------------------------------------------------------------------------|
| 2 | Ouvrez la note :<br>a. Sélectionnez Terminé pour afficher la liste des notes.<br>b. Sélectionnez la note à afficher ou modifier.<br>Notes Toutes<br>1. Bienvenue aux Notes 26/7<br>2. 14:23 Liste des courses 17/12<br>3. 15:17 Les Fleurs 17/12<br>Nouv. |
| 3 | Consultez ou modifiez la note, puis sélectionnez Terminé.                                                                                                    |

## Vos mémos et notes

| Guide d'utilisation<br>Pour accéder à toutes les                                        | Pour app                      | rofondir                                                                                                    |
|-----------------------------------------------------------------------------------------|-------------------------------|----------------------------------------------------------------------------------------------------|
| votre ordinateur de poche<br>(tout ce qui se trouve dans ce                             | rubriques suivan              | de d'utilisation sur le Web pour obtenir des informations complementaires sur les<br>ites :                                                                                                    |
| guide, et bien plus encore),<br>rendez-vous sur                                         | Mémos                         | Suppression de mémos                                                                                                    |
| <u>www.palm.com/Z22-</u><br><u>manuel</u> .                                             |                               | <ul> <li>Envoi de mémos sur votre ordinateur par l'intermédiaire de la<br/>synchronisation, pour vous permettre de couper du texte d'un mémo et<br/>de le coller dans une application telle que Microsoft Word</li> </ul> |
| Assistance                                                                              | Notes                         | Configuration des alarmes lorsque vous utilisez les notes comme rappels                                                                                                    |
| Si vous rencontrez des<br>problèmes avec les                                            | Catégories                    | Organisation des éléments par type et tri                                                                                                    |
| applications Mémos ou<br>Notes ou toute autre fonction<br>de votre ordinateur de poche, | Déplacement<br>d'informations | Transfert d'informations à partir d'autres applications (bases de données, tableurs et autres logiciels d'organisation)                                                                                                   |
| rendez-vous sur<br>www.palm.com/support.                                                | Confidentialité               | Protection de la confidentialité des informations en activant les options de<br>sécurité                                                                                                    |

# Votre outil d'affichage et d'organisation photo

### Dans ce chapitre

Copie de photos sur votre ordinateur de poche

Affichage des photos

Organisation des photos par catégories

Pour approfondir

Une photo vaut peut-être mille mots, mais comment faire lorsque vous avez mille photos à organiser ? Ou peut-être ne souhaitez-vous conserver que celles qui revêtent une importance toute particulière pour vous ?

Ne cherchez plus, l'application Photos est la solution idéale. L'application Photos vous permet d'afficher et d'organiser vos photos en toute simplicité. Vous pouvez conserver vos photos préférées sur votre ordinateur de poche, <u>sélectionner des photos</u> <u>comme arrière-plan</u> pour l'écran Accueil ainsi que pour la vue de l'Agenda dans Calendrier et même <u>ajouter une photo à une entrée</u> <u>Contacts</u>.

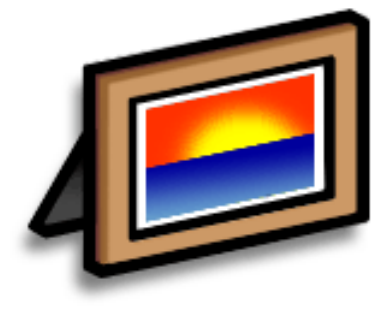

## **Avantages**

- Lieux et personnes qui vous sont chers à portée de main
- Organisation des photos simple
- Stockage de nombreuses photos

[ **!** ] Avant de commencer Installez l'application de bureau Photos à partir du CD d'installation.

### **\*** Conseil

Sur un ordinateur Windows, vous pouvez également ouvrir l'application de bureau Photos depuis votre logiciel Palm<sup>®</sup> Desktop.

## Copie de photos sur votre ordinateur de poche

Cette application vous permet de copier rapidement et facilement des photos depuis votre ordinateur sur votre ordinateur de poche afin de les afficher et de les organiser sur ce dernier. Il vous suffit de double-cliquer sur l'icône Photos de votre ordinateur de bureau, de glisser les photos sur la fenêtre Photos et de procéder à une synchronisation

Vous pouvez copier des photos ou toute autre image de format courant, tel que JPG, BMP et GIF. L'application de bureau Photos enregistre les photos sur votre ordinateur de poche au format JPG et les convertit dans une taille et une résolution adaptées à votre ordinateur de poche. La taille et la résolution de la photo originale restent inchangées sur votre ordinateur.

Sélectionnez Diaporama pour afficher toutes les photos d'une catégorie, automatiquement, les unes après les autres. Pour arrêter le diaporama, appuyez sur une photo.

## Affichage des photos

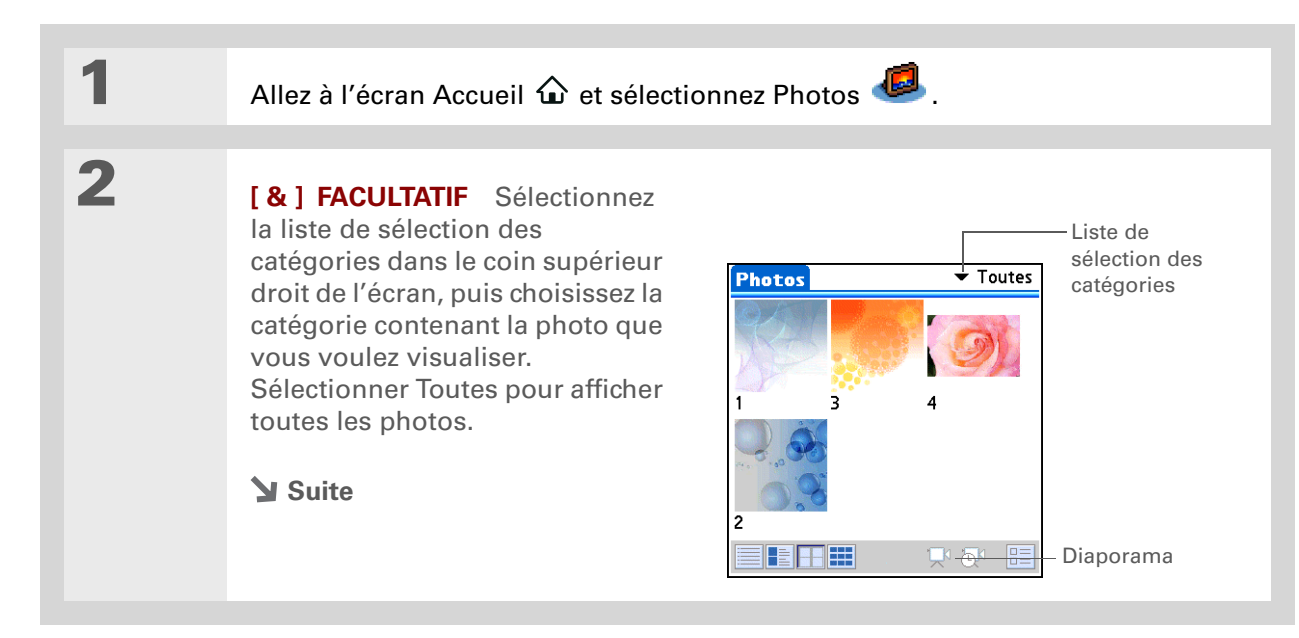

## Votre outil d'affichage et d'organisation photo

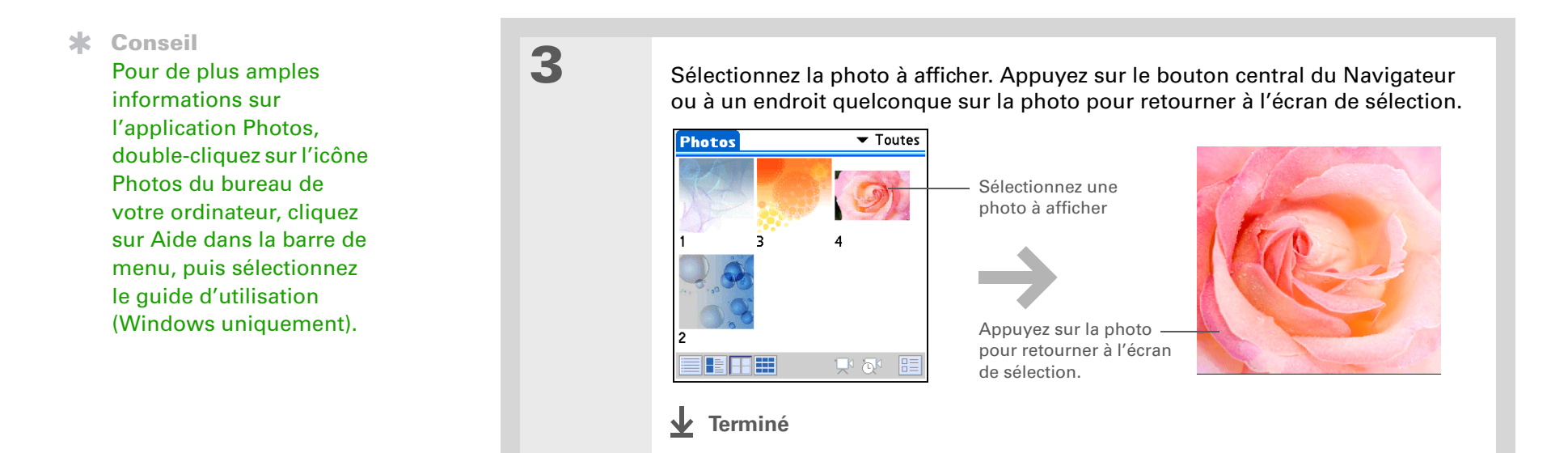

## Organisation des photos par catégories

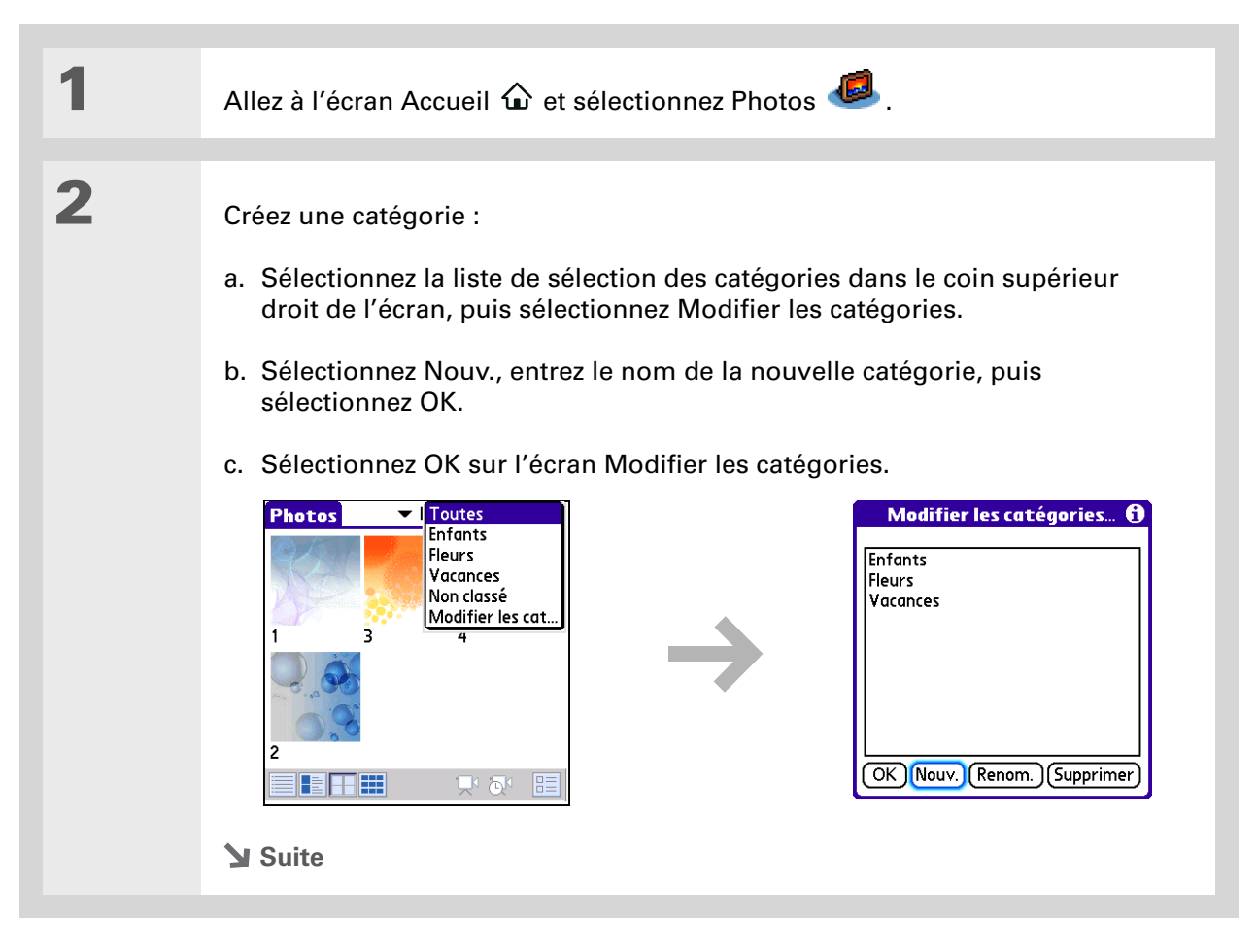

## Votre outil d'affichage et d'organisation photo

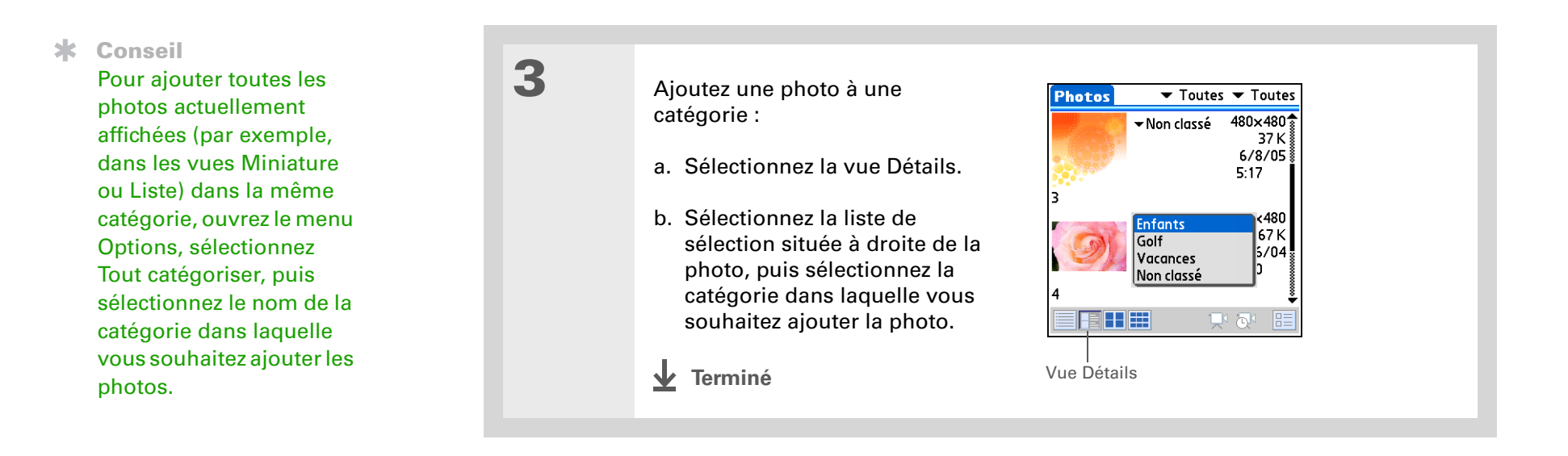

#### **Guide d'utilisation**

Pour accéder à toutes les informations essentielles sur votre ordinateur de poche (tout ce qui se trouve dans ce guide, et bien plus encore), rendez-vous sur www.palm.com/Z22manuel.

#### Assistance

Si vous rencontrez des problèmes avec Photos, double-cliquez sur l'icône Photos du bureau de votre ordinateur et sélectionnez le guide d'utilisation de l'application Photos dans le menu Aide (Windows uniquement).

## Pour approfondir

Consultez le *Guide d'utilisation* sur le Web pour obtenir des informations complémentaires sur les rubriques suivantes :

Photos

- Affichage des photos sous forme de miniatures, de listes et de diaporamas
- Suppression de photos

# Vos paramètres personnels

## Dans ce chapitre

### Économie de la batterie

Empêcher votre ordinateur de poche de s'allumer accidentellement

Configuration de la date et l'heure

Modification des polices de l'écran

Modification de l'arrière-plan de votre écran

Résolution des problèmes liés à l'écran tactile

<u>Sélection des paramètres de</u> <u>son</u>

Pour approfondir

Rien ne vous oblige à personnaliser votre ordinateur de poche, mais c'est un peu comme changer les stations de radio préréglées dans votre voiture. Vous n'utilisez sans doute plus les stations préréglées en usine sur votre autoradio... Alors pourquoi ne pas personnaliser aussi votre ordinateur de poche ?

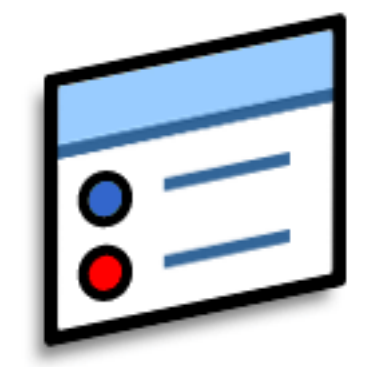

Grâce aux préférences et aux menus, vous pouvez personnaliser les volumes sonores, les polices et les couleurs de l'écran en toute simplicité sur votre ordinateur de poche. En outre, les paramètres de Préférences peuvent contribuer à prolonger la durée de vie de la batterie de votre ordinateur de poche.

## **Avantages**

- Économie d'énergie
- Permet de profiter davantage de votre ordinateur de poche
- Personnalisation de l'affichage

## Économie de la batterie

Pour économiser la batterie de votre ordinateur de poche, réduisez la luminosité de l'écran ou personnalisez les paramètres d'alimentation.

## Réglage de l'affichage

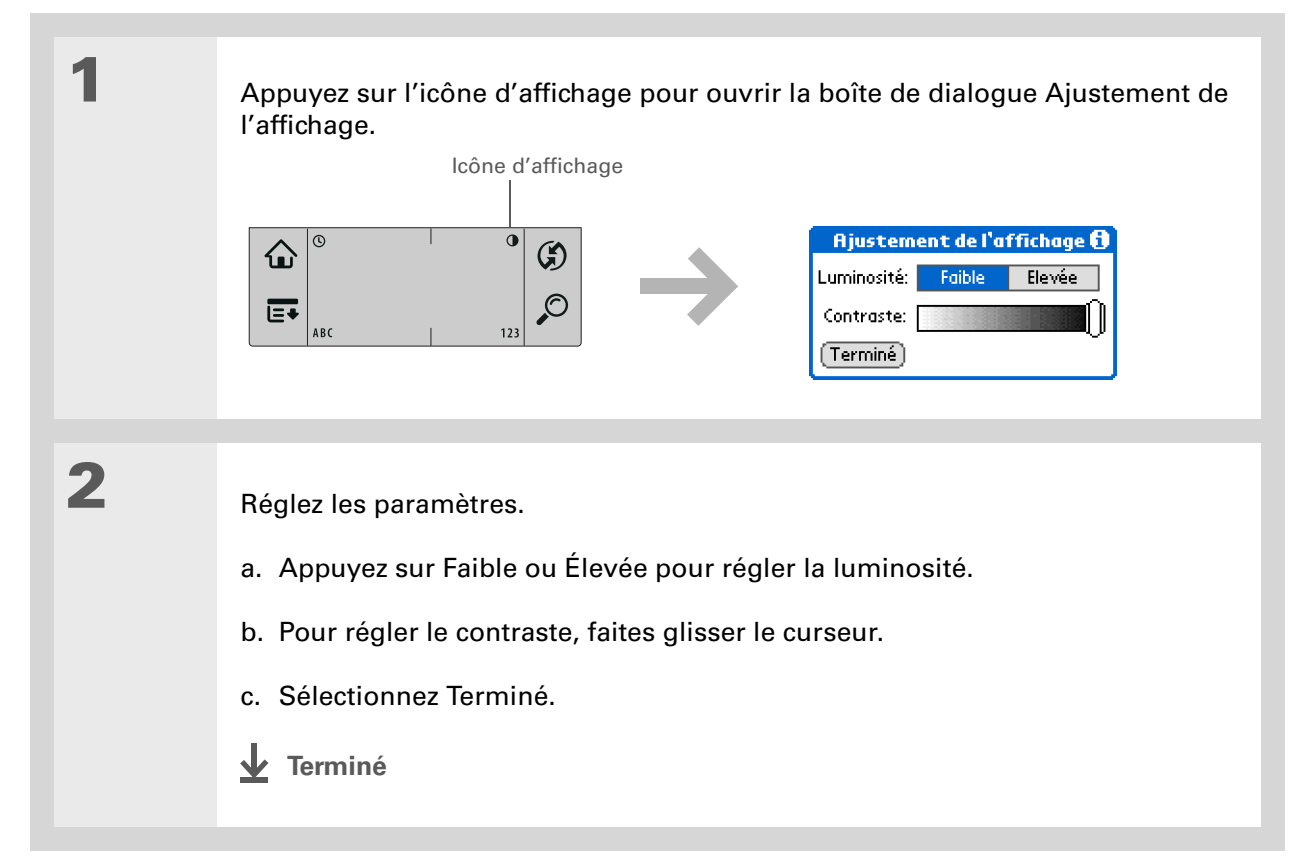

## Sélection de paramètres d'économie d'énergie

L'option Alimentation de l'écran Préférences vous permet de définir les options de consommation d'énergie.

| 1 | Ouvrez l'option Alimentation de l'écran Préférences :       Alimentation         a. Allez à l'écran Accueil <ul> <li>b. Sélectionnez Préf.</li> <li>c. Sélectionnez Alimentation.</li> </ul> <ul> <li>Préférences Alimentation</li> <li>Arrêt auto après: &lt; 2 minutes</li> <li>Allumé pendant le chargement: &lt; Désactivé</li> <li>Réception IR: &lt; Désactivé</li> </ul> Terminé                                                                                                    |  |
|---|----------------------------------------------------------------------------------------------------|--|
| 2 | <ul> <li>Sélectionnez les listes de sélection pour modifier l'un des paramètres suivants, puis sélectionnez Terminé.</li> <li>Arrêt auto après Vous pouvez sélectionner l'intervalle de temps après lequel votre ordinateur de poche se met automatiquement hors tension après une période d'inactivité : 30 secondes, 1 minute, 2 minutes ou 3 minutes.</li> <li>Allumé pendant le chargement Vous pouvez choisir de laisser ou non votre ordinateur de poche allumé en continu lorsqu'il est raccordé au chargeur CA. Si cette option est désactivée, vous pouvez allumer votre ordinateur de poche lorsqu'il est sous tension, mais il s'éteindra automatiquement après une certaine période d'inactivité.</li> </ul> |  |
|   | <ul> <li>Réception IR Vous pouvez choisir de recevoir ou non des informations transmises par infrarouge sur votre ordinateur de poche. Si vous activez ce paramètre, votre ordinateur de poche pourra recevoir des informations par infrarouge ; si vous le désactivez, cela sera impossible.</li> <li>Terminé</li> </ul>                                                                                                    |  |

Quand le verrouillage est activé, votre ordinateur de poche ne répond pas lorsque vous appuyez sur les boutons du panneau frontal de votre ordinateur de poche. Pour réactiver votre ordinateur de poche, appuyez sur le bouton marche/arrêt, puis appuyez sur Désactiver le verrouillage.

### - Le saviez-vous ?

Vous pouvez utiliser les Préférences du propriétaire pour saisir votre nom, votre adresse et votre numéro de téléphone. Si vous activez également les Paramètres de sécurité. les informations de propriétaire de votre ordinateur de poche s'affichent lorsque vous le mettez sous tension. Ces informations peuvent permettre de vous contacter si vous perdez votre ordinateur de poche.

# Empêcher votre ordinateur de poche de s'allumer accidentellement

Votre ordinateur de poche se met accidentellement en marche dans votre mallette, votre poche ou votre sac à main ? Vous pouvez verrouiller les boutons du panneau frontal de votre ordinateur de poche pour résoudre ce problème et éviter de décharger la batterie.

| 1 | Ouvrez l'option Verrouillage de<br>l'écran Préférences : | Préférences Verrouillage<br>Activation du verrouillage :                                                                     |
|---|----------------------------------------------------------|----------------------------------------------------------------------------------------------------|
|   | a. Allez à l'écran Accueil 🏠.                            | Jamais<br>Automatique<br>Manuel                                                                                              |
|   | b. Gelectionnez i tei.                                   | Le verrouillage empêche<br>l'activation de votre appareil<br>en cas de pression accidentelle sur<br>un bouton ou une touche. |
|   | <b>Suite</b>                                             | Terminé                                                                                                    |

2

Vous pouvez modifier le nom de la ville et entrer celui de la ville dans laquelle vous habitez. Sélectionnez le champ du nom et modifiez le nom de la ville.

## Configuration de la date et l'heure

Vous pouvez configurer la date et l'heure en fonction de l'endroit où vous vous trouvez. Ces paramètres sont utilisés par toutes les applications de votre ordinateur de poche qui nécessitent une date, une heure ou un lieu de résidence.

| 1 | <ul> <li>Ouvrez l'option Date et heure de l'écran Préférences :</li> <li>a. Allez à l'écran Accueil û.</li> <li>b. Sélectionnez Préf. 2.</li> <li>c. Sélectionnez Date et heure.</li> </ul> | Préférences Date et heure<br>Ville: ▼ Paris<br>Définir la date: 8/3/04<br>Régler l'heure: 12:56 |
|---|----------------------------------------------------------------------------------------------------|-------------------------------------------------------------------------------------------------|
|   | Suite                                                                                                    | (Terminé)                                                                                       |

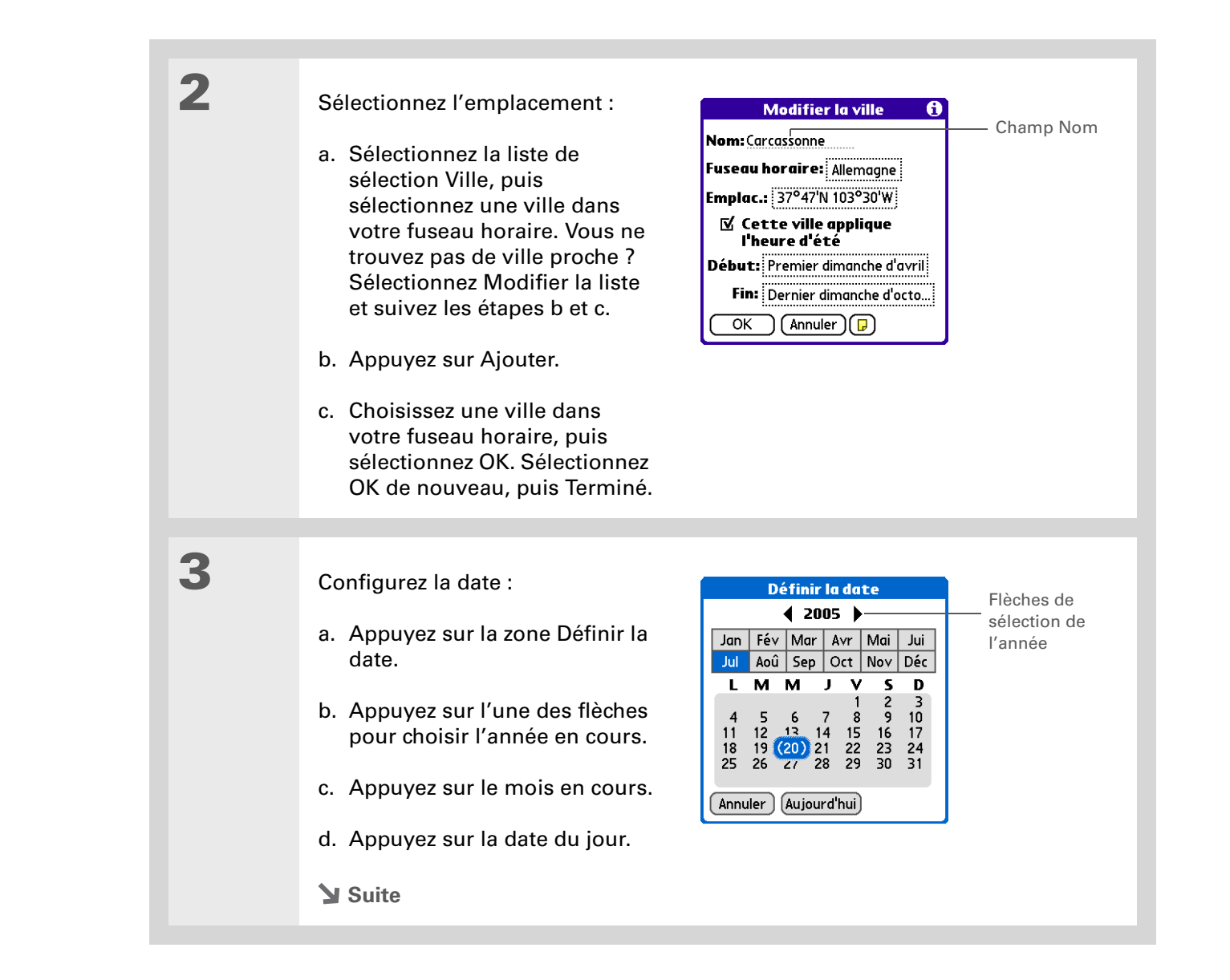

| <ul> <li>Configurez l'heure :</li> <li>a. Appuyez sur la zone Régler<br/>l'heure.</li> <li>b. Appuyez sur les zones des<br/>heures et des minutes, puis<br/>sur les flèches pour les<br/>modifier.</li> <li>c. Sélectionnez AM ou PM, puis<br/>sélectionnez OK.</li> </ul> | Régler l'heure         15 : 2 1         OK         Annuler                                                                                                    |
|----------------------------------------------------------------------------------------------------|----------------------------------------------------------------------------------------------------|
|                                                                                                    |                                                                                                    |
| Sélectionnez Terminé.                                                                                                    |                                                                                                    |
|                                                                                                    | <ul> <li>Configurez l'heure :</li> <li>a. Appuyez sur la zone Régler<br/>l'heure.</li> <li>b. Appuyez sur les zones des<br/>heures et des minutes, puis<br/>sur les flèches pour les<br/>modifier.</li> <li>c. Sélectionnez AM ou PM, puis<br/>sélectionnez OK.</li> <li>Sélectionnez Terminé.</li> <li></li></ul> |
# Modification des polices de l'écran

De nombreuses applications vous offrent la possibilité de modifier la police afin de rendre le texte plus lisible. Les applications prenant en charge la modification du style de police proposent quatre styles de polices différents.

| 1 | Ouvroz la baîta da dialagua Sálastiannar la poliza :                                                                                                    |  |  |  |  |
|---|----------------------------------------------------------------------------------------------------|--|--|--|--|
|   | Ouvrez la bolte de dialogue Selectionner la police :                                                                                                    |  |  |  |  |
|   | a. Allez à l'écran Accueil 🏠.                                                                                                    |  |  |  |  |
|   | b. <b>Ouvrez les menus</b> .                                                                                                    |  |  |  |  |
|   | c. Sélectionnez Options, puis Police.                                                                                                    |  |  |  |  |
|   |                                                                                                    |  |  |  |  |
| 2 | Appuyez sur le style de police que vous voulez utiliser, puis sélectionnez Oui.                                                                          |  |  |  |  |
|   | Sélectionner la police       Petite police en gras         Police:       A       A       A         Petite police       Grande police       Grande police |  |  |  |  |
|   | ✓ Terminé                                                                                                    |  |  |  |  |

# Modification de l'arrière-plan de votre écran

Vous pouvez utiliser votre photo préférée comme arrière-plan de l'écran Accueil et de la vue Agenda dans l'application Calendrier. La même photo peut être utilisée sur les deux écrans ou vous pouvez choisir de les différencier.

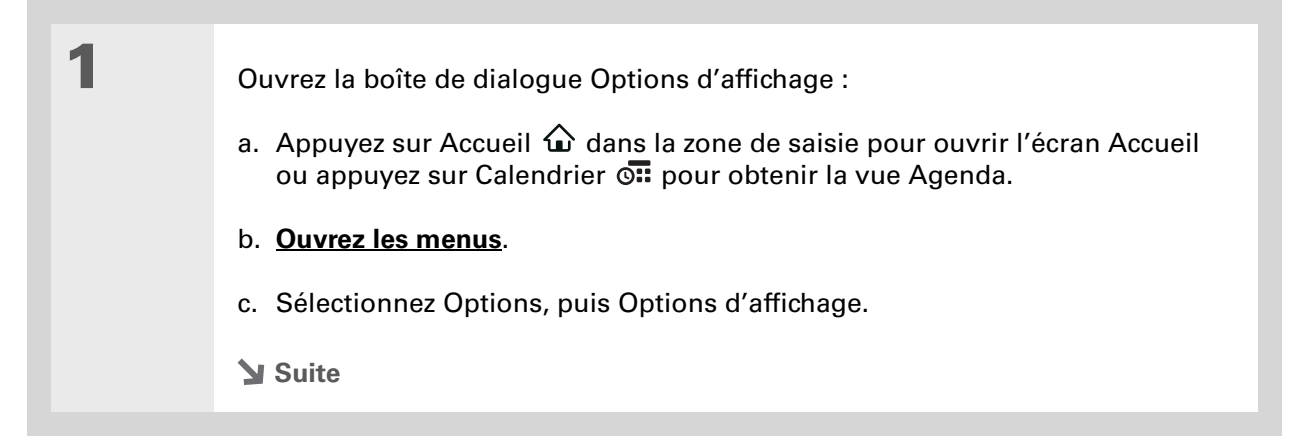

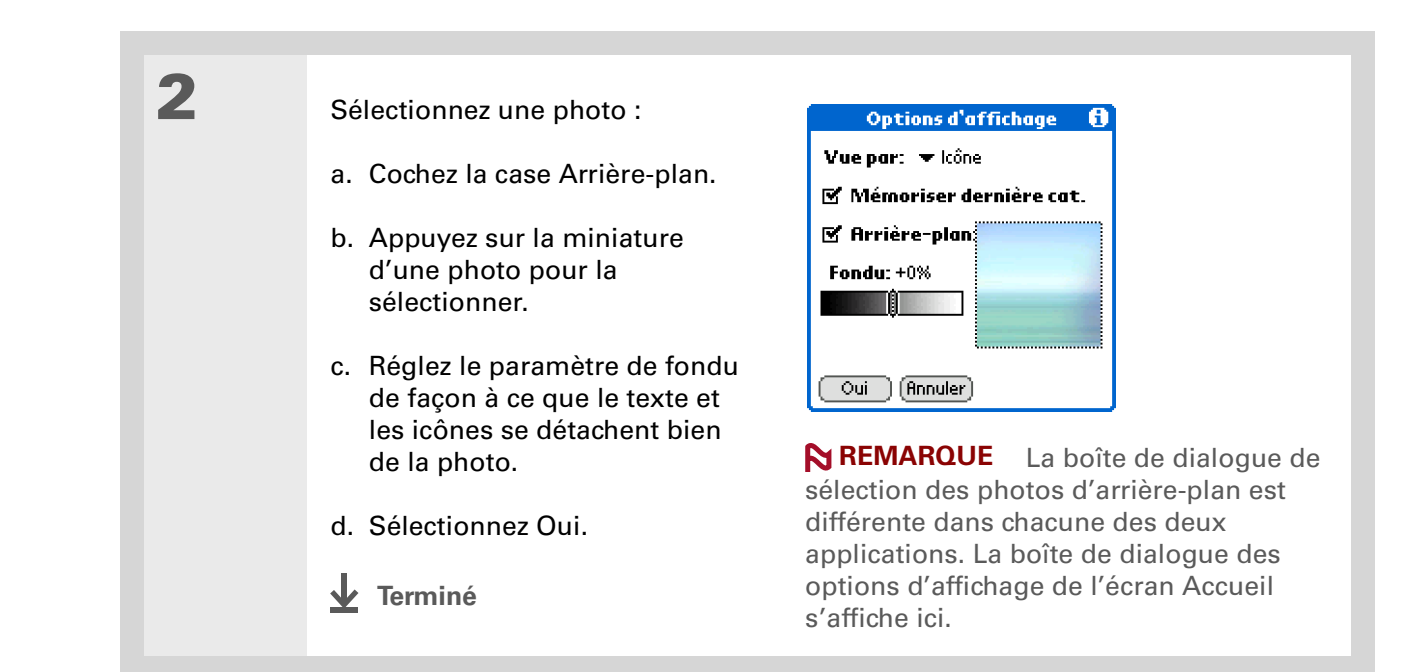

#### >> Terme clé

Écran tactile Autre désignation de l'écran de votre ordinateur de poche et de ses circuits internes.

#### **\*** Conseil

Si votre écran ne répond pas à vos manipulations, utilisez le Navigateur pour ouvrir les préférences de l'écran tactile.

# Résolution des problèmes liés à l'écran tactile

Votre écran ne répond pas lorsque vous appuyez dessus ? Vous n'obtenez pas les résultats escomptés ? Il se peut par exemple que, lorsque vous appuyez sur l'icône de clavier numérique, ce soit la boîte de dialogue de recherche qui s'ouvre à la place. Si ce genre de problème se produit, il est temps d'aligner l'écran.

| 1 | <ul> <li>Ouvrez l'option Écran tactile de l'écran Préférences :</li> <li>a. Allez à l'écran Accueil û.</li> <li>b. Sélectionnez Préf. is.</li> <li>c. Sélectionnez Écran tactile.</li> </ul>                                                 |
|---|----------------------------------------------------------------------------------------------------|
| 2 | Appuyez sur les cibles à l'écran le plus précisément possible, puis sélectionnez<br>Terminé.<br><b>REMARQUE</b> Vous devez appuyer sur trois cibles au minimum, et peut-être<br>davantage si vous n'êtes pas assez précis.<br><b>Terminé</b> |

### **\*** Conseil

Vous pouvez choisir différents types de sons pour le Calendrier, les Tâches et l'Horloge universelle. Allez dans l'application, <u>ouvrez le</u> <u>menu Options</u> et sélectionnez Préférences.

# Sélection des paramètres de son

Le volume sonore est trop faible, ou trop fort ? Vous pouvez paramétrer les volumes sonores utilisés pour le système, les jeux et les alarmes ; vous avez également la possibilité de désactiver totalement le son en utilisant le profil Silencieux.

| 1 | <ul> <li>Ouvrez l'option Sons et alertes de l'écran Préférences :</li> <li>a. Allez à l'écran Accueil û.</li> <li>b. Sélectionnez Préf. </li> <li>c. Sélectionnez Sons et alertes.</li> </ul>                                                                                         |  |  |
|---|----------------------------------------------------------------------------------------------------|--|--|
| 2 | Sélectionnez Personn. ou Silencieux.                                                                                                    |  |  |
| 3 | Si vous avez choisi Silencieux à l'étape 2, sélectionnez Terminé.<br>Si vous avez choisi Personn. à l'étape 2, appuyez sur les listes de sélection Son<br>du système, Son des jeux et Son d'alarme pour choisir le volume à appliquer à<br>chaque son ; sélectionnez ensuite Terminé. |  |  |

<u>support</u>.

Pour approfondir

| Guide d'utilisation                                                                                                    | <b>Pour approtondir</b><br>Consultez le <i>Guide d'utilisation</i> sur le Web pour obtenir des informations complémentaires sur les<br>rubriques suivantes : |                                                                                                    |  |
|----------------------------------------------------------------------------------------------------|----------------------------------------------------------------------------------------------------|----------------------------------------------------------------------------------------------------|--|
| Pour accéder à toutes les<br>informations essentielles sur<br>votre ordinateur de poche<br>(tout ce qui se trouve dans ce |                                                                                                    |                                                                                                    |  |
| guide, et bien plus encore),<br>rendez-vous sur<br><u>www.palm.com/Z22-</u><br><u>manuel</u> .                            | Personnalisation                                                                                                    | <ul> <li>Choix du format de l'heure, de la date, du calendrier et des chiffres en fonction d'une région géographique</li> <li>Sélection d'options pour la saisie de texte : par exemple, choix de la méthode à utiliser pour saisir certains caractères Graffiti<sup>®</sup> 2</li> </ul>                                   |  |
| Assistance<br>Si vous rencontrez des<br>problèmes avec la<br>personnalisation ou toute                                    | Confidentialité                                                                                                    | <ul> <li>Saisie d'informations permettant de vous identifier en tant que<br/>propriétaire de l'ordinateur de poche afin d'aider une personne qui<br/>aurait trouvé votre ordinateur de poche à vous contacter</li> <li>Protection de la confidentialité des informations en activant les options<br/>de ségurité</li> </ul> |  |
| ordinateur de poche, rendez-<br>vous sur <u>www.palm.com/</u>                                                             |                                                                                                    | de securite                                                                                                    |  |

# **Questions fréquentes**

Même si nous ne pouvons pas anticiper toutes vos questions, ce chapitre comporte des réponses à quelques-unes des questions les plus fréquemment posées.

# Comment procéder à une mise à niveau à partir d'un autre périphérique Palm Powered™ ?

**1.** Synchronisez votre ancien ordinateur de poche avec votre ancien logiciel de bureau.

- **2.** Installez le nouveau logiciel Palm<sup>®</sup> Desktop. Inutile de supprimer l'ancien logiciel de bureau.
- **3.** Sélectionnez le nom d'utilisateur que vous aviez attribué à votre ancien ordinateur de poche lors de l'installation sur le bureau. Toutes vos informations seront alors transférées de l'ancien logiciel vers le nouveau.
- 4. Synchronisez votre nouvel ordinateur de poche avec votre nouveau logiciel de bureau.
- **5.** Si certaines applications de tiers ne sont pas transférées sur votre nouvel ordinateur de poche, réinstallez-les.
- **6.** Si vous rencontrez des problèmes avec des applications tierces sur votre nouvel ordinateur de poche, il faudra que vous les mettiez à jour. Si l'un des problèmes suivants survient sur votre nouvel ordinateur de poche après la synchronisation, désinstallez les applications de tiers et contactez le distributeur afin d'obtenir des versions mises à jour des applications :
  - Votre ordinateur de poche se bloque ou se réinitialise lorsque vous ouvrez une application
  - Performances faibles
  - Affichage inhabituel
- Difficultés à utiliser certaines fonctions de l'ordinateur de poche
- Qualité de son inégale

## Je n'arrive pas à trouver une icône à l'écran Accueil ; pourquoi ?

- Appuyez sur la liste de sélection des catégories dans le coin supérieur droit de l'écran Accueil et sélectionnez Toutes. Vous devrez peut-être faire défiler l'écran, mais vous devriez à présent voir une icône pour chacune des applications hébergées sur votre ordinateur de poche.
- Certaines des applications fournies avec votre ordinateur de poche ne sont pas préinstallées. Vous devez **installer ces applications supplémentaires à partir du CD d'installation**.

## Comment faire pour sauvegarder mes informations ?

Chaque fois que vous entrez des informations (contact, mémo, note, etc.), votre ordinateur de poche les enregistre automatiquement. Vous n'avez rien à faire pour les sauvegarder. En revanche, pour protéger vos informations et en créer une copie de sauvegarde, nous vous recommandons de synchroniser régulièrement votre ordinateur de poche avec votre ordinateur.

## Comment savoir quand je dois recharger mon ordinateur de poche?

Une icône de batterie est affichée en haut de l'écran Accueil. Vérifiez régulièrement l'état de l'indicateur pour savoir si votre ordinateur de poche a besoin d'être rechargé. Si le niveau de la batterie est faible, un message apparaît à l'écran, vous invitant à la recharger.

# Si la batterie se décharge totalement, est-ce que je vais perdre toutes mes informations ?

La mémoire de votre ordinateur de poche est conçue pour conserver vos informations même si la batterie est déchargée au point que vous ne puissiez plus allumer votre ordinateur de poche. Lorsque vous rechargez votre ordinateur de poche, toutes les informations enregistrées doivent s'y trouver.

#### K Conseil

Vous avez besoin d'aide complémentaire pour la synchronisation de votre ordinateur de poche ? Lancez le logiciel Palm Desktop, allez au menu Aide et sélectionnez le Guide de dépannage en ligne HotSync.

# À quelle fréquence dois-je recharger mon ordinateur de poche ?

Nous vous recommandons de recharger votre ordinateur de poche tous les jours pendant au moins une demi-heure. L'idéal consiste à connecter votre ordinateur de poche à une source d'alimentation chaque soir et à le laisser se recharger pendant que vous dormez. En outre, les opérations suivantes vous permettent d'économiser la batterie :

- Réglez la luminosité et le contraste de l'écran
- Réduisez la valeur du paramètre Auto-arrêt
- Activez la fonction de verrouillage des touches pour éviter que votre ordinateur de poche ne s'allume accidentellement
- Répondez aux alertes ou annulez-les rapidement

# Que faire si je n'arrive pas à synchroniser avec mon ordinateur de bureau ?

Assurez-vous que le câble de synchronisation USB est correctement branché.

#### WINDOWS UNIQUEMENT

 Cliquez sur l'icône HotSync<sup>®</sup> Manager dans la barre des tâches Windows en bas à droite de l'écran. Vérifiez que la case située en regard de Local USB est cochée. Si ce n'est pas le cas, cochez-la.

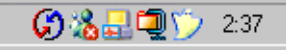

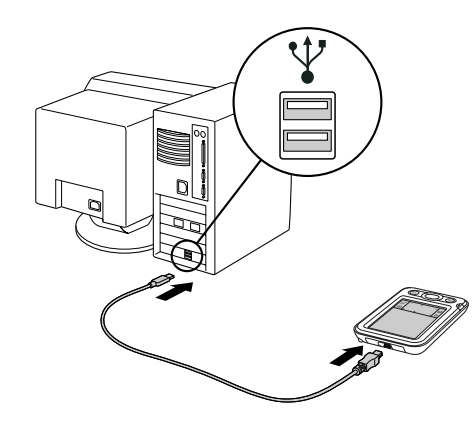

• Si vous ne voyez pas l'icône HotSync Manager, cliquez sur Démarrer dans la barre des tâches

Windows, puis sélectionnez Programmes. Recherchez le groupe de programmes Palm, puis sélectionnez HotSync Manager. Cliquez sur l'icône HotSync Manager lorsqu'elle apparaît dans la barre d'état système. Vérifiez que la case Local USB est cochée.

### [!] Avant de commencer

Vous devez avoir terminé l'installation à partir du CD et choisi le logiciel Palm Desktop en tant qu'application de bureau pour la synchronisation afin de passer sur Outlook. Notez que vous pouvez choisir Outlook en tant que logiciel de synchronisation pour les applications Contacts, Calendrier, Tâches et Mémos pendant l'installation à partir du CD.

#### MAC UNIQUEMENT

- Assurez-vous que HotSync Manager est activé : ouvrez le dossier Palm et double-cliquez sur l'icône HotSync Manager. Sur l'onglet Contrôles HotSync, vérifiez que l'option Activé est sélectionnée. Si ce n'est pas le cas, faites-le. Cliquez sur l'onglet Paramètres de connexion, et assurez-vous que la case USB est cochée.
- Débranchez le câble de synchronisation USB de votre ordinateur de bureau, puis rebranchez-le et redémarrez l'ordinateur.

# Comment faire pour effectuer une synchronisation avec Outlook au lieu de Palm<sup>®</sup> Desktop ? WINDOWS UNIQUEMENT

Pendant l'installation à partir du CD, vous avez choisi une application de bureau pour procéder aux synchronisations avec votre ordinateur de poche. Il est possible que vous ayez alors choisi le logiciel Palm Desktop. Mais si Microsoft Outlook comporte déjà tous vos contacts, rendez-vous, tâches et notes, vous pouvez modifier votre méthode de synchronisation de façon à ce que votre ordinateur de poche se synchronise plutôt avec Outlook. Vous pouvez également passer de Microsoft Outlook au logiciel Palm Desktop.

**REMARQUE** Si vous choisissez de procéder à la synchronisation avec Outlook, les informations contenues dans les applications Contacts, Calendrier, Tâches et Mémos sont synchronisées avec les informations des applications correspondantes de Outlook (Mémos est appelé Notes dans Outlook.) Les autres informations, telles que les photos et les notes sont quant à elles synchronisées avec les informations de l'application correspondante dans le logiciel Palm Desktop.

1. Insérez le CD dans le lecteur CD-ROM de votre ordinateur.

- 2. Sélectionnez Changez votre méthode de synchronisation.
- **3.** Suivez les instructions à l'écran pour le logiciel de bureau à utiliser.

#### **\*** Conseil

Après une réinitialisation logicielle, l'écran des préférences s'affiche et l'option de date et d'heure est mise en surbrillance pour que vous puissiez régler ces éléments si nécessaire.

# Que faire si mon ordinateur de poche ne répond pas correctement lorsque j'appuie sur l'écran ?

Si votre ordinateur de poche ne répond pas correctement lorsque vous appuyez sur l'écran, vous devez **aligner l'écran**.

## Que faire si mon ordinateur de poche ne répond pas ?

Il peut arriver que votre ordinateur de poche ne réagisse plus lorsque vous appuyez sur les boutons. Si cela se produit, vérifiez tout d'abord que le **Verrouillage** n'est pas activé.

Si le Verrouillage est désactivé et que votre ordinateur de poche ne répond toujours pas, vous devez réinitialiser votre ordinateur de poche. Une réinitialisation logicielle signale à votre ordinateur de poche d'interrompre la tâche en cours et de redémarrer. Cela n'affecte pas les informations ou applications présentes sur votre ordinateur de poche.

Utilisez l'extrémité du stylet pour appuyer légèrement sur le bouton de réinitialisation situé au dos de votre ordinateur de poche.

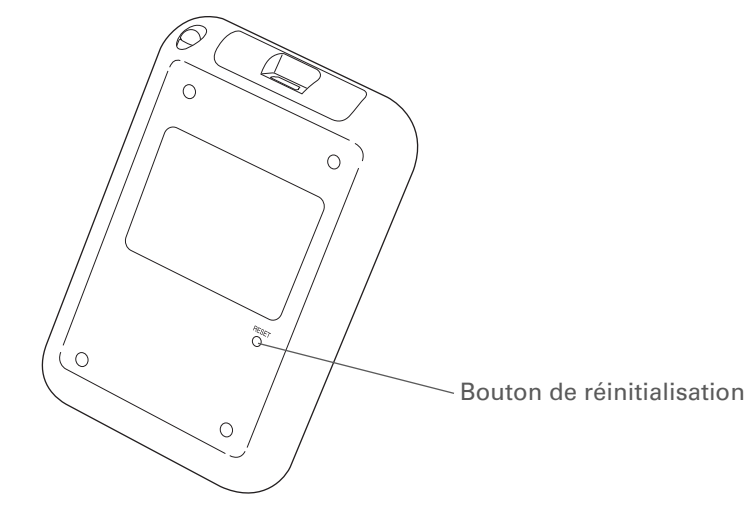

Si la réinitialisation logicielle ne débloque pas votre ordinateur de poche, procédez à une réinitialisation matérielle. Pour des instructions à ce sujet, reportez-vous au *Guide d'utilisation* sur le Web.

# Puis-je ouvrir mon ordinateur de poche ?

N'ouvrez pas votre ordinateur de poche ; il ne contient aucun composant réparable. Le fait d'ouvrir votre ordinateur de poche en annule la garantie ; nous vous le déconseillons fortement.

## Questions fréquentes

| Cuide d'utilization                                                                                                    | Pour approfondir                                                                                                    |                                                                                                    |  |
|----------------------------------------------------------------------------------------------------|----------------------------------------------------------------------------------------------------|----------------------------------------------------------------------------------------------------|--|
| Pour accéder à toutes les<br>informations essentielles sur<br>votre ordinateur de poche                                                           | Consultez le <i>Guide d'utilisation</i> sur le Web pour obtenir des informations complémentaires sur les rubriques suivantes : |                                                                                                    |  |
| (tout ce qui se trouve dans ce<br>guide, et bien plus encore),<br>rendez-vous sur<br><u>www.palm.com/Z22-</u><br><u>manuel</u> .                  | Questions<br>fréquentes                                                                                                    | <ul> <li>Problèmes d'installation du logiciel</li> <li>Dépannage des problèmes concernant des applications spécifiques</li> <li>Problèmes de synchronisation</li> </ul>                                                                                       |  |
| Assistance<br>Si vous rencontrez des<br>problèmes avec votre<br>ordinateur de poche, rendez-<br>vous sur <u>www.palm.com/</u><br><u>support</u> . | Maintenance                                                                                                    | <ul> <li>Dépannage des problèmes concernant la fonction de transmission</li> <li>Procédure à suivre pour effectuer une réinitialisation matérielle si la<br/>réinitialisation logicielle n'a pas permis de débloquer votre ordinateur de<br/>poche</li> </ul> |  |

# Informations relatives à la réglementation

# Avis de la FCC

Cet équipement est conforme à la section 15 de la réglementation de la FCC. Son fonctionnement est sujet aux deux conditions suivantes : (1) cet équipement ne doit pas produire d'interférences nuisibles et (2) il doit pouvoir supporter toute interférence reçue, même si ces interférences perturbent son fonctionnement.

Cet équipement a été testé et jugé conforme aux limites de Classe B pour les appareils numériques en vertu de la section 15 de la réglementation de la FCC. Ces limites sont établies pour apporter une protection raisonnable contre les interférences nuisibles en milieu résidentiel. Cet équipement génère, utilise et peut émettre de l'énergie de fréquence radio et, s'il n'est pas installé et utilisé conformément aux instructions du constructeur, il peut perturber la réception radio. Cependant, il n'est pas possible de garantir l'absence d'interférence sur une installation spécifique. Si cet équipement provoque des interférences nuisibles à la réception radio ou télé, ce qui peut se vérifier en allumant et en éteignant les appareils, l'utilisateur peut tenter d'y remédier de l'une des façons suivantes :

- Réorienter ou déplacer l'antenne réceptrice.
- Augmenter la distance qui sépare l'équipement du poste récepteur.
- Raccorder l'équipement à une prise secteur se trouvant sur un circuit différent de celui utilisé par le récepteur.
- Consulter le revendeur ou demander l'aide d'un technicien radio/TV expérimenté.

Pour raccorder cet équipement à des périphériques ou à des systèmes hôtes éventuels, il est obligatoire de recourir à des câbles d'interface blindés. Dans le cas contraire, cela constituerait une infraction à la réglementation de la FCC.

[!] **IMPORTANT** Les modifications ou changements non abordés dans ce manuel doivent être approuvés par écrit par le département des réglementations techniques du fabricant. Les modifications ou changements réalisés sans accord écrit peuvent entraîner pour l'utilisateur une interdiction d'utiliser cet équipement.

#### **Partie responsable :**

Palm, Inc. 950 W. Maude Ave. Sunnyvale, California 94085-2801 États-Unis (408) 617-7000

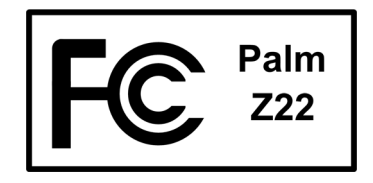

# **Réglementation canadienne ICES 003**

This Class B digital apparatus meets all requirements of the Canadian Interference Causing Equipment Regulations.

Cet appareil numérique de la classe B respecte toutes les exigences du Règlement sur le matériel brouilleur du Canada.

# Œ

# Déclaration de conformité CE

Ce produit a été testé par Palm, Inc. et jugé conforme à toutes les spécifications de la Directive EMC 89/336/EEC telle que modifiée.

# Avertissement relatif aux batteries

N'endommagez pas les batteries, ne les percez pas ou ne vous en débarrassez pas en les jetant au feu. Les batteries peuvent éclater ou exploser et dégager des produits chimiques dangereux. Mettez au rebut vos batteries usagées en suivant les instructions du fabricant et la réglementation locale.

#### Varning

Eksplosionsfara vid felaktigt batteribyte. Använd samma batterityp eller en ekvivalent typ som rekommenderas av apparattillverkaren. Kassera använt batteri enligt fabrikantens instruktion.

#### Advarsel!

Lithiumbatteri—Eksplosionsfare ved fejlagtig håndtering. Udskiftning må kun ske med batteri af samme fabrikat og type. Levér det brugte batteri tilbage tilleverandøren.

#### Varoitus

Paristo voi räjähtää, jos se on virheellisesti asennettu. Vaihda paristo ainoastaan valmistajan suosittelemaan tyyppiin. Hävitä käytetty paristo valmistajan ohjeiden mukaisesti.

#### Advarsel

Eksplosjonsfare ved feilaktig skifte av batteri. Benytt samme batteritype eller en tilsvarende type anbefait av apparatfabrikanten. Brukte batterier kasseres i henhold til fabrikantens instruksjoner.

#### Waarschuwing!

Bij dit produkt zijn batterijen geleverd. Wanneer deze leeg zijn, moet u ze niet weggooien maar inleveren als KCA.

#### Uwaga

Nie kroić lub przekluwać baterii, ani nie wrzucać ich do ognia. Mogą się rozerwać lub wybuchnąć wydzielając trujące środki chemiczne. Zużytych baterii należy pozbywać sie w sposób opisany przez producenta i zgodnie z miejscowymi przepisami.

אזהרה יש סכנת התפוצצות אם מחליפים את הסוללה בצורה לא נכונה. יש להחליף את הסוללה בסוללה זהה או דומה, בהתאם להמלצת היצרן. יש להשליך סוללות משומשות בהתאם להוראות היצרן

# Avertissement de sécurité intrinsèque

#### Avertissement – Risque d'explosion

- Le remplacement de composants peut nuire à la conformité de Classe I, Division 2 ;
- dans des environnements dangereux, éteignez l'appareil avant de remplacer ou de brancher des modules, et
- ne débranchez pas l'équipement avant que l'alimentation électrique n'ait été coupée ou avant que l'environnement n'ait été sécurisé.

# Électricité statique, décharges électrostatiques et votre ordinateur de poche Palm <sup>®</sup>

Les décharges électrostatiques (ESD) peuvent endommager des équipements électroniques si elles se libèrent sur le dispositif. Vous devez par conséquent prendre les mesures appropriées pour éviter que ce type d'incident ne se produise.

#### Description des décharges électrostatiques (ESD)

L'électricité statique est une charge électrique provoquée par l'accumulation d'électrons en excès sur la surface d'un matériau. Pour la plupart des utilisateurs, l'électricité statique et les ESD ne sont pas plus que de petits ennuis. Par exemple, après avoir foulé un tapis en y frottant vos pieds et avoir ainsi accumulé des électrons sur votre corps, vous pouvez recevoir un choc électrique - la décharge - au moment où vous touchez une poignée de porte métallique. Ce petit choc vous libère de l'électricité statique accumulée.

#### Équipements pouvant faire l'objet d'ESD

Même une décharge ESD de faible intensité peut endommager des circuits. C'est pourquoi, si vous travaillez avec des équipements électroniques, vous devez prendre les précautions appropriées pour protéger vos équipements électroniques, et notamment votre ordinateur de poche Palm<sup>®</sup>, des décharges électrostatiques. Bien que Palm ait intégré des protections contre les ESD dans ses produits, ces décharges existent

malheureusement et, si elles ne sont pas neutralisées, elles peuvent atteindre des niveaux qui risquent d'endommager vos équipements. Tout appareil électronique muni d'un point d'entrée externe pour le branchement de câbles, de stations d'accueil, etc. peut faire l'objet de l'entrée d'ESD. Les appareils que vous portez sur vous, comme par exemple votre ordinateur de poche, subissent les ESD d'une manière particulière car toute électricité statique qui a pu s'accumuler sur votre corps est automatiquement transmise à l'appareil. Dès lors, **s**i l'appareil est relié à un autre appareil, par exemple une station d'accueil, une décharge peut se produire.

#### Précautions à prendre contre les décharges électrostatiques

Veillez à bien libérer toute électricité statique accumulée provenant de vous-même ou de vos appareils électroniques *avant* de toucher un appareil électronique ou de brancher un appareil sur un autre. Palm vous conseille de prendre ces précautions avant de brancher votre ordinateur de poche sur votre ordinateur, de placer votre ordinateur de poche dans son support ou de le brancher sur un autre appareil. Cette opération peut être menée à bien de plusieurs manières, notamment comme suit :

- Reliez-vous à la terre lorsque vous tenez votre appareil mobile en touchant simultanément une surface métallique reliée à la terre. Par exemple, si votre ordinateur est équipé d'un boîtier métallique et est branché sur une prise électrique classique à trois broches, le fait de toucher le boîtier permet de libérer les ESD de votre corps.
- Augmentez l'humidité relative de votre environnement.
- Équipez-vous d'articles de prévention spéciaux contre les ESD, comme par exemple des tapis de mise à la terre.

#### Conditions qui favorisent les décharges électrostatiques

Parmi les conditions qui peuvent favoriser l'accumulation d'électricité statique dans l'environnement, on peut citer les conditions suivantes :

- Humidité relative trop faible.
- Type de matériau. (Le type de matériau accumulant l'électricité statique. Les fibres synthétiques, par exemple, sont plus susceptibles d'accumuler de l'électricité statique que les fibres naturelles comme le coton).
- La rapidité avec laquelle vous touchez, branchez et débranchez des appareils électroniques.

Vous devez toujours prendre les précautions appropriées pour libérer l'électricité statique. De plus, si vous vous trouvez dans un environnement où vous notez la présence de décharges électrostatiques, vous pouvez décider de prendre des précautions particulières pour protéger vos équipements électroniques contre les ESD.

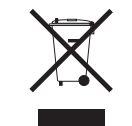

## www.palm.com/environment

### A

accès applications 73 informations 10 adresses 4 Voir aussi contacts affichage calculatrices 6 calendriers personnels 31 emplois du temps 38 heure et date actuelles 2 Horloge universelle 7 icônes des applications 73 informations 2 mémos 47 notes 49 photos 57 rapports de dépenses 6 tâches 41, 43 aide 22, 43, 50, 57, 78 aiout applications 24 contacts 32, 34 événements 36 mémos 45, 46, 47 notes 48 rappels 33 tâches 31, 40 alarmes Voir aussi rappels choix des sons pour 39, 43 définition 39, 40, 50 réglage du volume 70 albums création 55

informations complémentaires 57 sélection 56 albums photo création 55 informations complémentaires 57 sélection 56 alertes 21 alignement de l'écran 69 anniversaires 33, 37 application Calculatrice 6 application Calendrier configuration d'alarmes 39 ouverture 5, 31, 36, 38, 39 personnalisation 67 planification de rendez-vous 36-37 saisie des anniversaires 33 sélection de dates 40 vérification de l'emploi du temps dans 38 application Contacts aiout d'informations de contact 32-33 enregistrement d'informations 33 informations complémentaires pour 43, 50 localisation 34 ouverture 5, 32, 34, 35 personnalisation 43 recherche 34 transmission de contacts 35 application Dépenses 6 application Mémos création de mémos 46 ouverture 5, 46, 47, 48, 49 sélection de mémos 47 application Photos

affichage de fichiers multimédia 55 affichage de photos 53 ajout d'une photo à un contact 33 avantages 51 copie de sauvegarde d'informations 8 informations complémentaires 57 présentation 51 application Tâches ajout de tâches 40 enregistrement des informations 40 marquer les tâches terminées 42 ouverture 5, 31, 40, 41, 42 paramétrage des options d'affichage 41 applications Voir aussi application intégrée spécifique accès 73 configuration de préférences locales 63 dépannage 73, 78 échange 22 informations complémentaires 22 installation 5, 24 introuvables 6 passage 75 réinitialisations logicielles et 76 suppression 22 transfert de tiers 72 transfert sur l'ordinateur de poche 8 applications intégrées 5 applications manquantes 6 applications préinstallées 5 applications supplémentaires 72 applications tierces 72 arrêt d'un diaporama 53 arrière-plan

modification 48 personnalisation 67 assistance clientèle 22.78 assistance technique 22, 78 attribution de noms aux albums photo 55 avertissements 80 avis de la FCC 79

## B

barre de menus 17 batterie chargement 19, 60, 73 économie d'énergie 21, 61 précautions 80 prolongation de la vie de 58, 74 rechargement 21, 60 batterie faible 21, 73 boîte de dialogue Aller à la date 36 boîte de dialogue Définir la date 64 boîte de dialogue État de transmission 35 boîte de dialogue Régler l'heure 37, 65 boîte de dialogue Sélectionner l'utilisateur 26 boîte de dialogue Sélectionner police 66 bouton de réinitialisation 4, 76 bouton marche/arrêt 3 boutons navigateur 10 pas de réponse 3 verrouillage 61 boutons de raccourci ouverture d'applications 5 pas de réponse 3 boutons des applications, emplacement des 3

С

câble de synchronisation USB 26 calculatrices 6 calculatrices mathématiques 6 calendrier formatage 71 rendez-vous par couleurs 37 calibrage 69 caractères spéciaux 12 cartes de visite 35 chargement de la batterie 19, 60, 73 chargeur CA 19 classement de rendez-vous 37 classification informations 22, 37 tâches 41 clavier connexion à un portable 47 loaiciel 14 saisie d'informations à partir du 13 clavier logiciel Voir clavier claviers portables 47 coller du texte 50 commande Carte de visite 35 commande Choisir date 40 commande de transmission du contact 35 commande Modifier les catégories 41 commande Options d'affichage 67 commande Transmettre catégorie 39 commande Transmettre obiet 39 commandes 17 commandes du panneau arrière 4 commandes du panneau frontal 2 commandes, ordinateur de poche 2 conduite 25

conflits dans l'emploi du temps 31 connexion au chargeur CA 60 connexions dépannage 78 précautions à prendre 19, 82 contacts ajout 32, 34 enregistrement 33 gestion 31 saisie à partir d'Outlook 75 saisie dans les mémos 46 copie de photos depuis l'ordinateur 52 copier et coller 50 couleurs, attribuer aux notes 48 création albums photo 55 contacts 32, 34, 35 mémos 45, 46, 47 notes 48 rappels 33 rendez-vous 36 tâches 31, 40 croauis 45 curseur 13 curseur clignotant 13

## D

date et heure actuelles 63 dates attribution à des rendez-vous 36 définition d'une échéance 40 formatage 71 planification de rappels 33 réalages 63-65 sélection sur calendrier 40

#### tri 49 décharges électrostatiques (ESD) 81-82 déclaration de conformité 80 défilement 36 définition d'alarmes 39, 40, 50 délai d'inactivité avant arrêt automatique 60 délais 60 démarrage de HotSync Manager 5 dépannage 69, 72, 78 désactiver le verrouillage 3, 61 dessin main libre 45 dessiner à main libre 45 diaporamas 53, 57 didacticiel 18 documentation 22, 43, 50, 57, 78 documentation en ligne 22, 43, 50, 57, 78 droplet Envoyer à l'ordinateur de poche 8

# E

échange applications 22 informations 4, 22 échéances 40 économie d'énergie 21, 61 écran alignement 69 bloqué 4, 76, 78 changer les polices 66 entretien 19 pas de réponse 3, 4 réglage de la luminosité 3 visualisation des informations 2 écran Accueil affichage d'icônes 73 ajout d'un arrière-plan 67

ouverture d'applications 9 écran bloqué 4, 76, 78 écran Préférences 7 écran Préférences de verrouillage 61 écran Préférences Écran tactile 69 écran Sons et alertes 70 écran tactile alignement de l'écran 69 définition 69 écrire à la main 45 écriture Graffiti 2 12, 22, 71 électricité statique 19, 81-82 emplois du temps 31, 38 *Voir aussi* rendez-vous: calendrier encre 48 enregistrement contacts 33 informations 73 mémos 46 notes 48 tâches 40 entrées définition 13 tri 43, 50 eReader 6 événements Voir aussi rendez-vous configuration d'alarmes pour 39 définis 36 informations de contact 33 saisie 37 événements continus 31 événements sans heure 33, 37

## F

FAQ 72 formatage des informations 71 formats, réglage 71

## G

garantie 77 gomme 48 Guide d'utilisation 22, 29, 43, 50, 57, 71, 78 guide de dépannage en ligne 74 guide de dépannage en ligne HotSync 74

### Н

haut-parleur 4, 70 heure configuration 39, 63–65 configuration spécifique à la ville 7 formatage 71 planification 37 horloge 2, 63–65 *Voir aussi* Horloge universelle Horloge universelle 39 Horloge universelle, affichage 7 HotSync Manager démarrage 5 Hotsync Manager 74

icône Calculatrice 6 icône Calendrier 5, 31 icône Contacts 5, 31 icône d'affichage 3 icône de batterie 73 icône Dépenses 6 icône Grande police 66

icône Grande police en gras 66 icône Horloge 2 icône Horloge universelle 7 icône HotSvnc 5 icône Mémos 5, 45 icône Notes 5, 45 icône Petite police 66 icône Petite police en gras 66 icône Photos 6 icône Préfs 7 icône Tâches 5, 31 icône Vue quotidienne 36 icônes 73 icônes des applications 73 impression des rapports de dépenses 6 information propriétaire 61 informations accès 10 affichage 2 classification 22, 37 enregistrement 73 formatage 71 gestion 8 mise à jour 23, 24 partage 4, 22, 45 perte 76 saisie 4, 12-16, 22, 71 sauvegarde 24 synchronisation 23-26 informations concernant le propriétaire 61, 71 informations Mac droplet Envoyer à l'ordinateur de poche 28

installation des logiciels supplémentaires à partir du CD 7 synchronisation de l'ordinateur de poche 75 informations Windows installation du logiciel de l'ordinateur de poche 8 options de synchronisation 75 installation applications 5, 24 applications de tiers 72

## J

jeux 70 jours fériés 37

## L

largeurs de trait 48 ligne de recherche (Contacts) 34 liste de sélection de la ville 64 liste de sélection Son d'alarme 70 liste de sélection Son des ieux 70 liste de sélection Son du système 70 liste de sélection Trier par 49 liste des Mémos 46, 47 listes d'agenda 31 Voir aussi application Calendrier livres électroniques 6 localisation de contacts 34 logiciel inclus sur l'ordinateur de poche 5 logiciel Addit 7 logiciel de bureau, installation 5 logiciel Installation rapide 8

logiciel MobileDB 7 logiciel Palm Desktop 72 description 8 synchronisation 75 logiciel Palm Desktop terminer les tâches répétées 42 logiciels 78 *Voir aussi* application spécifique luminosité de l'écran 3

### Μ

mémos affichage 47 ajout d'informations de contact 46 création 45, 46, 47 enregistrement 46 modification 47 sauvegarde 8 suppression 50 synchronisation 50 menu Aide 74 menus 17 Microsoft Outlook applications qui synchronisent 25 synchroniser 29 Microsoft Outlook Voir Outlook Mini connecteur USB 4 miniatures 57 mise à jour des informations 23, 24 mise à niveau 72 mise en majuscule 46 mise sous tension et hors tension de l'ordinateur de poche 3, 60, 61 modification 47, 49 arrière-plan 48

polices 66 *Voir aussi* changement

#### Ν

navigateur 3, 10 Navigateur multidirectionnel 3. 10 navigateur multidirectionnel navigation dans les catégories d'applications 9 nettoyage de votre ordinateur de poche 19 niveaux de priorité des tâches 40 nombres 12.71 noms d'utilisateurs synchroniser 26 utilisateurs multiples 25 noms Voir noms d'utilisateur; contacts Notes configuration de préférences 48 copie de sauvegarde d'informations 8 notes Voir aussi mémos: Notes affichage de notes 49 création 48 création de notes 48 enregistrement 48 joindre des alarmes 50 modification 49 ouverture 5 présentation 45 sauvegarde 8 sélection 49 tri 49 nouvelles lianes 46 numéros de téléphone 31 numéros de téléphone, partage 4

#### option Alimentation de l'écran Préférences 60 option Changez votre méthode de synchronisation 75 option Date et heure de l'écran Préférences 63 option Logiciels essentiels 7 option Logiciels supplémentaires 7 options de consommation d'énergie 60 options de sécurité contacts 43, 50 ordinateur de poche 22, 71 ordinateur de poche ajout d'applications à 22, 72 applications préinstallées 5 chargement de la batterie 60 commandes décrites 2 configuration des préférences d'alimentation 59-60 connexion au chargeur CA 60 définition du délai d'inactivité avant arrêt automatique 60 dépannage 69, 72, 78 ESD 81 informations complémentaires 22 mise à niveau 72 mise sous tension et hors tension 3, 61 ouverture 77 pas de réponse 61, 76, 78 personnalisation 7, 58 perte 61 protection 71 rechargement 19, 73 rechargement de la batterie 21, 60

Ο

redémarrage 76, 78 règles à suivre et choses à éviter 19 supprimer des applications de 22 synchronisation 72, 73, 74 visualisation des applications 2 visualisation des informations 2 ordinateurs dépannage des problèmes de synchronisation 74 logiciels préinstallés 5 ordinateurs personnels logiciels préinstallés 5 problèmes de synchronisation 74 synchronisation de l'ordinateur de poche 25 outil d'écriture 4, 19 outil de sélection du stylet 48 Outlook marquer les tâches terminées 42 synchronisation 24, 25, 75 ouverture albums photo 56 HotSync Manager 5 menus de l'ordinateur de poche 17 Notes 5 ordinateur de poche 77

### Ρ

paramètre de fondu 68 paramètres 17 *Voir aussi* préférences paramètres d'économie d'énergie 60 paramètres de confidentialité contacts 43, 50 ordinateur de poche 22, 71

paramètres locaux 63, 71 paramètres Préférences des tâches 43 partage informations 4, 22, 45 photos 27 passage d'une application à une autre 75 PC Voir ordinateurs personnels performances 19 périphériques Palm OS, transmission 22 personnalisation application Contact 43 arrière-plan 67 ordinateur de poche 7,58 perte d'informations 24, 73, 76 perte de l'ordinateur de poche 61 photos affichage 57 ajout aux albums 56 aiout aux contacts 33 partage 27 sélection comme arrière-plan 67, 68 visualisation 53 planification rappels 33 rendez-vous 36-37 polices en gras 66 polices, modification 66 port infrarouge Voir pour IR port IR 35 Voir aussi transmission emplacement 4 ports 4 précautions 82 préférences configuration de préférences locales

spécifiques 63 présentation 58 préférences d'alimentation 59–60 profil Silencieux 70 protection de votre ordinateur de poche 22, 71

## Q

questions fréquemment posées 72 questions réponses 72

## R

rappels configuration d'alarmes pour 50 planification 33 saisie 37 rapports de dépenses 6 rechargement de l'ordinateur de poche 19, 73 rechargement de la batterie 21, 60 recherche d'informations 34 recherche de contacts 34 redémarrage de l'ordinateur de poche 76, 78 redémarrages 76, 78 réglage de la luminosité 3 réglage du volume haut-parleur 70 règles à suivre et choses à éviter 19 réinitialisation des paramètres locaux 63 réinitialisations logicielles 76 réinitialisations matérielles 76, 78 rendez-vous Voir aussi application Calendrier; événements classement 37

combiner des tâches avec 31 configuration de la durée 37 couleurs 37 partage 4 planification 36–37 saisie à partir d'Outlook 75 rendez-vous par couleurs 37 réservation de créneaux horaires 43 réveil 39

### S

saisie d'informations 4, 12-16, 22, 71 saisie de caractères 12.32 options 71 saisie de données 2, 4, 13, 22 sauvegarde d'informations Voir synchronisation sons 70 styles de police 66 stylet 4, 19 suivi des dates d'achèvement 43 suivi des dépenses 6 suppression applications 22 mémos 50 photos 57 symboles 12, 32 symboles astérisque (\*) 32 synchronisation avec Microsoft Outlook 75 informations 23-26 logiciel 25 options 75 ordinateur de poche 72, 73, 74 problèmes 78

sauvegarde d'informations 24 systèmes Microsoft Windows *Voir* informations Windows

### Т

tâches affichage 41, 43 attribution d'échéances 40 classification 41 combiner avec des rendez-vous 31 configuration d'alarmes pour 40 création 40 enregistrement 40 niveaux de priorité 40 organisation 41 récurrentes, définition 43 saisie à partir d'Outlook 75 terminer 42 tâches en retard 41 tâches récurrentes 43 tâches répétées 42, 43 tâches terminées 42 technologie HotSync 8 temps réservation créneaux horaires 43 texte copier et coller 50 modification des polices 66 réglage du paramètre de fondu 68 saisie 12,71 touches 69, 76 transfert applications 8 informations 4, 25 transmission IR 4, 22, 35, 60, 78

#### tri

informations 43, 50 notes 49

#### U

utilisation de la fonction Recherche n° tél 34

#### V

verrouillage 3 verrouillage des boutons de l'ordinateur de poche 61 verrouillage des touches 61 visite guidée 12, 18 visualisation calculatrices 6 calendriers personnels 31 emplois du temps 38 heure et date actuelles 2 Horloge universelle 7 icônes des applications 73 informations 2 mémos 47 notes 49 photos 53, 57 rapports de dépenses 6 tâches 41, 43 volume 70 vue Agenda (Calendrier) 38 vue hebdomadaire (Calendrier) 38 vue mensuelle (Calendrier) 38 vue quotidienne (Calendrier) 36, 38 vues calendrier 38 vues dans Calendrier 38

# Ζ

zone d'écriture 2 zone de saisie 2 zone Photo 33